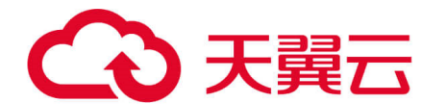

## 证书管理服务

## 用户使用指南

天翼云科技有限公司

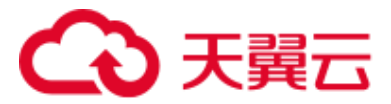

一、目录

目录 2

- 一、 我的证书 1
  - 1. 证书管理 1
    - (1) 购买证书1
    - (2) 申请证书6
    - (3) 撤回申请12
    - (4) 撤回申请14
    - (5) 设置标签16
    - (6) 状态精准筛选 18
    - (7) 域名、标签模糊筛选 18
    - (8) 证书续订19
    - (9) 证书下载 21
    - (10) 吊销证书 22
    - (11) 删除证书 26
    - (12) 页面列表数据展示条数修改、跳转 27

#### 2.CSR 管理 29

- (1) 创建 CSR 30
- (2) 上传 CSR 31
- (3) 查看 CSR 详情。 32
- (4) 删除 CSR。 33
- (5) 算法精准筛选。 34
- (6) 关键字模糊查询。 34
- (7) 页面列表数据展示条数修改、跳转。 35

#### 二、 信息管理 35

#### 1.联系人 35

- (1) 新建联系人 35
- (2) 编辑联系人 36
- (3) 删除联系人 37
- (4) 页面列表数据展示条数修改、跳转 38

#### 2.公司 38

- (1) 新建公司。 38
- (2) 编辑公司信息。 40
- (3) 删除公司。 41

二、我的证书

- 登录天翼云系统平台。
- 1. 证书管理
- (1) 购买证书

点击菜单"证书管理服务",进入"我的证书-证书管理"页面。

| ٢ |         | Ŷ <b></b> _                                                     |             |                   |                                           | Q 浸煮                                  | 教用 工单                                                    | 個案 支持 1               | 6# s************************************ | 9 g g                     |
|---|---------|-----------------------------------------------------------------|-------------|-------------------|-------------------------------------------|---------------------------------------|----------------------------------------------------------|-----------------------|------------------------------------------|---------------------------|
|   | 证书管理服务  | 证书管理                                                            |             |                   |                                           |                                       |                                                          |                       |                                          |                           |
|   | 我的证书    |                                                                 |             |                   |                                           |                                       |                                                          |                       |                                          | <ul> <li>)加税引用</li> </ul> |
|   | 证书管理    | 沈雍引导                                                            |             |                   |                                           |                                       |                                                          |                       |                                          | ×                         |
|   | CSR管理   | 1 购买证书                                                          | (2) 申请      | 正书                | 3 城名验证                                    |                                       | <ul> <li>(4) 组织验证</li> </ul>                             |                       | <ul> <li>⑥ 证书签发</li> </ul>               |                           |
|   | (1822 - | 相關的目的任何 推荐 法获得 OSA 证 书品目神石的短                                    | 编写S6L证书     | 中请信息,即记城台如户,提交平核。 | 提交申请1个工作日后。C<br>证以便给证申请帮助的<br>件通知可直接在控制给给 | A会给您放试题件进行地名验<br>&名的所有权。(DV证书无起<br>E) | DV证书无此步骤。OVEV证书用进<br>证据过后,CA合给您发送邮件进行<br>使增积是否发起了此次证书订单。 | 行组织验证,她名验<br>组织验证,确认企 | 完成以上步骤后,CA将还需<br>耐心等待。<br>各类型证书范发用期      | 要一段时间进行处理,请您              |
|   |         | の ABE<br>39                                                     | A 已新来<br>10 | ৩ 可中语<br>13       |                                           | 10 中部元章<br>2                          | © #3#9123#8                                              |                       | 스 만만만에<br>3                              |                           |
|   |         | <b>6</b> ,7,7,8                                                 |             |                   |                                           |                                       | 己烯胺                                                      |                       | 查找郑定城名或标签                                | 00                        |
|   |         | 证书名称                                                            | 算法          | 秋市 柳葉             | 病定主适名                                     | 当前证书有效期限                              | 服务有效期限 剩余续期次数                                            | 服务开始时间                | 服务结束时间                                   | 18/1F                     |
|   |         | 国际 地名型 (DV) 多地名 588.<br>资源 ID: 29afcc03c0824dd0562a67b590ec29fa | RSA         | 已整发 未设置标题         | 2. webiinlan.on                           | 1年<br>2025-06-18 16:00.00             | 2年 0                                                     | 2023-06-20 08         | 00.00 2025-06-20 08:00:00                | 证书续订 证书下数 要多~             |
|   |         | 国际 域名型 (DV) 通配符 SSL<br>資源 ID: 27030dcb2b30471a921e7aeb0cabb4d1  | ECC         | 已签发 888           | bbb 🧷 ".weixinlan.cn                      | 1年<br>2025-05-15 16:00:00             | 3年 2                                                     | 2024-05-15 08         | 00:00 2027-05-15 08:00:00                | 证书独订 证书下载 更多~             |

#### ① 购买证书 (先填写域名)

Step1: 填写信息, 点击"立即购买"。

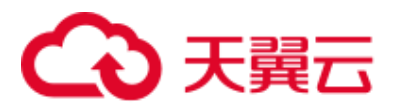

| <br>证书管理服务   |   | < 购买证书实例        |                                                                                                    |                   |
|--------------|---|-----------------|----------------------------------------------------------------------------------------------------|-------------------|
| 24号環境務       | • | 配置详情<br>・場合名称 ⑦ | Net on x v                                                                                                    |                   |
| 184 YO M (18 |   | · 证书的典          | ####         ####         ####         ####           #####         \$\$\$\$\$\$\$\$         \$\$\$\$\$\$\$\$         \$\$\$\$\$\$\$\$\$\$\$\$\$\$\$\$\$\$\$\$\$\$\$\$\$\$\$\$\$\$\$\$\$\$\$\$                                                                                                    |                   |
|              |   | * (123200)      | 18 v                                                                                                    |                   |
|              | 1 | * 10-12         | Commentation scales and scales and scales an |                   |
|              |   |                 |                                                                                                    |                   |
|              |   |                 |                                                                                                    |                   |
|              |   |                 |                                                                                                    |                   |
|              |   |                 |                                                                                                    |                   |
|              |   |                 |                                                                                                    |                   |
|              |   | 2.111月月 ¥ 382   | <b>25.00</b> ⑦                                                                                                    | 1028 <b>立</b> 回時天 |

内容说明:

-域名名称:填写您需要申请 SSL 证书的域名,支持单域名 (例: ctyun.cn/1.1.1.1)、

- 通配符域名 (例:\*.ctyun.cn)填写
- -证书版本:标准版
- -证书种类:企业型(OV)、域名型(DV)、增强型(EV)
- -加密标准:国密标准(SM2)、国际标准(RSA、ECC)
- -周期时长:1年
- -协议:须勾选

Step2: 点击"提交订单"。

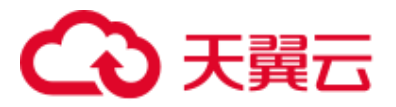

| 证书管理服务      | 〈 购买证书          |                     |                  |           |               |                |             |               |     |
|-------------|-----------------|---------------------|------------------|-----------|---------------|----------------|-------------|---------------|-----|
| #0%Z11      | 1001210         |                     |                  |           |               |                |             |               |     |
| (All)(ET) * | 5490            | 11.005.4            | MOREL VA         | 12.004-94 | Lation Martin | 24-001 MP //01 | mo trind LC | 0200 (2)      |     |
| CSRWEW      | NILL CONTRACTOR | 12 14804            | All and the set  | NE TATIK  | AND CE        | H SOLE         | MONDIA.     | / HILLIN (76) |     |
| 供用管理 •      | 证书管理规则          | <b>秋</b> 年間2        | 開始的な             | 108일 (UV) | #350          | 일푸             | 14          | 12/5          |     |
|             |                 |                     |                  |           |               |                |             |               |     |
|             | * 40.27         | 我已成绩北京意《于第三页北管研究系统》 | 7) (于展示原出教研研究研究) |           |               |                |             |               |     |
|             | 100             |                     |                  |           |               |                |             |               |     |
|             |                 |                     |                  |           |               |                |             |               |     |
|             |                 |                     |                  |           |               |                |             |               |     |
|             | 1               |                     |                  |           |               |                |             |               |     |
|             |                 |                     |                  |           |               |                |             |               |     |
|             |                 |                     |                  |           |               |                |             |               |     |
|             |                 |                     |                  |           |               |                |             |               |     |
|             |                 |                     |                  |           |               |                |             |               |     |
|             |                 |                     |                  |           |               |                |             |               |     |
|             |                 |                     |                  |           |               |                |             |               |     |
|             |                 |                     |                  |           |               |                |             |               |     |
|             |                 |                     |                  |           |               |                |             |               |     |
|             |                 |                     |                  |           |               |                |             |               |     |
|             |                 |                     |                  |           |               |                |             |               |     |
|             |                 |                     |                  |           |               |                |             |               |     |
|             | 配置應用 ¥1275.00   | 0                   |                  |           |               |                |             | 上一页 盘3        | 交订单 |

## Step3:点击"立即支付"。

| 费用中心         |   | 報約51年/ <b>订单详情</b>                           |                   |                        |                           |       |       |           |                   |
|--------------|---|----------------------------------------------|-------------------|------------------------|---------------------------|-------|-------|-----------|-------------------|
| 9.VE         |   | 订单号: 20240319204224587                       | 701 订单类型: 订购 创建时  | 司: 2024-03-19 20:42:24 | 更新时间: 2024-03-19 20:42:24 |       |       |           |                   |
| 丁砷酸锂         |   | (++-14                                       |                   |                        |                           |       |       |           |                   |
| 命全管理         |   | (行文竹)<br>已下草成功,请在2024-03-24.21<br>支付,订单将被取消! | 0.42.24前完成支付,若未及时 | 0-                     | O                         | (     | 3)    |           | (5)               |
| 影华管理         |   |                                              |                   | 已下单                    | 特支付                       | 83    | 支付    | 开通中       | 已完成               |
| 6.世俗语        | - | and the second                               | THE ST.           |                        |                           |       |       |           |                   |
| "品砚图         |   |                                              |                   |                        |                           |       |       |           |                   |
| <b>定期</b> 管理 |   | 产品1 将支付                                      | 1,275.00元         |                        |                           |       |       |           |                   |
| 白同管理         |   | 产品                                           | 1023W             |                        | 订购数量                      | 所國资源地 | 周期    | 金額 (元)    |                   |
| 此本管理         |   |                                              | 证书版本: 标准版         |                        |                           |       |       |           |                   |
| 卡好管理         |   | 证书整理服务                                       | 加密标准: 国際标准        | 0                      | 1                         |       | 1.121 | 1,275 00% |                   |
| 5霉试用         |   |                                              | 建石炭型: 他城西         |                        |                           |       |       |           |                   |
|              |   |                                              |                   |                        |                           |       |       |           | 费用合计: 1,275.00元   |
|              |   |                                              |                   |                        |                           |       |       |           | 订单费用: + 1,275.00元 |
|              |   |                                              |                   |                        |                           |       |       |           |                   |

#### 订单支付详情

| 订单号: 20240319204224587701 订单                                                 | 类型: 订购 创建时间: 2024-03-19 20:42:24 更新E                            | 前司: 2024-03-19 20:42:24 |       |    |                               |                         |           |  |  |  |  |
|------------------------------------------------------------------------------|-----------------------------------------------------------------|-------------------------|-------|----|-------------------------------|-------------------------|-----------|--|--|--|--|
| 产品1 持支付                                                                      |                                                                 |                         |       |    |                               | 1,27                    | 5.00元     |  |  |  |  |
| 产品                                                                           | msa .                                                           | 订购数量                    | 所属资源池 | 周期 | 金额 (元)                        |                         |           |  |  |  |  |
| 证书管理服务                                                                       | 征· 488年5 杨· 888<br>10889年1 国務報道<br>征利問題: 總名證 (10V)<br>城名問題: 単城名 | 1                       |       | 1年 | 1,275.00元                     |                         |           |  |  |  |  |
|                                                                              |                                                                 |                         |       |    |                               |                         |           |  |  |  |  |
|                                                                              |                                                                 |                         |       |    |                               |                         |           |  |  |  |  |
| 1、支付订单请务必确认所有者已进行实名认证,如                                                      | 况,请点击 <u>立即实名认证</u>                                             |                         |       |    | 支付方式                          | <ul> <li>预付费</li> </ul> |           |  |  |  |  |
| <ol> <li>2、云市场&amp;瓢造南城订单不能使用优惠券/代金券支</li> <li>3、订单不支持同时使用代金券和优惠券</li> </ol> | 19<br>19                                                        |                         |       |    | <b>账户余額(元)</b><br>(账户余額¥: 73) | 1275                    |           |  |  |  |  |
| 4、批量支付时订单为同一客户账号才可使用代量券                                                      | 9、多个账号无法使用优灏券                                                   |                         |       |    | 代金券(元)<br>(代金券余额¥0.00)        | 无可用代金券                  |           |  |  |  |  |
| 5、批量支付只可使用一张优重券,请您选择最合适                                                      | 优重劳文付                                                           |                         |       |    | 优惠券                           | 无可用优惠券                  |           |  |  |  |  |
|                                                                              |                                                                 |                         |       |    | 订单费用                          |                         | 1,275.00元 |  |  |  |  |
|                                                                              |                                                                 |                         |       |    | 账户余额                          |                         | 1,275.00元 |  |  |  |  |
|                                                                              | 代金券                                                             |                         |       |    |                               |                         |           |  |  |  |  |
|                                                                              |                                                                 |                         |       |    | 优惠券                           |                         | - 0.00元   |  |  |  |  |
| 需支付                                                                          |                                                                 |                         |       |    |                               |                         |           |  |  |  |  |

Step4: 支付成功。

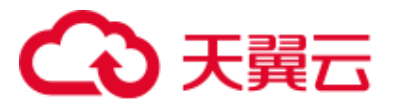

| 我的订单/ <b>支付结果</b>                       |                                                        |                          |        |    |           |                                                                                                   |
|-----------------------------------------|--------------------------------------------------------|--------------------------|--------|----|-----------|---------------------------------------------------------------------------------------------------|
|                                         |                                                        | 🕑 支付成功                   | 返回订单列表 |    |           |                                                                                                   |
|                                         |                                                        |                          |        |    |           |                                                                                                   |
| 订单号: 20240319204224587701 订单<br>产品1 开通中 | 单类型: 订购 创建时间: 2024-03-19 20:42:24 更新的                  | jej: 2024-03-20 15:12:07 |        |    |           | 1,275.00元                                                                                         |
| 产品                                      | 配置                                                     | 订购数量                     | 所國资源池  | 网期 | 金額 (元)    |                                                                                                   |
| 证书管理服务                                  | 征书版本: 制建版<br>加密场击: 固密标准<br>证书规型: 總名型 (DV)<br>城名类型: 曲城名 | 1                        |        | 1年 | 1,275 00元 |                                                                                                   |
|                                         |                                                        |                          |        |    |           | 费用合计: 1,275.00元                                                                                   |
|                                         |                                                        |                          |        |    |           | 文付方式: 預付费<br>订单费用:+1,275.00元<br>账户余额支付:-1,275.00元<br>代金券支付:-0.00元<br>信用额度支付:-0.00元<br>在线支付:-0.00元 |

② 购买证书 (后填写域名)

Step1:选择配置后,点击"立即购买"。

| <br>证书管理服务                              | 服务 く 购买证书算<br>- 記题详情<br>・证书校量 | < 购买证书实例                                                                                                    | 物实证书实例    |          |  |  |  |  |  |  |  |  |
|-----------------------------------------|-------------------------------|----------------------------------------------------------------------------------------------------|-----------|----------|--|--|--|--|--|--|--|--|
| 用25/2-15<br>- 近日間面<br>- CAR間理<br>- 信息質面 |                               | NEERINA       • EVERAR       • EVERAR |           |          |  |  |  |  |  |  |  |  |
|                                         | •                             | * 65208                                                                                                    |           |          |  |  |  |  |  |  |  |  |
|                                         |                               |                                                                                                    |           |          |  |  |  |  |  |  |  |  |
|                                         |                               |                                                                                                    |           |          |  |  |  |  |  |  |  |  |
|                                         |                               | 配度费用 ¥382                                                                                                    | 25.00 (0) | 10月 立田時天 |  |  |  |  |  |  |  |  |

内容说明:

- **证书数量:**1 (不可修改)
- 域名类型: 单域名、多域名、通配符
- 证书版本: 标准版
- 证书种类: 企业型(OV)、域名型(DV)、增强型(EV)
- 加密标准: 国密标准 (SM2) 、国际标准 (RSA、ECC)
- 周期时长: 1 年

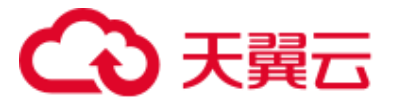

- 协议: 须勾选

Step2:点击"提交订单"。

| 证书管理服务   | 〈 购买证书      |                       |                   |          |      |      |      |          |      |
|----------|-------------|-----------------------|-------------------|----------|------|------|------|----------|------|
| RINE-K + | 订单详情        |                       |                   |          |      |      |      |          |      |
| 信息管理 *   | 商品名称        | 证书版本                  | 加肉标准              | 证书种类     | 域名类型 | 计奏类型 | 购买别长 | 产品金额 (元) |      |
|          | 证书管理服务      | 标曲版                   | 国际标准              | 企业型 (OV) | 草城名  | 包年   | 1年   | 3825     |      |
|          |             |                       |                   |          |      |      |      |          |      |
|          | * tbtg      | 2 我已頃使月同意(天寶芸正书管理服务协议 | ) (天賞云征书管理服务等极协议) |          |      |      |      |          |      |
|          |             |                       |                   |          |      |      |      |          |      |
| 4        |             |                       |                   |          |      |      |      |          |      |
|          |             |                       |                   |          |      |      |      |          |      |
|          |             |                       |                   |          |      |      |      |          |      |
|          |             |                       |                   |          |      |      |      |          |      |
|          |             |                       |                   |          |      |      |      |          |      |
|          |             |                       |                   |          |      |      |      |          |      |
|          |             |                       |                   |          |      |      |      |          |      |
|          |             |                       |                   |          |      |      |      |          |      |
|          | Vacar       |                       |                   |          |      |      |      |          |      |
|          | 配置规用 ¥ 3825 | .00 (1)               |                   |          |      |      |      | 上一页 提交   | S114 |

## Step3: 点击"立即支付"。

| 费用中心     | 我的订单/订单详情                         |                            |                           |                         |       |     |           |                 |
|----------|-----------------------------------|----------------------------|---------------------------|-------------------------|-------|-----|-----------|-----------------|
| 815      | 订单号: 20240320150805848633         | 8 订单类型: 订购 创建时             | 间: 2024-03-20 15:08:06 更新 | 时间: 2024-03-20 15:08:06 |       |     |           |                 |
| 订命管理     | <br>体本社                           |                            |                           |                         |       |     |           |                 |
| 资金管理     | 10×11<br>日下单成功、请在2024-03-25 15:08 | 8.06前完成支付,若未及时             | 0                         | 0                       | (3)   |     | (4)       | (5)             |
| 10.45世3世 | SCO. GENERALISE                   |                            | 巴下单                       | 特支付                     | 已支付   | t   | 开通中       | 已完成             |
| 然中管理     | szanator newszan                  | <b>R18</b> 5               |                           |                         |       |     |           |                 |
| 产品视题     |                                   |                            |                           |                         |       |     |           |                 |
| 发展管理     | 产品1 特支付                           |                            |                           |                         |       |     |           | 3,825.0075      |
| 合同管理     | 产品                                | 配置                         |                           | 订购数量                    | 所讓资源池 | 周期  | 金額 (元)    |                 |
| 成本管理     |                                   | 证书版本:杨油版                   |                           |                         |       |     |           |                 |
| 卡将管理     | 证书管理服务                            | 加密标准: 国际标准<br>(二水準約: の水用)( | 20                        | 1                       |       | 146 | 3,825.00元 |                 |
| 98篇16月   |                                   | 输名类型: 曲线名                  | 61<br>                    |                         |       |     |           |                 |
|          |                                   |                            |                           |                         |       |     |           | 费用合计: 3,825.00元 |
|          |                                   |                            |                           |                         |       |     |           | 订单费用:+3,825.00元 |
|          |                                   |                            |                           |                         |       |     |           |                 |

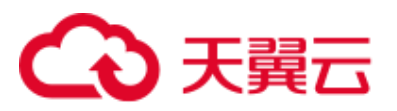

| 订章支付得得                                                        |                                      |                         |       |    |              |                 |  |  |  |
|---------------------------------------------------------------|--------------------------------------|-------------------------|-------|----|--------------|-----------------|--|--|--|
| 订单号: 20240320150805848633 订                                   | 单类型: 订购 创建时间: 2024-03-20 15:08:06 更新 | 时间: 2024-03-20 15:08:06 |       |    |              |                 |  |  |  |
| 产品1 待支付                                                       |                                      |                         |       |    |              | 3,825.00元       |  |  |  |
| 产品                                                            | 配置                                   | 订购数量                    | 所属资源池 | 周期 | 金額 (元)       |                 |  |  |  |
| E 4007: 6000<br>E 4007: 6000<br>E 40002: 企业型 (V)<br>域民地型: 市場区 |                                      | ı                       |       | 1年 | 3,825.007E   |                 |  |  |  |
|                                                               |                                      |                         |       |    |              | 费用合计: 3,825.00元 |  |  |  |
|                                                               |                                      |                         |       |    |              |                 |  |  |  |
| 1、支付订单请务必确认所有者已进行实名认证。                                        | 如无,请卓由 <u>立即实名认证</u>                 |                         |       |    | 支付方式         | ● 预付费           |  |  |  |
| 2、云市场8甄选南城订单不能使用优惠券/代金券                                       | 資付                                   |                         |       |    | 账户余额(元)      | 3825            |  |  |  |
| 3、订单不支持同时使用代金券和优惠券                                            |                                      |                         |       |    | (账户余额¥9      |                 |  |  |  |
| 4、批量支付时订单为同一套户账号才可使用优惠                                        | 游,多个账号无法使用优惠券                        |                         |       |    | 代金券(元)       | 无可用代金券          |  |  |  |
| 5、批量支付只可使用一张优惠券,请您选择最合                                        | 适优惠券支付                               |                         |       |    | (代盐券乐额¥0.00) |                 |  |  |  |
|                                                               |                                      |                         |       |    | 优惠券          | 无可用优重影          |  |  |  |
|                                                               |                                      |                         |       |    | 订单费用         | + 3,825.00元     |  |  |  |
|                                                               |                                      |                         |       |    | 账户余额         | - 3,825.00元     |  |  |  |
|                                                               |                                      |                         |       |    | 代金券          | - 0.00元         |  |  |  |
|                                                               |                                      |                         |       |    | 优惠券          | - 0.00元         |  |  |  |
|                                                               |                                      |                         |       |    | 要支付          | 0.00元           |  |  |  |
| n part i                                                      |                                      |                         |       |    |              |                 |  |  |  |
|                                                               |                                      |                         |       |    |              |                 |  |  |  |

Step4:支付成功。

| R | 9订单/支付结果                      |                                                        |                        |        |     |            |                                                           |                                                                  |
|---|-------------------------------|--------------------------------------------------------|------------------------|--------|-----|------------|-----------------------------------------------------------|------------------------------------------------------------------|
|   |                               |                                                        | ✓ 支付成功                 | 返回订单列表 |     |            |                                                           |                                                                  |
|   | 订单号: 20240320150805848633 订单步 | 处型: 订购 创建时间: 2024-03-20 15:08:06 更新时                   | 间: 2024-03-20 15:09:17 |        |     |            |                                                           |                                                                  |
|   | 产品1 待日陰                       |                                                        |                        |        |     |            |                                                           | 3,825.00元                                                        |
|   | 产品                            | 置5月                                                    | 订购数量                   | 所属资源池  | 周期  | 金額 (元)     |                                                           |                                                                  |
|   | 证书继期服务                        | 征书版本: 标准版<br>加密称语: 国际标准<br>征书类型: 企业型 (OV)<br>输名类型: 律地名 | 1                      |        | 12: | 3,825.0072 |                                                           |                                                                  |
|   |                               |                                                        |                        |        |     |            | 费用合计:                                                     | 3,825.00元                                                        |
|   |                               |                                                        |                        |        |     |            | 支付方式:<br>订单费用: -<br>账户余额支付:<br>代金券支付:<br>信用额度支付:<br>在线支付: | 预付费<br>+ 3,825.00元<br>- 3,825.00元<br>- 0.00元<br>- 0.00元<br>0.00元 |

(2) 申请证书

① DV 证书

Step1: 返回证书管理页面,点击"可申请"。

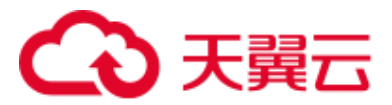

| Ⅲ 证书管理服务 | 证书管理                   |                                                                                                    |             |                       |             |                                                                    |                             |                                         |                                                 |                   |                                                                                                    |                |  |  |
|----------|------------------------|----------------------------------------------------------------------------------------------------|-------------|-----------------------|-------------|--------------------------------------------------------------------|-----------------------------|-----------------------------------------|-------------------------------------------------|-------------------|----------------------------------------------------------------------------------------------------|----------------|--|--|
| 我的证书     |                        |                                                                                                    |             |                       |             |                                                                    |                             |                                         |                                                 |                   |                                                                                                    | @ 3382519      |  |  |
| 口书管理     | 0.02114                |                                                                                                    |             |                       |             |                                                                    |                             |                                         |                                                 |                   |                                                                                                    | ×              |  |  |
| CSREET   | - 65                   | <ul> <li>(1) 第2式2日</li> <li>(2) 中型化日</li> <li>(2) 中型化日</li> <li>(2) 中型化日</li> <li>(2) 中型化日</li> <li>(2) 中型化日</li> <li>(2) 中型化日</li> <li>(2) 中型化日</li> <li>(3) 中型化日</li> <li>(4) 中型化日</li> <li>(4) 中型化日</li> <li>(5) 中型化日</li> <li>(5) 中型化</li> <li>(5) 中型化</li> <li>(5) 中型化</li> <li>(5) 中型化</li> <li>(5) 中型化</li> <li>(5) 中型化</li> <li>(5) 中型化</li> <li>(5) 中型化</li> <li>(5) 中型化</li> <li>(5) 中型化</li> <li>(5) 中型化</li> <li>(5) 中型化</li> <li>(5) 中型化</li> <li>(5) 中型化</li> <li>(5) 中型化</li> <li< td=""><td>9週延书<br/>证书中请信息,研究诸长结8</td><td>9、捷交率核。</td><td>3 域名验证<br/>接交申请十二件目后。CAG<br/>证。CSB放动中间相应的域名<br/>件2800-F1的记忆的240550(2)</td><td>地想双这副件进行喊名脸<br/>的所有权。(DV证书无能</td><td>4 相称相<br/>DVITH无此地<br/>证据过程。CA<br/>业中的记录方法</td><td>NE<br/>教。OVI.VE书籍进行相對<br/>会地改进制作进行相對<br/>起了此次进制订单。</td><td>6號頃,城名股<br/>設臣,降以金</td><td colspan="4"><ul> <li>日本地区</li> <li>日本地区</li>     &lt;</ul></td></li<></ul> |             | 9週延书<br>证书中请信息,研究诸长结8 | 9、捷交率核。     | 3 域名验证<br>接交申请十二件目后。CAG<br>证。CSB放动中间相应的域名<br>件2800-F1的记忆的240550(2) | 地想双这副件进行喊名脸<br>的所有权。(DV证书无能 | 4 相称相<br>DVITH无此地<br>证据过程。CA<br>业中的记录方法 | NE<br>教。OVI.VE书籍进行相對<br>会地改进制作进行相對<br>起了此次进制订单。 | 6號頃,城名股<br>設臣,降以金 | <ul> <li>日本地区</li> <li>日本地区</li>     &lt;</ul> |                |  |  |
|          | കള<br>39               | 約團                                                                                                    | A 058<br>10 |                       | ⊛ 司中請<br>13 |                                                                    | ə 神战大政<br>2                 |                                         | 0<br>0                                          |                   | A 6850<br>3                                                                                                    |                |  |  |
|          | 8.5                    | ŭ.#                                                                                                    |             |                       |             |                                                                    |                             |                                         | 可中请                                             |                   | BURCHSENS.                                                                                                    | ¢ [0]          |  |  |
|          | <b>U</b> #8            | RI .                                                                                                    | 關法          | 6.0                   | 65          | 明定主道名                                                              | 当前证书有效期限                    | 服务有效期限                                  | 利息證明次數                                          | 服务开始时间            | 服务结束时间                                                                                                    | 操作             |  |  |
|          | 1000-5-14<br>(2008-10  | 16回(DV) 多地名 58L<br>) - (be8d:18028#15bac79084c384c83dd                                                                                                    |             | 待中遇                   | *2855 2     | test on                                                            | 1年                          | 24                                      | 1                                               |                   |                                                                                                    | THOM IN        |  |  |
|          | 2004) 14<br>(22,00 10  | 18回(DV) 新統名 SSL<br>) 554a9676ee654b7aa24e8710c489(159                                                                                                    |             | 将中请                   | 未設置特許。      | test on                                                            | 19.<br>                     | 28                                      | 1                                               |                   |                                                                                                    | ational period |  |  |
|          | NALES IN<br>SUCCESSION | 名型 (DV) 多域名 SSL<br>1 (25623664164648864611426553851                                                                                                    |             | 动中港                   | 未没面积器 2     | test on                                                            | 100<br>                     | 278                                     | 1                                               |                   |                                                                                                    | Unon ion       |  |  |
|          | AND A STATE            | 記録 (DV) 多域名 556.<br>1:3af8e67a520640819bca3bccb433d822                                                                                                    |             | 内中溝                   | 未设置标签 0.    | test.on                                                            | 144                         | 2年                                      | 1                                               |                   |                                                                                                    | 建田中國 萨朗        |  |  |
|          | DARES IN<br>HELDE IN   | 名前 (DV) 多域名 SSL<br>) 加2bBa7eb06148be91c25e3bacbde84c                                                                                                    |             | 物中语                   | 主论素好签。2     | test on                                                            | 19                          | 2年                                      | 3                                               |                   |                                                                                                    | artimal tra    |  |  |
|          | 1000年 13<br>11日第 10    | 1월월 (OV) 多地名 SSL<br>9364bed7cte418097520032es7e97c7                                                                                                    |             | 将带满                   | *22855 2    | weixinian.on                                                       | 188.<br>                    | 2年                                      | st                                              |                   |                                                                                                    | 证书中语 计编        |  |  |

Step2: 点击"证书申请"。

| C | 0-04483                     | 9 · · · ·                                                                                                    |                  |                           |              |                                                          | Q 108.                                          |                                                  | - MII - I.W.                                         | 证书申请 ×                                                                                                    |
|---|-----------------------------|----------------------------------------------------------------------------------------------------|------------------|---------------------------|--------------|----------------------------------------------------------|-------------------------------------------------|--------------------------------------------------|------------------------------------------------------|----------------------------------------------------------------------------------------------------|
|   | <b>U-11112009</b>           | 证书如照                                                                                                    |                  |                           |              |                                                          |                                                 |                                                  |                                                      | - 近日時記載名 ①<br>  「新式の × (*1mtの × *2の × )<br>町可読の新成者: 2巻、藤田行時者: 5巻                                                                                                 |
|   | Contra<br>Contra<br>Galar - | INCOME<br>INCOME IN<br>INCOME IN A ADDRESS OF THE ADDRESS OF THE ADDRE | 2 All<br>Mittani | AG-11<br>Dordene, mangand | r. 12296.    | 3 MERLE<br>Romanitation<br>L. Consortation<br>Manifation | anternamen arrindan<br>dagender, konzekten<br>1 | + 1953<br>040 R.B.B.B<br>2455 - 04<br>2480 25 25 | 會運<br>後、04至4回14萬道行南<br>後2605年2004月1月7日回<br>起了此大区五百年, | * MARU27x1<br>#ILPONDRE //<br>#RFFILONDRE // VETHERBURCHBUE<br>#RRA. BURDRA. BURDRA. BURDRA.<br>FILONDRE // VETHERBURCHBUE<br>* MORE                             |
|   |                             | ⇔ mma<br>39                                                                                                    | A 1089           |                           | ण नामक<br>13 |                                                          | a 4628<br>2                                     |                                                  | o antigat<br>O                                       | 〒238                                                                                                    |
|   |                             | Rectark                                                                                                    |                  |                           |              |                                                          |                                                 |                                                  | मस्त्र                                               | <ul> <li>原始生成 手拉出成</li> <li>法理已用CSA、均匀CSA等有信息作为正包生素容料,为容易包的正式服用性<br/>素、建立2000年期時生活CSAPEO方式、手动上位将把J某等所是这种点。</li> <li>2000年期時生活CSAPEO方式、手动上位将把J某等所是这种点。</li> </ul> |
|   |                             | 連邦名称<br>第三 地名型 (DV) 多地名 558.                                                                                                    | W.a.             | <b>秋</b> 章                | 柳臺 主政育幼苔 点   | 構造主導名                                                    | IN ACCUSE TO TAX DOCUMENT                       | <b>服务有效和制</b>                                    | B(BARRICOM)                                          | NCSR. @HEARBYCSRIPHIER, #FERLEBEXHIGNNESCSR,                                                                                                    |
|   |                             | 19月1日 - 1003年17月23日1日日本17月25日17月25日<br>19月1日年夏(19月1日年1月25日)<br>1月月1日 - 05430日月1日日1日2月4日(1月1日日日1日日)                                                                                                    |                  | HP#                       | *2895        | Best.co                                                  | 18                                              | 2年                                               |                                                      |                                                                                                    |
|   |                             | 国际 塔名型 (DV) 学城名 655<br>商用 10 22562868164888684011422652851                                                                                                    |                  | 10418                     | *20052       | list on                                                  | 18                                              | 28                                               |                                                      |                                                                                                    |
|   |                             | 開始 場合型 (DV) 伊城宮 555<br>売譲 ID 3affa67a5206405106ca7bocb4338022                                                                                                    |                  | 经中国                       | sanon (      | field on                                                 | 10                                              | 26                                               |                                                      |                                                                                                    |
|   |                             | 副臣 雑名型 (DV) 学校会 558<br>信誉 ID mo2titu/10001488691r2563bacbde84c                                                                                                    |                  |                           | sanos 2      | Next on                                                  | -                                               | 215                                              |                                                      |                                                                                                    |
|   |                             | 開新 会会地 (OV) 参加会 558.<br>語参口 の5065e51609750012ee7e57c7                                                                                                    |                  | H÷A                       | REAGE 2      | Weisenberg str.                                          | 180<br>                                         | 24                                               |                                                      | 15:\$*000 1571                                                                                                    |
|   |                             |                                                                                                    |                  |                           |              |                                                          |                                                 |                                                  |                                                      |                                                                                                    |

内容说明:

- 证书绑定域名: 第一个域名将作为证书通用域名名称 (不可修改)

- **域名验证方式:**手动 DNS 验证、文件验证

-联系人:新建联系人、管理联系人(详情见 2.1)

**-所在地:**根据实际地区选择

-密钥算法: RSA、ECC、SM2(根据购买证书页面所选的加密标准选择) 7

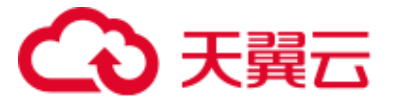

-CSR 生成方式:系统生成、手动生成(选择已有 CSR,将以 CSR 原有信息作为 证书申请资料。为保障您的证书顺利申请,建议您使用系统生成 CSR 的方式,手 动上传将无法署到天翼云产品。建议您使用系统创建的 CSR,避免因内容不正确 而导致的审核失败。若您选择手动生成 CSR,使用已创建的 CSR 申请证书,请不 要在证书签发完成前删除 CSR。详情见 1.2。)

Step3: 点击"提交审核"。

Step4: 配置域名验证信息,等待审核签发证书。

| <br>证书管理服务                     | 证书管理                                                                                                    |                                                                                                    |                                                                                                  |
|--------------------------------|----------------------------------------------------------------------------------------------------|----------------------------------------------------------------------------------------------------|--------------------------------------------------------------------------------------------------|
| 86628                          |                                                                                                    |                                                                                                    | 0 1995 O                                                                                         |
| च स्वतः<br>CRAMA<br>सिक्षात्रः | ANNELIS<br>I BORIES<br>REFERENCE MER STORAGE UNDANJÆS                                                                                  | 正確もの(15月2)、現象 Exected 18-0、 19-00 18-0、 19-00 18-0 19-00 18-0 19-00 18-0 19-00 18-0 19-00 18-0 19-00 18-0 19-00 18-0 19-00 18-0 19-00 18-0 19-00 18-0 19-00 18-0 19-00 18-0 19-00 18-0 19-00 18-0 19-00 18-0 19-00 18-0 19-00 18-0 19-00 18-0 19-00 18-0 18-0 18-0 18-0 18-0 18-0 18-0 1                                                                                                    | X<br>S URBA<br>matrixed constant-second test<br>accose,<br>metrixed constant<br>metrixed account |
|                                | o cenu<br>39                                                                                                    | Other Electronics approximation approximation app                        | A 02228<br>3                                                                                     |
|                                | 802#<br>2688                                                                                                    | 0% 0%4%E 2mm                                                                                                    |                                                                                                  |
|                                | 選手 項名型 (DV) 多成名 582<br>選挙 ID 15440578weBA07aa2465778c4887530                                                                           | Riter to the second second sec | - 2144 195                                                                                       |
|                                | BER METER (OV) BREE BRE<br>BER IS: CONTRACT LACORDANIES (CONSERVED)                                                                    | - HAN NEWREY LARGE 1/2 56 1 -                                                                                                    |                                                                                                  |
|                                | 国际 第三型 (OV) 手始合 SSL<br>通道 ID 3attet/742016405195ca/book4334877                                                                         |                                                                                                    | - 这书中读 算像                                                                                        |
|                                | 開始 第5章 (Ovi S地名 5%)<br>第第回) and an and a second state of the Second and a second a second a second a second a second a second a second | - 89% #20052_ Helo 10 -                                                                                                    |                                                                                                  |

### Step5: 返回到证书管理页面,点击"已签发"。

| 正书管理服务        | 1 | 正书管理                                                              |                    |                    |                     |                                              |                                                            |                                     |                                                        |                   |                                                 |            |                      |
|---------------|---|-------------------------------------------------------------------|--------------------|--------------------|---------------------|----------------------------------------------|------------------------------------------------------------|-------------------------------------|--------------------------------------------------------|-------------------|-------------------------------------------------|------------|----------------------|
| ROYLE #       |   |                                                                   |                    |                    |                     |                                              |                                                            |                                     |                                                        |                   |                                                 |            | a                    |
| 12.41272      |   | (約編5)(9)                                                          |                    |                    |                     |                                              |                                                            |                                     |                                                        |                   |                                                 |            |                      |
| CSR開闢<br>S的記述 |   | 1 购买证书<br>根据1000世界常常加加544证书品牌的例题                                  | 2 (P)<br>107356.22 | 春正书<br>8中请信息,明定城名《 | 99. <b>(20</b> 78). | 3 域名验证<br>资产申请1个工作日<br>证、以便验证申请<br>件通知可高速在控制 | 15、CAGHERNISMPHIFFHER<br>HERNARS/WHRS。(DVIEHSM<br>HERNARS) | 4 组织<br>DV证书无此当<br>证据过后,G<br>业物印刷活动 | 始还<br>1988、GANEYE 特集进行组<br>ABB的发送邮件进行组织<br>3877出次证书订单。 | 印版证,城名始<br>新证,确认企 | 5 证书据发<br>均率过去参加后,CAREST<br>副心等待。<br>他虽然证书性发动而即 | œ—Recisar  | 刊 <sup>1</sup> 27、 南 |
|               |   | ⇔ one /<br>39 1                                                   | - 255元<br>0        |                    | ≫ 可争调<br>12         |                                              | क क्राइन्क्<br>2                                           |                                     | () HINFIDAN<br>()                                      |                   | ∆ CARYIN<br>3                                   |            |                      |
|               |   | 购买在书                                                              |                    |                    |                     |                                              |                                                            |                                     | 285                                                    |                   | 音四道定地的成功等                                       |            | c                    |
|               |   | 证书名称                                                              | 算法                 | 状态                 | 将签                  | 解定主法                                         | 5 当前正书有效期限                                                 | 股份有效期限                              | 剩余成额次数                                                 | 服务开始时间            | 服务结束时间                                          | 操作         |                      |
|               |   | IBIFF 域名型 (DV) 多域名 858,<br>密題 ID 29e6cc03c0824600b52a670590ec296a | RSA                | 已然发                | 未設置将否 2             | wescintari                                   | cn 1座<br>2025-06-18 16:00:00                               | 541                                 | 0                                                      | 2023-06-20 08:00  | 00 2025-08-20 08:00:00                          | WHIRST W   | 4 <b>7</b> 70 2      |
|               |   | 国际 域名型 (0V) 通配符 558.<br>信用 10: 27ct0dst2b3c47ta021e7aeb0cabb4d1   | ECC                | CER                | aaa bbb             | 2. * weixinia                                | n cn 100<br>2025-05-15 16:00:00                            | 34                                  | 2                                                      | 2024-05-15 08:90  | 00 2027-05-15 08:00:00                          | VETRINCT V | ERFAX R              |
|               |   | 両手 企业型 (OV) 多地名 558.<br>近面 ID 100eb219c284546066a3d7405133c0      | RSA                | 058                | 未必要标签 乙             | 117.88.94                                    | .37 100<br>2025-05-14 10:00:00                             | 24                                  | 1                                                      | 2024-05-14 08:00  | 00 2028-05-14 08:00:00                          | serves u   | (*) T-42 . #         |
|               |   | 国际 企业型 (OV) 多地名 588.<br>近期 ID: 63d5228137co4c158840637e4851c9831  | ECC                | 828                | 未必要時茶 4             | westelan                                     | cm 149<br>2025-05-14 16:00:00                              | 2年                                  |                                                        | 2024-05-14-08-00  | 00. 2026-05-14 08:00:00                         | र संख्या व | ISTR B               |
|               |   | 国际 企业型 (OV) 多域名 SSL<br>仮用 ID 873368681bf9476885627801106885c3     | RSA                | 已版政                | 未必要标签。2             | weisinlan                                    | cn 18<br>2025-05-14 16:00:00                               | 2年                                  | 3                                                      | 2024-05-14 08:00  | 00 2025-05-14 08:00:00                          | WHEN U     | 中下段 里                |
|               |   | 国际 企业型 (OV) 多域名 SSL<br>2011 - 55277004aa04155a1a08a727057194      | RSA                | 已然发                | 未设置标签 点             | 47.109.2                                     | 183 1#<br>2005-05-14 18:00:00                              | 3年                                  | 2                                                      | 2024-05-14 08:00  | 00 2027-05-14 08:00:00                          | ie stati i | 日本下数 夏               |

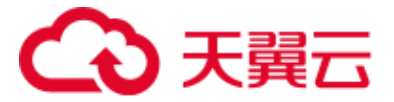

### ② OV/EV 证书

Step1: 返回证书管理页面,点击"可申请"。

| 证书管理服务                    | <ul><li>     の 却数量     39     </li></ul>                                                                                                    | A 已整发<br>10 |     | 8 可中請<br>12 |                | 10 申税大政<br>2 |        | © 1004632389 |        | 스 CHELIN<br>3                           |              |
|---------------------------|----------------------------------------------------------------------------------------------------|-------------|-----|-------------|----------------|--------------|--------|--------------|--------|-----------------------------------------|--------------|
| 1232日本 -<br>位书取取<br>CSD期間 |                                                                                                    |             |     |             |                |              |        | Traca        |        | 100 0 1 1 1 1 1 1 1 1 1 1 1 1 1 1 1 1 1 |              |
| 信息管理 -                    | 证书名称                                                                                                    | 算法          | ¥8  | 柳葉          | 绑定主城名          | 当前证书有效期限     | 服务有效相限 | 彩泉城翔次数       | 服务开始时间 | 服务结束时间                                  | 80           |
|                           | 国际 城名型 (DV) 多域名 SSL<br>资源 ID: b54a9675eet84b7aa24e871bo489159                                                                                                    |             | 待中调 | 未設置防签 🖉     | test on        | 14:<br>      | 2年     | 1            |        |                                         | 证书中请 详情      |
|                           | 国际 城名型 (DV) 多地名 SSL<br>资源 ID:c25628e641e448bbe4b1142d5530851                                                                                                    |             | 待中请 | 未設置标签 🦉     | test.on        | 1年<br>       | 2年     | 1            |        |                                         | 证书中请 计情      |
|                           | <b>国际 域名型 (DV) 多域名 584.</b><br>資源 ID: 3af8e67a520840819bca3bccb4336822                                                                                                    |             | 经中国 | 未设置标签 🦉     | test.on        | 1年<br>       | 2年     | 1            |        |                                         | 证书申请 评情      |
|                           | 國际 域名型 (DV) 多端名 55L<br>売買 ID: ae2b8a7eb081488e91c25e3bacbde84                                                                                                    |             | 待中请 | 未設置称签 🖉     | test.on        | 1年<br>       | 2年     | 1            |        | -                                       | 证书中请 详情      |
|                           | 國际企业型 (OV) 多城名 SSL<br>资源 ID: d5364bed7c6e418097526032ea7e57c                                                                                                    | 7 -         | 结中请 | 未設置移签之      |                | 149.<br>     | 2年     | 1            |        |                                         | 证书中请 评情      |
|                           | 画版 企业型 (OV) 多域名 SSL<br>近原 ID: 297e00de5fa640ed30c8ca03z457bc06                                                                                                    | -           | 待中请 | 未说最好签 🖉     | test on        | 1\$F.        | 18     | 0            |        | -                                       | 证书中请 详情      |
|                           | 国際 地名型 (DV) 多地名 580.<br>资源 ID: 714959678d514551a20691a058c8b655                                                                                                    | -           | 待中请 | 未設置标签 🧶     | weixinlan.cn   | 1年<br>       | 2年     | 1            |        |                                         | 证书中请 详情      |
|                           | 법(昭 1231122 (UV) 30명원 588.<br>) 전쟁 ID: 000450430004703835061421252541                                                                                                    | SM2         | 待中請 | 未设置标签 🖉     | test333.com    | 114:<br>     | 2样     | 1            |        |                                         | 医结束镜 计模      |
|                           | 20日本 100 (100) (100) (100 | ECC         | 待申请 | 未設置防防 🖉     | closs.ctyun.cn |              | 3年     | 2            |        |                                         | 证书申请 详情      |
|                           | 記録 ID 1967fao48eb24Cad9d8ad8edb4d3875                                                                                                    | SM2         | 将中酒 | 未配置防怨 🖉     | test333.com    |              | 31     | 2            |        | -                                       |              |
|                           |                                                                                                    |             |     |             |                |              |        |              |        | 10 🗸                                    | 共12家 🔪 🚺 2 う |

## Step2: 点击"证书申请"。

| ے | 3天殿三   拉別中心             |   |                                                                 |             |     |             |                |             |        |               | 证书申请 ×                                                                                                    |
|---|-------------------------|---|-----------------------------------------------------------------|-------------|-----|-------------|----------------|-------------|--------|---------------|----------------------------------------------------------------------------------------------------|
| ш | <b>证书管理服务</b><br>我的证书 。 |   | 0 005<br>39                                                     | A 已然发<br>10 |     | ⊗ 可申請<br>12 |                | ə 中枢共数<br>2 |        | o entise<br>O | ・近千相伝始を①     「村田の × 和の × *和の × *ルの × *ル0 × *ルの × *ル0 × *ル0 |
|   | 证书整理<br>CSR管理<br>信息性理 - |   | 90.KUE-9                                                        |             |     |             |                |             |        | गम्॥          | *始名皆亚方式<br>                                                                                                    |
|   |                         |   | 证书名称                                                            | 算法          | 468 | 杨王          | 明定主城名          | 当前证书有效期限    | 服务有效期限 | 剩余续期次政        | * 联系人 新建原系人 管理原系人                                                                                                    |
|   |                         |   | 国际域名型 (DV) 多域名 SSL<br>资源 ID b54a9676eet84b7aa24e871bc489159     |             | 待中酒 | 未设置标签 点     | test cn        | 1年          | 2年     |               |                                                                                                    |
|   |                         |   | 國際 城名型 (DV) 多域名 558.<br>资源 ID:c255:28e641e4d4bbe4b1142d553851   |             | 待申请 | 未设置标签 点     | test.cn        | 18<br>      | 2年     |               | 可输入关键字理索<br>- 902xm                                                                                                    |
|   |                         |   | 回時 城名型 (DV) 多地名 581.<br>资源 ID 3af8687a520840819bca3bccb433d822  |             | 待中請 | 未设置行签 之     | test.cn        | 1年<br>      | 2年     |               | (1954) (第在28                                                                                                    |
|   |                         | • | 国际 城岳型 (DV) 奈地名 65L<br>资源 ID: ae2b8a7eb081488e91c25e3bacbde84c  |             | 待中清 | 未设置行签止      | test.cn        | 185<br>     | 2#     |               | 世初期論<br>● RSA ○ ECC ◎ SM2                                                                                                    |
|   |                         |   | 国际 全位型 (OV) 多域名 5%.<br>武源 ID:d5364bed7c6e418097526032ea7e97c7   |             | 待中调 | 未设置标签 之     | webinları.cn   | 18<br>      | 2年     |               | CSR主成方式                                                                                                    |
|   |                         |   | 国际 企业型 (OV) 多域名 58L<br>资源 ID:297e05de54e649cd90c9ce03bf57bc96   |             | 待申请 | 未设置标签 之     | test.cn        | 1#<br>      | 1年     | 0             | ① 出居已有CSR,构让CSRI最有信息作为证书申请说相,为保障包的证书服积申请,就以包括用系统生地CSR设方式,予动工作将无法需要打算五产品,就让您用系统的能的CSR,参加目的在下证确与契约的非关权,若按出终于动生地CSR,但用已经出的CSRI申请正书,请不要在正书签定点的出版CSR,                                                                                                    |
|   |                         |   | 回班 域名型 (DV) 多域名 586.<br>近距 ID: 7148686783514651a2e691a068c8b655 |             | 待中请 | 未设置标签之      | webinlan.cn    | 100<br>     | 2年     |               |                                                                                                    |
|   |                         |   | 間度 全位型 (OV) 多域名 S8L<br>回題 ID: 000a5e13800e47cb83/5c61d21252b41  | SM2         | 待中请 | 未设置标签。《     | test333.com    | 1年<br>-     | 2年     |               |                                                                                                    |
|   |                         |   | 國际 域名型 (DV) 多域名 584.<br>资源 ID: 3a9ea587d71b4a51a7f44a16cb6205b7 | ECC         | 枯中酒 | 未设置好签。在     | closs clyun on | 10<br>-     | 34     | 2             |                                                                                                    |
|   |                         |   | 国史企业型 (OV) 多地名 SSL<br>可源 ID: 1057fac4bb24cadb4BadBedb4d30775    | 8442        | 行中清 | 未设置标签。《     | test333.com    | 1#          | 3/E    | 2             |                                                                                                    |
|   |                         |   |                                                                 |             |     |             |                |             |        |               | 1000 HA                                                                                                    |

内容说明:

- 证书绑定域名: 第一个域名将作为证书通用域名名称 (可修改填写)

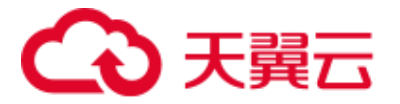

- **域名验证方式:**手动 DNS 验证、文件验证

**-联系人:**新建联系人、管理联系人

**-所在地:**根据实际地区选择

-密钥算法: RSA、ECC、SM2(根据购买证书页面所选的加密标准选择)

-CSR 生成方式:系统生成、手动生成(选择已有 CSR,将以 CSR 原有信息作为 证书申请资料。为保障您的证书顺利申请,建议您使用系统生成 CSR 的方式,手 动上传将无法署到天翼云产品。建议您使用系统创建的 CSR,避免因内容不正确 而导致的审核失败。若您选择手动生成 CSR,使用已创建的 CSR 申请证书,请不 要在证书签发完成前删除 CSR。详情见 1.2。)

Step3: 点击"提交审核"。

| <   | 3天曜日   1280年代          | <b>9</b> | 内部的・・・                                                                                                    |                                                    |                   |                    | Q. 2020   | 费用 工作                        | 1 66 233 Afr          | s*******m         | I TA 💿 🕮                     |
|-----|------------------------|----------|----------------------------------------------------------------------------------------------------|----------------------------------------------------|-------------------|--------------------|-----------|------------------------------|-----------------------|-------------------|------------------------------|
| *** | <b>证书管理服务</b><br>此的证书  |          | ୍କ ଅଲ୍ଲ<br>39                                                                                                    | A 8222<br>10                                       | ७ लम्म<br>11      | 9 mi<br>2          | 24.82     | © soneitan<br>O              |                       | a ekedan<br>3     |                              |
|     | U 行意理<br>CSR管理<br>信息管理 |          | Marca H                                                                                                    |                                                    | - <b>9</b> A TIME | 3 watan            | (i        | ×                            |                       | 查找明定地名或非签         |                              |
|     |                        |          | <b>はちお時</b><br>間時 減名間 (DV) 多域名 SSL<br>空源 ID: 55436678ee854b7as24e871bo489159                                                                                                    | ● 登录到管理控制台<br>如用城名在【天展云】,清登录【ONS                   | 控制台】操作、如果您使用转进    | 南的城名,清澄泉村应的城名繁厚拉   | 10        | and the second second second | n ng 19 77 sa bi jaji | <b>新共成来时间</b><br> | 证书中请 洋橋                      |
|     |                        |          | 國际 地名型 (DV) 多地名 SSL<br>回題 ID. c25fc28e641e46年8e4b1142d553851<br>関係 地名型 (DV) 多地名 SSL                                                                                                    | 2 人工输证<br>"上作得认为 击 点击上传 下                          | <b>和同時以上的時間</b>   |                    |           |                              |                       |                   |                              |
|     |                        | •        | <ul> <li>22巻 ID: 3a45e87a5208408199bca3bccb433d822</li> <li>33時 地名聖 (OV) 多地名 SSL<br/>部第 ID: as2b087eb081485e91c25e3bacbde84c</li> </ul>                                                     | 3 在地名拉利金汤加口内马根斯记录<br>由市以下所有地名的口内马根斯尼派司加<br>4 审核申请中 | 至你的城私投制台          |                    |           |                              |                       |                   | 1173年5月 1448<br>1173年5月 1448 |
|     |                        |          | 國际企业型 (OV) 多地名 5%.<br>迎源 ID. df364bed7c6e418097526032ee7e97c7                                                                                                    | •                                                  |                   |                    | includes. |                              |                       |                   | 证书中酒 详情                      |
|     |                        |          | 國宏域名型 (DV) 多域名 SSL<br>經濟 ID 7744000788514651a24691a060686551                                                                                                    |                                                    |                   |                    | H0344793  | 510                          |                       |                   | 证书中请 详情                      |
|     |                        |          | <ul> <li>調査 (12)型 (00) 多味着 SSL</li> <li>問題 ID: 600a5e43800e47cb535c61d21252b41</li> <li>問題 ID: 600a5e43800e47cb535c61d21252b41</li> <li>問題 ID: 500a55277tbackter/070404510270077</li> </ul> | SM2 (合中)第                                          | 未设置标签 2.          | test333.com 1年<br> | 2年        | 1                            |                       |                   | 亚书申请 详编<br>亚书申请 详编           |

Step4: 点击"下载确认函模板"(仅 OV、EV 证书)

Step5: 下载确认函模板成功, 打开并确认信息是否正确无误。

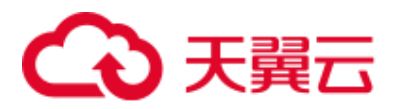

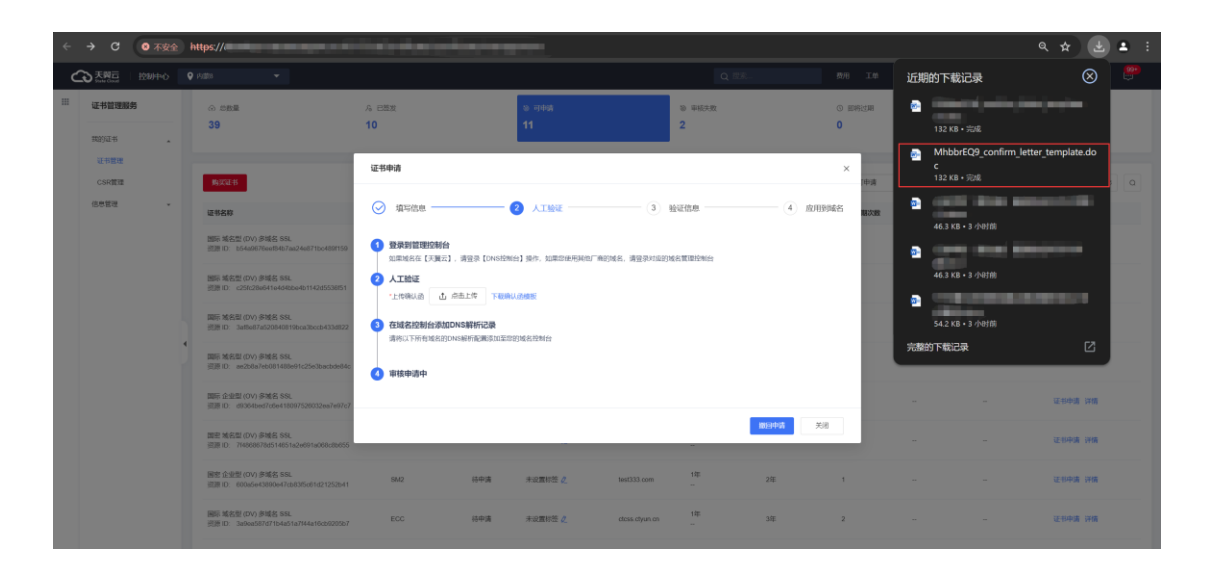

Step6:点击上传确认函"点击上传"按钮,上传确认函。

| 0 | 5 天殿三 - 1999年6         |                                                                                                    |                                    |                            |               |                 |        |         |               |
|---|------------------------|----------------------------------------------------------------------------------------------------|------------------------------------|----------------------------|---------------|-----------------|--------|---------|---------------|
| ш | 证书管理服务                 | <ul> <li>∞ ###</li> <li>39</li> </ul>                                                                        | А 已整发<br>10                        | ৯ লক্ষ<br>11               | 10 中版132<br>2 | © songelan<br>O |        | A 64600 |               |
|   | 我的证书<br>证书實證<br>C641管理 | autora                                                                                                    | 证书申请                               |                            |               | ×               |        |         |               |
|   | 0.012 -                | 证书名称                                                                                                    | ✓ 填写信息                             | 2 AINE 3                   | 验证信意          | - ④ 应用的财名 NO.E  | 服务开始时间 | 服务结束的用  | 18 <b>4</b> 7 |
|   |                        | 国际 域名型 (DV) 多域名 SSL<br>资源 ID: 554a9676eef8457aa24e87156489159                                                | 3 登录到管理控制台<br>如果城名在【天展云】,请登录【DNS控制 | 给】操作,如果您使用挑牲厂竟的城名,请登录时     | 应的域名管理控制台     |                 |        |         | 证书中源 详情       |
|   |                        | 国际 地名加 (UV) 参考会 554<br>密第1D: 225k20e641e448be4b1142d553051<br>国际 域名型 (DV) 多域名 554                            |                                    | U.IBNIRE                   |               |                 |        |         | 证书中请 译情       |
|   |                        | 会議 10: 3485687452/04468136523565043338522<br>国际 域名型 (DV) 多域名 SSL<br>回源 10: ae2b18376b091488691c25e3bacbde94c | 市特以下所有地名的DNS能好配用意力至常               | 1931時起於1961台               |               |                 |        |         | 证书中源 详细       |
|   |                        | 国际 企业型 (OV) 多域名 SSL<br>资源1D: d50642ed7c8e418097528032ee7e97c7                                                | autymani-                          |                            | _             |                 |        |         | 证书中遗 详情       |
|   |                        | 國密域名型 (DV) 多城名 SSL<br>近期 ID: 746606700514051a2v601a060c08655                                                 |                                    |                            |               | <u> </u>        |        |         | 证书中请 详情       |
|   |                        | 國憲 企业型 (OV) 参域名 SSL<br>把票ID: 80045643800647cb83f5661621252b41                                                | SM2 待中满                            | 未设置标签 <u>2</u> lost333.com | 189<br>       | 2年 1            |        |         | 证书中遗 详情       |

Step7: 上传确认函成功后,根据您购买的证书加密方式,添加 DNS 域名解析的顺序会有稍许不同。

国际标准:在上传确认函后,可同步在域名控制台添加 DNS 解析记录。

国密标准:上传确认函后,待预审阶段通过后,才会在证书管理服务控制台生成 DNS 解析记录,这时才可获取 DNS 解析记录并添加至您的域名管理控制台。

## こ 美天 🖸

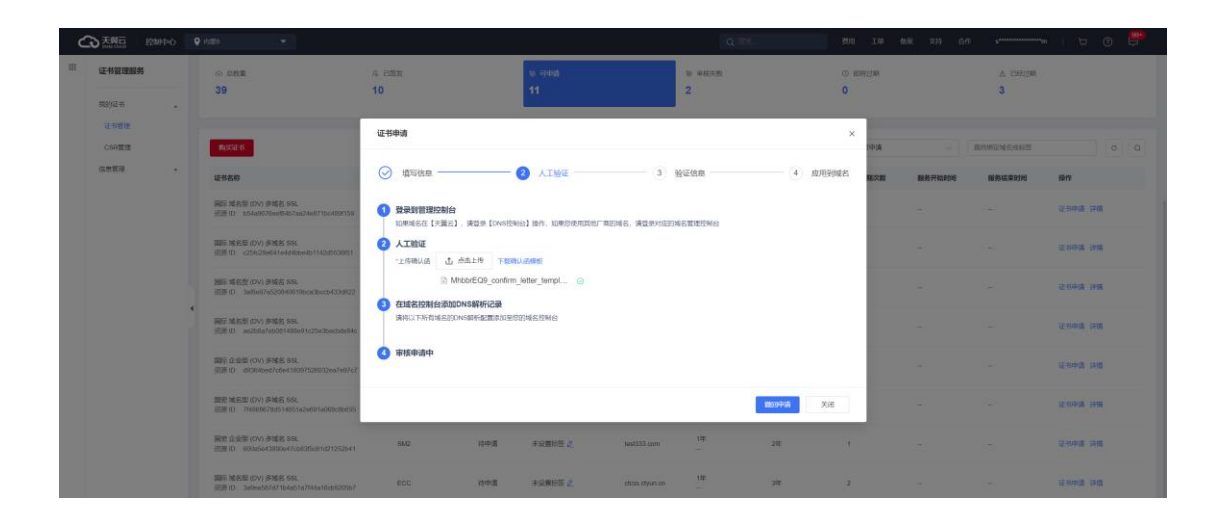

Step8: 返回到证书管理页面,点击"已签发"。

| 证书管理服务 | _ | ○ 20数量<br>39                                                       | A E2522 |     | ◎ 可申请<br>11 |                | ③ 車板失敗<br>2                |        | <ul> <li>③ 即時过期</li> </ul> |                     | A Debin             |               |
|--------|---|--------------------------------------------------------------------|---------|-----|-------------|----------------|----------------------------|--------|----------------------------|---------------------|---------------------|---------------|
| 现的证书   |   |                                                                    |         |     |             |                | -                          |        | Ŭ                          |                     | J.                  |               |
| 证书管理   |   |                                                                    |         |     |             |                |                            |        |                            |                     |                     |               |
| CSR管理  |   | 购买证书                                                               |         |     |             |                |                            |        | 已签发                        | ~ 1                 | 民地定端名或标签            | 0 0           |
| 信息管理   | • | 证书名称                                                               | 算法      | 状态  | 标签          | 绑定主域名          | 当前证书有效相限                   | 服务有效期限 | 剩余线糊次数                     | 服务开始时间              | 服务结束时间              | 操作            |
|        |   | 國际 域名型 (DV) 多域名 SSL<br>资源 ID: 29afcc03c0824dd0c52a67b590ec29fa     | RSA     | 已胜发 | 未设置称签《      | webtinlan.cn   | 1年<br>2025-06-18 16:00:00  | 2年     | 0                          | 2023-06-20 08:00:00 | 2025-06-20 08:00:00 | 证书做订 证书下载 黄多兰 |
|        |   | 国际 城名型 (DV) 通配符 5SL<br>近期 ID: 27cd0dcb2b3o471a921e7aeb0cabb4d1     | ECC     | 已签发 | aaa bbb 🧷   | *.weixinlan.cn | 1年<br>2025-05-15 16:00:00  | 34     | 2                          | 2024-05-15 08:00:00 | 2027-05-15 08:00:00 | 证书说订 证书下载 開步~ |
|        |   | 團际 企业型 (OV) 多域名 SSL<br>近期 ID: 110beb219c284546bf8s3df7d65133c0     | RSA     | 已签发 | 未设置标签 🖉     | 117.88.94.37   | 1年<br>2025-05-14 16:00:00  | 2/8    | 1                          | 2024-05-14 08:00:00 | 2026-05-14 08:00:00 | 证书做订 证书下载 要多~ |
|        | 1 | 團际 企业型 (OV) 多域名 5SL<br>迅速 ID: 63dd22437co4c168fd687e4f51c9631      | ECC     | 已签发 | 未设置称差 🖉     | weixinlan.on   | 1年<br>2025-05-14 16:00:00  | 2年     | 1                          | 2024-05-14 08:00:00 | 2026-05-14 08:00:00 | 证书就订 证书下载 要多~ |
|        |   | )<br>國际 企业型 (OV) 多端名 SSL<br>近第 ID: 87336a861bfb4748a54250110da85c3 | RSA     | 已胜发 | 未设置称签 4     | weixinlan.cn   | 1年<br>2025-05-14 16:00:00  | 2年     | 1                          | 2024-05-14 08 00 00 | 2026-05-14 08:00:00 | 证书做订 证书下载 更多~ |
|        |   | 国际 企业型 (OV) 多域名 SSL<br>近期 ID: 156277004ea94155a3a89e8720571134     | RSA     | 已签发 | 未设置标签 🖉     | 47.109.21.183  | 1年<br>2025-05-14 16:00:00  | 34     | 2                          | 2024-05-14 08:00:00 | 2027-05-14 08:00:00 | 证书做订 证书下载 要多~ |
|        |   | 國际域名型 (DV)草域名 SSL<br>资源 ID: eas68cdb49c148ad958cd849f8ed3b8        | RSA     | 已签发 | 未设置称签 🦉     | webinlan.cn    | 180<br>2025-03-19 16.00.00 | 1年     | 0                          | 2024-03-19 08:00:00 | 2025-03-19 08:00:00 | 证书续订 证书下载 更多~ |
|        |   | 国际 企业型 (OV) 草城名 SSL<br>近期 ID: 12072030c5694238abc8b594263ab7f3     | RSA     | 已整发 | 未设置标签 🖉     | weixinlan.on   | 1年<br>2025-03-11 16:00:00  | 1年     | 0                          | 2024-03-11 08:00:00 | 2025-03-11 08:00:00 | 证书做订 证书下载 更多~ |
|        |   | 間密 企业型 (OV) 草地名 58L<br>近原 ID: 4218841cfeb45258bcf01b/67226eb8      | SM2     | 已签发 | test 123 🧷  | weixinlan.cn   | 1年<br>2025-03-07 20:00:00  | 1年     | 0                          | 2024-03-07 08:00:00 | 2025-03-07 08:00:00 | 证书编订 证书下载 更多~ |
|        |   | 国际 塔强型 (EV) 单域名 SSL<br>资源 ID: 5218/641cfeb45258bcf01b/87228eb4     | ECC     | 已禁发 | best 123 🧷  | ottityun.on    | 1年<br>2025-03-07 16:00:00  | 100    | 0                          | 2024-03-07 08:00:00 | 2025-03-07 08:00:00 | 证书就订 证书下载 更多~ |
|        |   |                                                                    |         |     |             |                |                            |        |                            |                     | 10 ~                |               |

### (3) 撤回申请

#### ③ 域名验证弹窗内撤回申请

Step1: 在证书管理可申请列表中点击"证书申请"按钮。

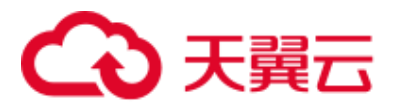

| <br>证书管理服务 |               | 2080章                                                           | A 已然发 |        | 8 可申請<br>11 |              | <ul> <li>申根決致</li> </ul> |          | <ul> <li>() 即時过期</li> </ul> |        | A DAUDA   |          |
|------------|---------------|-----------------------------------------------------------------|-------|--------|-------------|--------------|--------------------------|----------|-----------------------------|--------|-----------|----------|
| 我的证书       | Ľ             | •                                                               | 10    |        |             |              | -                        |          | Ŭ                           |        | ,         |          |
| CSRIEIR    |               | 购买证书                                                            |       |        |             |              |                          |          | 可申请                         |        | 查找#定地名成标签 | 0 Q      |
| 信息管理 •     | æ             | 将名称                                                             | 993.6 | 秋香     | 标签          | 哪定主城名        | 当前证书有效期                  | 限 服务有效期限 | 剩余续期次数                      | 服务开始时间 | 服务结束时间    | 關作       |
|            | 20            | lli 域名型 (DV) 多域名 584.<br>置 ID: と54a9676eer84b7aa24e671bo489(159 |       | 1849 U | 未设置标签 🦉     | test.cn      | 180<br>                  | 2年       | 1                           |        |           | 证:15年6月  |
|            | 18<br>21      | 际 城名型 (DV) 多端名 SSL<br>證 ID. c25fc28e641e464bbe4b1142d5538551    |       | 待中日    | 未设置标签 🤌     | test.cn      | 1年<br>                   | 2年       | 1                           |        |           | 证书中请 详情  |
|            | <b>R</b><br>% | 际 域名型 (DV) 多地名 SSL<br>题 ID: 3af8e87a520840810bca3bccb433d822    |       | 待中日    | 未设置标签。2     | test.cn      | 100<br>                  | 2年       | 1                           |        |           | 近14中国 法调 |
| 4          | <b>1</b>      | 际 域名型 (DV) 多域名 SSL<br>原 ID. ae2b8a7eb081488e91c25e3bacbde84c    |       | 将中日    | 未设置标签。      | test.cn      | 1年                       | 2年       | 1                           |        |           | 证书中请 详情  |
|            | 國道            | 际 企业型 (OV) 多地名 55L<br>题 ID: d3364bed7c6e418097528032es7e97c7    |       | 经中部    | 未设置标签 🖉     | weixinlan.cn | 1年                       | 2時       | 1                           |        |           | 证书中编 详细  |

Step2: 右侧边栏弹出"证书申请"弹窗,填写信息,点击"提交审核"按钮。

| G |                       | • • | P1208 👻                                                         |            |               |             |                | Q IEE.      |        | 数形 工单        | 证书申请 ×                                                                                                    |
|---|-----------------------|-----|-----------------------------------------------------------------|------------|---------------|-------------|----------------|-------------|--------|--------------|----------------------------------------------------------------------------------------------------|
|   | <b>证书管理服务</b><br>我的证书 |     |                                                                 | ル 日本<br>10 |               | ⊗ 可申請<br>11 |                | ◎ 单链失效<br>2 |        | o engan<br>O | - 记刊時に完成名 ①<br>「時日の × 「 Heat Cm × 「 Xon ×<br>空可読む時域名: 注発、通続符域名: 2余                                                                                         |
|   | 逆形管理<br>CSR管理<br>信参管理 |     | RUTH                                                            |            |               |             |                |             |        | 可申請          | - 滅名能正方式<br>- 承名能正方式<br>- 第工DMS检证<br>- 即证年期要选择文件检证<br>                                                                                                    |
|   |                       |     | 证书名称                                                            | 轉法         | 状态            | 柳蓝          | 绑定主城名          | 当前证书有效期限    | 服务有效期限 | 剩余续期次数       | *联系人 新建职系人 管理联系人                                                                                                    |
|   |                       |     | 国际 城名型 (DV) 参域名 SSL<br>资源 ID: b54a9670eef84b7aa24e871bc4891159  |            | 将中语           | 未設置标签 2     | test on        | 589<br>     | 2年     |              | aaaab'b, 131***5555, d******@163.com                                                                                                    |
|   |                       |     | 展形 地名爱 (DV) 多域名 558.<br>资源 ID c25fb28e541e446bbe4b1142d553651   |            | 将中源           | 未设置转器 点     | test.on        | 549.<br>    | 2年     |              | 中保/北京市/北京市 ~ ~ · · · · · · · · · · · · · · · · ·                                                                                                    |
|   |                       |     | 國际 地名亚 (DV) 多域名 SSL<br>资源 ID 3af8e87a520640819bca3bccb433d822   |            | 经中期           | 未設置好器 点     | test.cn        | 1Œ          | 2年     |              | C RSA C ECC SM2                                                                                                    |
|   |                       | 4   | 國际 域名型 (DV) 多域名 584.<br>资源 ID: as2b8a7eb081488e91c25e3bacbde84c |            | 经中期           | 未设置标签。《     | test on        | 100<br>     | 5年     |              | CSR生成方式<br>〇 系統生成 〇 手動生成                                                                                                    |
|   |                       |     | 國际企业型 (OV) 多端名 SSL<br>资源 ID: d0364bed7c6e418007526032ea7e97c7   |            | 10中3          | 未设置的签 之     | weixinlan.on   | 10:<br>     | 2年     |              | ○ 法總已有公認,希臘公司股票或整合作为证书申書證件,为保證並認正地照申<br>清,請公認他用系統主張CSR的方式,可以上传承已未需任實置之中品。<br>能公認證則系統包括約25%,讓他成內容不足純而參加方能失敗。若認這罪手必至<br>成CSR,使用已意識的CSR申请证书,讓不要在這些認定成如就證書CSR, |
|   |                       |     | 国忠城名型 (DV) 歩城名 SSL<br>资源 ID 7749585784514851a2e691a068c85855    |            | 行中導           | 未设置好些 2     | weixinlan.cn   | 1#<br>      | 2年     |              |                                                                                                    |
|   |                       |     | 間差 企业型 (OV) 多地名 SSI.<br>资源 ID:600a5e43890e47cb8385c61d21252b41  | SM2        | 1840 <b>8</b> | *##555 2    | test333.com    | 165.<br>    | 2年     |              |                                                                                                    |
|   |                       |     | 1回時 城名型 (DV) 参域名 SSL<br>巡避 ID: 3a9ea587d71b4a51a7144a16cb6205b7 | ECC        | 经中期           | 未設置移芸 🖉     | closs.ctyun.on | 1年<br>      | 3年     | 2            |                                                                                                    |
|   |                       |     | 國密 企业型 (OV) 参減名 SSL<br>武器 ID: 1957fac4%b24cad3d8ad8ad84d39f75   | SM2        | 10408         | *###555 2.  | test333.com    | stg.<br>    | 2往     | 2            |                                                                                                    |
|   |                       |     | 國際企业型 (OV) 草城名 SSL<br>资源 ID: 42107041cke45258bcf01b857226eb5    | SM2        | 甲极失败          | test 123    | 47.109.21.183  | 1#<br>      | 14     | 0            |                                                                                                    |
|   |                       |     |                                                                 |            |               |             |                |             |        |              | <u>19:2:#44</u>                                                                                                    |

Step3: 提交审核后弹出弹窗,点击右下方"撤回申请"按钮。

| < | <b>3 天明</b> 石 1000中 | • | 1020 ·                                                             |                                         | <ul> <li>3.8+0.890.000</li> </ul> | Q 304        |            |                |               |                                                                                                    |
|---|---------------------|---|--------------------------------------------------------------------|-----------------------------------------|-----------------------------------|--------------|------------|----------------|---------------|----------------------------------------------------------------------------------------------------|
|   | 证书管理服务<br>385255    |   | o one<br>39                                                        | A 1000                                  | 10<br>10                          | *****<br>2   | O HEMISTER |                | a cantar<br>3 |                                                                                                    |
|   | U-THE<br>CSOTH      |   | B352.0                                                             | 证书申请                                    |                                   |              | ×          |                | ANNOUNCES     |                                                                                                    |
|   | 信息集團                |   | 1988<br>10                                                         |                                         | 2 NGC 68                          | 3            | 应用到或名      | MLH1 7730 F0/1 | 004239340     | <b>B</b> 17                                                                                                    |
|   |                     |   | 開始 地名里(OV) 多地名 588.<br>派遣 ID (2018:256641645826668-11425526821     | 3 發尿對酸理控制台<br>如果埃名在【天蚕云】、读登集【OWS控制】     | 5) 84. 108084897 42948. 429429    | 或名誉理控制台      |            |                |               | izona an                                                                                                    |
|   |                     |   | 開始 第名型 (DV) 多地名 58.<br>(回答:0) 3etfeet7e525040010pea3bcce433df22    | 在這名控制台添加DNS解析记录<br>唐将以下所有地名的DNS解析已還有的空間 | CHERICH EL                        |              |            |                |               | 2.048.758                                                                                                    |
|   |                     |   | 開始 晴然型 (DV) 赤崎岩 558.<br>記書 ID au(2)があ7x0061405x811;25x12xx05x6644  | 抽屉問題 记录典型 諸名 DNS CNAME test.cn          | 主机记录<br>_26493DF3839. ⑦ 知知        | ICIIII       | - 6        |                |               | 10.00 (A. 10.00 (A. 10.00 |
|   |                     |   | 開始: 企会型 (OV) 手続名 558.<br>変更 (D - d5364bed/cite418087528832e67e57e7 | DNS CNAME 2.01                          | _364850F3830 () 1114              | AFB30C1A1F3. | _          |                |               | and the                                                                                                    |
|   |                     |   | 間形 減充型 (DV) 多地名 SSL<br>前面 (I) - 76050676251480576256874000688955   | and School and                          |                                   |              |            |                |               | areas and                                                                                                    |
|   |                     |   | 開発 企业型 (OV) 多球長 688.<br>近期 (II) - 60045-60800-67/08/35-81(2125264) |                                         |                                   | MODEL        | 318        |                |               | and the second second                                                                                                    |
|   |                     |   | 副語 MALE (DV) 所規名 SSL<br>思想(D) Salesatil'(771)-48(14744418(D)20567  | ECC (MR)                                | 市会開始語 化 does dyan or              | 1# 3#        | 2          |                |               | 12:514918, 12:08                                                                                                    |
|   |                     |   | 副長 企业型 (OV) 多端名 SSL<br>原題(D) 10576c04cc24cc89mad8edL4d38075        | 56.02 待中庸                               | 未設業所回 2. 1es0331.com              | 182 318      | 2          |                |               | 证书中选 評估                                                                                                    |

13

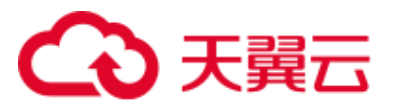

Step4: 弹出二次确认弹窗,点击"确认"按钮。

| <br>a 200<br>39                                           |                                         | 5 4905<br>10                  |                |                         |              |
|-----------------------------------------------------------|-----------------------------------------|-------------------------------|----------------|-------------------------|--------------|
|                                                           |                                         |                               |                |                         |              |
|                                                           | 证书申述                                    |                               |                | ×                       |              |
| waters                                                    |                                         |                               |                | 188                     |              |
| 2100                                                      | <u>المعامم</u>                          | <b>0</b> NG/AB                | 3 <i>10</i> 70 | PERSON NAMES AND PERSON | National and |
|                                                           | ① 登录到管理控制台<br>山田地名在【中景云】。 法型学【D46598    | el an americante ands. Agenan | n e Mittlewer  |                         |              |
|                                                           | 在自然已经新台湾加DNS新研究教<br>由中に工作を定定するのから進まるの正式 | 90% PL/1940 to                |                |                         |              |
| na wata di akti akti<br>NA U-akti kati kati akti          | DNS CNAME SHA                           | 18020<br>1976                 | BOOLIAIE3      |                         |              |
| Mar 202 (OV) PALS on<br>THE Communication Communication ( | DNS CNAME 2.09                          | () 非稀以更新回应书中清吗?               | B30C1A1F2 SEE  |                         |              |
|                                                           | ● 单接申请中                                 | <b>5</b> (X)                  | anu            |                         |              |
|                                                           |                                         |                               | o mater        |                         |              |
|                                                           | 105 H+B                                 | AUROE 2                       |                |                         |              |
|                                                           |                                         | 42805 2 Section               |                |                         |              |
|                                                           |                                         |                               |                |                         |              |

## Step5: 证书申请撤回成功。

| 2 | 大阪日 抱め中心 | • ·                                                             |       |     | ं सन    | s中時期954m203 | Q 照来     |                 | 费用 工单  | 新寨 文功 白作 | sm     | ם בי ו 🗒 🛱 🗎 |
|---|----------|-----------------------------------------------------------------|-------|-----|---------|-------------|----------|-----------------|--------|----------|--------|--------------|
|   | 证书管理服务   | ② 炒款量                                                           | A 已整发 |     | © 可申請   |             | 隐 审核决数   |                 | ③ 即時过期 |          | A 已经过期 |              |
|   | 我的证书 .   | 39                                                              | 10    |     | 11      |             | 2        |                 | 0      |          | 3      |              |
|   | 证书管理     |                                                                 |       |     |         |             |          |                 |        |          |        |              |
|   | CSRTE    | <b>新</b> 政徒 形                                                   |       |     |         |             |          | 可中请 ~ 查找湖定地名或标签 |        |          | o Q    |              |
|   | 信息算道 -   | 证书名称                                                            | 算法    | 状态  | 释签      | 圳定主域名       | 当前证书有效期限 | 服务有效期限          | 剩余续期次数 | 服务开始时间   | 服务结束时间 | 操作           |
|   |          | 国际域名型 (DV) 穿地名 58L<br>资源 ID: 2654a9676eef84b7aa24e871bc489159   | RSA   | 待中请 | 未設置标签 🖉 | test on     | 1年       | 2年              | 1      |          |        | 证书中请 详情      |
|   |          | 国际 域名型 (DV) 多地名 586.<br>资源 ID: <256:28e641e4d48be4b1142d5538851 |       | 谷中清 | 未設置标签 🦉 | test.cn     | 1年<br>   | 2年              | 1      |          |        | 证书中请 评情      |
|   |          | 岡原城名型 (DV) 赤地名 SSL<br>近課 ID: 3af8e67a520840819boa3bodb433d822   |       | 谷中清 | 未設置标签 🖉 | test on     | 1年<br>   | 2年              | 1      |          |        | 证书中请 详情      |

## (4) 撤回申请

#### ④ 证书管理列表内撤回申请

Step1: 在证书管理总数量列表中选择"申请审核中"的证书。

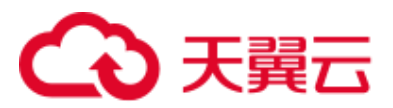

| III 证书管理服务        | 证书管理                                                                                                    |                   |                        |                 |                                                        |                                              |                                       |                                                  |                    |                                                                           | -                         |
|-------------------|----------------------------------------------------------------------------------------------------|-------------------|------------------------|-----------------|--------------------------------------------------------|----------------------------------------------|---------------------------------------|--------------------------------------------------|--------------------|---------------------------------------------------------------------------|---------------------------|
| 我的证书<br>证书管理      | -                                                                                                    |                   |                        |                 |                                                        |                                              |                                       |                                                  |                    |                                                                           | × vites in                |
| Cardine<br>Clonin | 1. 购买证书<br>用题的时间书用学说两SSL证书GINHG用题                                                                                                    | 2 申請<br>(編555),這社 | 10日书<br>34中请位者,何已地名40年 | 7、微交率线。         | 3 城各独征<br>原交争等1个工作日后、CA<br>证、记继续中省增加的站<br>件通知问道路在控制台始证 | estrumenturumen)<br>Rismine, (dvietstab<br>I | 4 组织社<br>DV证书无此所<br>证题过后,CA<br>业书印题百发 | 會議<br>際。000EV证书開設行相互<br>金統的次送相可提行相互<br>起了此次证书订单。 | 47份正,城各投<br>登证,确以企 | <ol> <li>5 正书签发<br/>用加工上等理品、CARS<br/>創心等估。</li> <li>8 決型に等的及れ時</li> </ol> | 6週間一段05日进行分时间,通信5         |
|                   | (2) 日本<br>(2) 日本<br>(2) 日<br>(2) 日<br>(2) 日 | A 255%<br>10      |                        | % जम्म<br>11    | ७ मस्र<br>2                                            |                                              | ⊙ 的时过期<br>0                           |                                                  |                    | ∆ <del>2</del> 933#1<br>3                                                 |                           |
|                   | 奏定任书                                                                                                    |                   |                        |                 |                                                        |                                              |                                       | <b>#3#8</b> #                                    | ~)                 | #HORDING AND                                                              | ( a)                      |
|                   | 連載名称<br>国际地名型 (DV) 多地名 S&L<br>回避 (D = e44eb0ect00e40c30001c567735e560                                                                                                    | 間達<br>RSA         | 9.55<br>中清单校中          | 和田<br>水田田行55 之  | 構建主通名<br>test.cn                                       | 1年<br>-                                      | <b>能与有效期间</b><br>1年                   | <b>前余信期次数</b><br>0                               | 8257588514         | 服务结束时间                                                                    |                           |
|                   | 国际 協名型 (DV) 単域名 5%.<br>亚語 ID 09c/9151ad204a86ab4782001948a637                                                                                                    | RSA               | 中國軍務中                  | *##### 2        | a.com                                                  | 18                                           | 192                                   | 0                                                |                    |                                                                           |                           |
|                   | 團時 域名型 (DV) 多域名 SSL<br>問題 ID Obcidic1807864155ac75084c384d3dd                                                                                                    | RSA               | 中遺療核中                  | <b>未必期</b> 時至 2 | test on                                                | 187<br>                                      | 2年                                    | 1                                                |                    | e.                                                                        | 证书验证 教训中请 更多~             |
|                   | 国际 企业型 (OV) 多地名 SSL<br>英語 ID 2976686546480c80c80c80c80c80c80                                                                                                    | RSA               | 中清单校中                  | 未设置际任义          | test en                                                | 145                                          | 1年                                    | 0                                                |                    | ÷                                                                         | 证书验证 假因中国 善多~             |
|                   | 国际 増強型 (EV) 多地名 SSL<br>资源 10 15b107941aa48d1a63b7d20a99c0cr1                                                                                                    | ECC               | 中這年核中                  | 未说黑标签 2.        | wesenlan.cn                                            | 140<br>                                      | 1年                                    | D                                                |                    |                                                                           | 证书检证 脱田中间 重多~             |
|                   |                                                                                                    |                   |                        |                 |                                                        |                                              |                                       |                                                  |                    | 10                                                                        | <ul> <li>дзя (</li> </ul> |

Step2: 弹出"撤回申请"确认弹窗,点击"确认"按钮。

| # | 证书管理服务           |    | 证书管理                                                           |                   |                                    |                                                                                                    |           |                                                         |                                              |                                                                     |                   |                                                 |                     |
|---|------------------|----|----------------------------------------------------------------|-------------------|------------------------------------|----------------------------------------------------------------------------------------------------|-----------|---------------------------------------------------------|----------------------------------------------|---------------------------------------------------------------------|-------------------|-------------------------------------------------|---------------------|
|   | 我的证书             | 12 |                                                                |                   |                                    |                                                                                                    |           |                                                         |                                              |                                                                     |                   |                                                 | @ 054913            |
|   | ALE STATUTE      |    | WASIN                                                          |                   |                                    |                                                                                                    |           |                                                         |                                              |                                                                     |                   |                                                 |                     |
|   | CHAILE<br>CHAILE |    | NET 2.5                                                        | 2 1)<br>18755 613 | idiuz fi<br>2 marikatan dineksi da | · geowa                                                                                              |           | , carrottiteen by serse<br>Stream of the series<br>Bold | 4 BBSE<br>DVG 45444<br>REALTS C<br>BAREFERST | NYAE<br>LOW EVAL HUBBERTHE<br>A GARDEN HUBBERTHE<br>HUBBERTHE HUTMA | ROL REQ<br>DE RUS | 5 记书结次<br>THELLERES CAR<br>BRONAL<br>CREATERING | LEB-Designation and |
|   |                  |    |                                                                | A 28米<br>10       |                                    | 8 可中端<br>1<br>1<br>1<br>1<br>1<br>1<br>1<br>1<br>1<br>1<br>1<br>1<br>1<br>1<br>1<br>1<br>1<br>1<br>1 |           | 5 8838<br>×                                             |                                              | o socias                                                            |                   | a exerce<br>3                                   |                     |
|   |                  |    | REALEY                                                         |                   |                                    | ④ 确认取消订单将?                                                                                           |           | _                                                       |                                              | 中国市田中                                                               |                   | BUNCESAVE                                       |                     |
|   |                  |    | 2580                                                           | 即法                | HO.                                |                                                                                                    | \$03      | (2210)8                                                 | 1925-1920 RB                                 | <b>1194316</b> 233                                                  | 酸终并始终间            | 服用成果时间                                          | 1907                |
|   |                  |    | 1回日 第名型 (DV) 分域名 555<br>可避 (D al4e0er00e40.30001-507756500     | RSA               | 中国家城中                              | 未成果行签 之                                                                                              | . Hest co | 18                                                      | 14                                           | .9                                                                  |                   |                                                 | unes sava es-       |
|   |                  |    | 回時 増売型 (DV) 単味名 69.<br>型語 20 Oktor191ad204a65ab478200194be037  | RSA               | 中国市区中                              | PRANE C                                                                                              | a com     | 18.                                                     | -102                                         | .0                                                                  |                   |                                                 | U-MAL, BUIPH, R.S.  |
|   |                  |    | 講師 雑名間 (DV) 参唱名 SSL<br>記書 Di George Tricines Theory SS4(E) (dd | RSA               | 中国市政中                              | 主义直转等之。                                                                                              | hest.co   | 14                                                      | 24                                           |                                                                     |                   |                                                 | CTARE MEMORINE.     |
|   |                  |    | 国际企业型 (OV) 多減名 SSL<br>信頼 20 - 20740564546680-000-00-00-00-00   | RSA               | 中国家校中                              | 半后带好話 2.                                                                                             | test on   | 18                                                      | ( <b>H</b> #                                 | 0                                                                   |                   |                                                 | 运行论证 撒田中读 第三十       |

Step3: 证书申请撤回成功。

| ٢ | ひ 天開石<br>Sant Charl | <b>•</b> •                                                    |       |     | <ul> <li>○ ¥F#</li> </ul> | 中時間回転の  | Q 128    |        | 現用 工体 4   | 6年 文功 合作 | s         | 🛱 🛛 म । | 2 |
|---|---------------------|---------------------------------------------------------------|-------|-----|---------------------------|---------|----------|--------|-----------|----------|-----------|---------|---|
| ш | 证书管理服务              | ② 炒数量                                                         | A 已胜发 |     | ৯ নৃষ্ণার্জ               |         | ◎ 車板決敗   |        | © 1099348 |          | A 已经过期    |         |   |
|   | 我的证书                | 39                                                            | 10    |     | 11                        |         | 2        |        | 0         |          | 3         |         |   |
|   | 证书管理                |                                                               |       |     |                           |         |          |        |           |          |           |         |   |
|   | CSR管理               | <b>购买证书</b>                                                   |       |     |                           |         |          |        | 可申请       |          | 查找期注域名或标签 | C Q     | 1 |
|   | 信息算道 -              | 证书名称                                                          | 算法    | 状态  | 标签                        | 圳定主城名   | 当前证书有效期限 | 服务有效期限 | 剩余续期次数    | 服务开始时间   | 服务结束时间    | 操作      |   |
|   |                     | 国际域名型 (DV) 多地名 5%L<br>词源 ID: b54ef676eef84b7ax24e871bc489159  | RSA   | 待中请 | 未说實行签 🖉                   | test on | 1年<br>   | 2年     | 1         |          |           | 证书中请 详情 |   |
|   |                     | 国际 域名型 (DV) 多地名 58L<br>资源 ID: <256:28e641e4340be4b11423553851 |       | 谷中道 | 未設置标签 🦉                   | test.cn | 1年<br>   | 2年     | 1         |          |           | 证书中请 评情 |   |
|   |                     | 国际域名型 (DV) 多地名 SSL<br>近期 ID: 3af8e67a520840819boa3bodb433d822 |       | 结中请 | 未設置标签 🖉                   | test.on | 1年<br>   | 2年     | 1         |          |           | 证书中请 详情 |   |

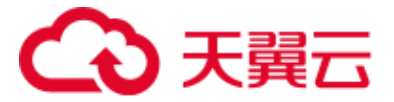

## (5) 设置标签

### ① 新建标签

| St | ep1:   | 点击证书  | 管理列表-标 | 签-"编辑 | "按钮。 |
|----|--------|-------|--------|-------|------|
|    | 证书管理服务 | ② 炒数量 | A 已整发  | 验 可申请 |      |

| 证书管理服务 |   | <ul> <li>心教量</li> </ul>                                        | A 已签发 |       | 造 可申请   |         | 10 申核大敗  |        | <ol> <li>回時过期</li> </ol> |        | A 已经过期    |               |
|--------|---|----------------------------------------------------------------|-------|-------|---------|---------|----------|--------|--------------------------|--------|-----------|---------------|
| 我的证书   |   | 39                                                             | 10    |       | 12      |         | 2        |        | 0                        |        | 3         |               |
| 证书管理   |   |                                                                |       |       |         |         |          |        |                          |        |           |               |
| CSRIEI |   | 购买证书                                                           |       |       |         |         |          |        | 全部状态                     | ~      | 查找鄉江城名或标签 | σ             |
| 信息管理 • |   | 证书名称                                                           | 算法    | 秋香    | 移篮      | 期定主域名   | 当前证书有效期限 | 服务有效期限 | 剩余续期次数                   | 服务开始时间 | 服务结束时间    | 操作            |
|        |   | 国际 城名型 (DV) 多域名 55L<br>近距 ID: a44ab0ec/58a40c389801c567735e5/6 | RSA   | 待申请   | 未设置标签 之 | test.cn | 180.<br> | 14     | 0                        |        |           | 运动中语 评慎       |
|        |   | 国际 城名型 (DV) 草城名 SSL<br>近課 ID 09cto191ad204a86ab4792001948b637  | RSA   | 申請申檢中 | 未设置标签 🖉 | a.com   | 1年<br>   | 14     | 0                        |        |           | 证书验证 撤回中请 更多~ |
|        |   | 国际 域名型 (DV) 多域名 SSL<br>近距 ID: 0bc8dc18628a415bac79084c384c63dd | RSA   | 中請审核中 | 未设置标签 🖉 | test.cn | 1年       | 2年     | 1                        |        |           | 证书验证 撤回中请 更多~ |
|        | 1 | 国际域名型 (DV) 多域名 SSL<br>资源 ID: b54a9676ee的4b7aa24e871bo489f159   | RSA   | 待中请   | 未设置标签 🖉 | test.cn | 1年       | 2年     | 1                        |        |           | 证书中请 详情       |
|        |   | 国际域名型 (DV) 多域名 SSL<br>资源 ID: c25fc2be641e4dkbe4b1142d553651    |       | 待中请   | 未设置标签。2 | test.cn | 140-<br> | 2年     | 1                        |        |           | 证书中请 详细       |
|        |   | 国际域名型 (DV) 多地名 SSL<br>资源 ID 3etBet7n520040819bcs3bccb433d822   |       | 待中请   | 未设置标签 🦉 | test.cn | 1年<br>   | 2年     | 1                        |        |           | 证书中请 详情       |

Step2: 弹出"编辑标签"弹窗, 在标签栏输入标签名称。(可输入多个标签)

| ш | 证书管理服务              |   |                                                                                                    | A. CRM      |       | 10-10年間        |         | 9 #KRR |                 | IN HERE OF |        | A CARLER      |                |
|---|---------------------|---|----------------------------------------------------------------------------------------------------|-------------|-------|----------------|---------|--------|-----------------|------------|--------|---------------|----------------|
|   | 和的证书                |   | 39                                                                                                    | 10          |       | 12             |         | 2      |                 | 0          |        | 3             |                |
|   | iz inter<br>csettit |   | STATE OF                                                                                                    |             | 编辑标签  |                |         | }      | ×               | *277.5     |        | WITHTOTOTOTOT |                |
|   | Gene                |   | 2488                                                                                                    | <b>W</b> IA | 标签    | fost           |         | ^      | 0.00 F4 22 THEM | PERSONAL   | 國有开始时间 | MARKEN PAR    | 80             |
|   |                     |   | 1056 現在型 (DV) 多英名 5%<br>密定 (D 944406c85840c30001c58773568                                                                                                    | RSA         |       | test           |         | 503    |                 | 0          |        |               | unna ma        |
|   |                     |   | 10日 埼石型 (DV) 単場名 555<br>世界 ID 05ds 10 1ad204a88ab47520010466607                                                                                                    | RSA         | *3*82 | +0.000 Z       | a com   | TE     | 100             | 0          |        |               | STRE BOAR RAY  |
|   |                     |   | (2016) 10(名) (1)(1) 学校会 558.<br>(2)(2)(1) (2)(2)(2)(1)(2)(4)(1)(4)(1)(1)(1)(1)(1)(1)(1)(1)(1)(1)(1)(1)(1) | RSA         | 中國申請中 | *##6% <b>4</b> | test on |        | 2#              |            |        |               | unca miles na- |
|   |                     | 1 | 国际域名型 (OV) 学校名 556.<br>信息 (D. 2014/07/16/07/07/2002150/1707/07/150                                                                                                    | RSA         | 将中语   | 半设用15页 2.      | test on | 1#<br> | 24              |            | 1992   |               | unes pa        |

Step3: 点击弹窗内"确认"按钮。

| <b>스</b> 전 |         |                                                                |       |       |               |         |             |       |        |        |           |                        |
|------------|---------|----------------------------------------------------------------|-------|-------|---------------|---------|-------------|-------|--------|--------|-----------|------------------------|
|            | 5管理服务   | ② 均数量                                                          | A 已版波 |       | 8) 可申请<br>4.2 |         | 9 平板头数<br>2 |       |        |        |           |                        |
| #833       | 10.4    | 38                                                             | 10    |       | 12            |         | 2           |       | 0      |        | 3         |                        |
| ίΩΞ.       | 书题观     |                                                                |       | 编辑标签  |               |         | ×           |       |        |        |           |                        |
| CS         | SR管理    | Marcia B                                                       |       |       |               |         |             |       | 全部状态   |        | 查找绑定通名或标签 |                        |
| 信息         | - 10.00 | 证书名称                                                           | 算法    | 标签    | × lest        |         |             | 副有效期限 | 剩余续新次数 | 服务开始时间 | 服务结束时间    | 1915                   |
|            |         | 国际域名型 (DV) 多地名 55L<br>资源 ID: a44ab0ed80640c380691c567735e588   | RSA   |       |               | 80      | A MU        | •     | 0      |        |           | 经初中期 詳慎                |
|            |         | 国际 域名型 (DV) 単地名 58L<br>资源 ID: 09cfe191ad204a66ab479200194bb037 | RSA   | 中演車核中 | 未设置标签。《       | a.com   | 1年<br>一     | 1年    | 0      |        |           | <b>亚和新王 1829年第 東京~</b> |
|            |         | 岡原 雄名型 (DV) 多地名 58.<br>道理 ID: 0bc8dc18628e415bec79084c384e83dd | RSA   | 中请审核中 | 未设置标签 之       | test on | 1#<br>      | 5年    |        |        |           | 证书验证 撤回申请 更多~          |

Step4:设置标签成功。

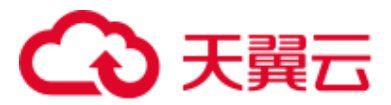

| ш | 证书管理服务          | I | <ul> <li>         ·          ·          ·</li></ul>            | A 已签发 |       | ⑩ 可申請   |         | 10 年初大牧  |        | <ul> <li>回時过期</li> </ul> |        | A EALIM   |               |
|---|-----------------|---|----------------------------------------------------------------|-------|-------|---------|---------|----------|--------|--------------------------|--------|-----------|---------------|
|   | 我的证书            |   | 39                                                             | 10    |       | 12      |         | 2        |        | 0                        |        | 3         |               |
|   | 证书實證            |   |                                                                |       |       |         |         |          |        |                          |        |           |               |
|   | CSRE进<br>信息管理 + |   | Red-up to                                                      |       |       |         |         |          |        | 38420                    |        | 世代神经地名布尔兰 | 0             |
|   |                 |   | 证书名称                                                           | 算法    | 状态    | 标签      | 纲定主域名   | 当前证书有效期限 | 服务有效期限 | 剩余续期次数                   | 服务开始时间 | 服务结束时间    | 操作            |
|   |                 |   | 国际域名型(DV)多地名SSL<br>资源ID: a44ab0ecf08e40c389891c587735e58       | RSA   | 待中请   | test d  | test.cn | 1年<br>   | 14     | 0                        |        |           | 证书申请 详情       |
|   |                 |   | 国际 域名型 (DV) 単地名 SSL<br>道理 ID: 09cle191ad204a86ab4792001948b037 | RSA   | 中请审核中 | 未設置标签 🖉 | a.com   | 1年<br>   | 1年     | 0                        |        |           | 证书验证 雌胆中情 更多~ |

### ② 编辑/删除标签。

Step1: 点击证书管理列表-标签-"编辑"按钮。

| () 2005<br>39                                                   | A 已然发<br>10 | ⊚ 可申请<br>12   | 9 年秋天散<br>2           | () BDASLINH<br>() | A CA2UM<br>3  |                |
|-----------------------------------------------------------------|-------------|---------------|-----------------------|-------------------|---------------|----------------|
| Restar 16                                                       |             | 编辑标签          | ×                     | 全部状态              | ~ 直线制定域名成新签   |                |
| 证书名称                                                            | 脚法          | 标签 test ×     | ~                     | 勝有效期限 剩余续期次数      | 服务开始时间 服务结束时间 | 514 <b>1</b> 3 |
| 国际 城名型 (DV) 多城名 SSL<br>资源 D: a44ab0ec#88e40c389891c567735e5#8   | RSA         |               | 取消                    | ¥ 0               |               | 证书申请 评情        |
| 國际 城名型 (DV) 单城名 SSL<br>资源 ID. 09cfe191ad204a66ab479200194bb037  | RSA         | 申请事核中 未设置标签 2 | a.com 18: 11          | ¥ 0               |               | 這非验证 撤回申請 更多~  |
| 國际 減名型 (DV) 多域名 SSL<br>资源 ID:  Obc8dc18628a415bac79064c384c63dd | RSA         | 申请单核中 未设置标签 🧶 | test.on 1年 23<br>一 23 | ¥ 1               |               | 证书验证 撤回中请 更多~  |

Step2: 点击标签栏标签后缀的"×"按钮, 删除不需要的标签标识。

Step3:新增需要的标签标识。

| 命 <i>前</i> 成量<br>39                                                   | A 已整发<br>10 | əə 可申請<br>12       | 》 半报大致<br>2        | ① 即時52508<br>〇 | ∆ B48200<br><b>3</b> |               |
|-----------------------------------------------------------------------|-------------|--------------------|--------------------|----------------|----------------------|---------------|
| 购买正书                                                                  |             | 编辑标签               | ×                  | 全部状态           | ~ 查找绑定城名或标签          |               |
| 证书名称                                                                  | 聊法          | 标签 lest2 x lest3 x |                    | 期間 剩余续期次数      | 服务开始时间 服务结束时间        | 1017          |
| 国际 減名型 (DV) 多減名 SSL<br>资源 ID: a44ab0ecf88e40c389891c567735e5f6        | RSA         |                    | ECIFI AND          | 0              |                      | 证书中请 详情       |
| 画际 域名型 (DV) 单链名 SSL<br>资源 ID: 09cfe191ad204a66ab476200194bb037        | RSA         | 中请审核中 未设置经签 乙      | a.com 1年 1年        | 0              |                      | 证书验证 撤回申请 更多~ |
| <b>国际 地名型 (DV) 多地名 SSL</b><br>资源 ID: 0bc8dc18628e415bac79084c384c63dd | RSA         | 中请审核中 未设置标签 🧕      | test.cn 1年 2年<br>一 | 1              |                      | 证书验证 撤回申请 更多~ |

### Step4: 点击弹窗内"确认"按钮,编辑标签成功。

| 购买证书                                                           |     |       |             |           |          |        | 全部状态   |        | 查找期定域名或标签 | ° Q           |
|----------------------------------------------------------------|-----|-------|-------------|-----------|----------|--------|--------|--------|-----------|---------------|
| 证书名称                                                           | 算法  | 状态    | 标签          | 绑定主域名     | 当前证书有效期限 | 服务有效期限 | 剩余续期次数 | 服务开始时间 | 服务结束时间    | 操作            |
| 国际 減名型 (DV) 多域名 SSL<br>资源 ID: a44ab0ecl68e40c389891c567735e5f6 | RSA | 待申请   | test2 test3 | 🖉 test.cn | 1年<br>   | 1年     | 0      | -      |           | 证书中请 详情       |
| 国际 減名型 (DV) 单域名 SSL<br>资源 ID: 09:de191ad204a86ab479200194bb037 | RSA | 中请审核中 | 未设置标签 🙋     | a.com     | 1年<br>   | 1年     | 0      |        | -         | 证书验证 撤回申请 更多~ |
| 国际 域名型 (DV) 多域名 SSL<br>资源 ID: 0bc8dc18628a415bac79084c384c63dd | RSA | 申请审核中 | 未设置标签 🦉     | test.cn   | 1年<br>   | 2年     | 1      |        |           | 证书验证 鐵四中清 更多~ |

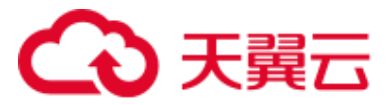

## (6) 状态精准筛选

| 证书管理服务 | ② 总数量                                                          | A 已整发 |       | ③ 可申請         |         | 10 率核失败  |        | © ₿¥ | 移过期           | ▲ 已经过期    |               |
|--------|----------------------------------------------------------------|-------|-------|---------------|---------|----------|--------|------|---------------|-----------|---------------|
| 我的证书   | 39                                                             | 10    |       | 12            |         | 2        |        | 0    |               | 3         |               |
| 证书管理   |                                                                |       |       |               |         |          |        |      |               |           |               |
| CSR管理  | 购买证书                                                           |       |       |               |         |          |        |      | 全部状态          | 透现绑定域名或标签 | 0 Q           |
| 但息管理 - | 证书名称                                                           | 算法    | 状态    | 标签            | 螺定主城名   | 当前证书有效期限 | 服务有效期限 | R    | 全部状态          | 服务结束时间    | 操作            |
|        | 国际域名型 (DV) 多域名 SSL<br>资源 ID: a44ab0ecf60e40c369691c567735e6f6  | RSA   | 待申请   | test2 test3 🖉 | test on | 1年<br>   | 144    | o    | 可申请<br>待中请    |           | 证书中请 详情       |
|        | 国际 域名型 (DV) 单域名 SSL<br>资源 ID: 09cfe191ad204a86ab475200194bb037 | RSA   | 申请审极中 | 未设置标签 🖉       | a.com   | 1年<br>   | 1年     | 0    | 申请单核中<br>审核失敗 |           | 证书验证 搬回申请 更多~ |
|        | 国际 域名型 (DV) 多域名 SSL<br>资源 ID: 0bc8dc18628a415bac79084c384c63dd | RSA   | 中请审核中 | 未设置标签 🖉       | test on | 1年<br>   | 2年     | ,    | 印格过期          |           | 证书验证 搬动中请 更多~ |
| ſ      | 国际域名型(DV)多域名 SSL<br>资源ID: b54a9576eef94b7aa24e871bc489f159     | RSA   | 待中请   | 未设置标签 之       | test on | 1年<br>   | 2年     | 1    |               |           | 还书申请 详细       |
|        | 国际 域名型 (DV) 多域名 SSL<br>资源 ID: c255c28e641e4d4bbe4b1142d5536f51 | -     | 待中请   | 未设置标签 🖉       | test on | 1#<br>   | 2年     | 1    |               |           | iena in       |
|        | 国际 域名型 (DV) 多域名 SSL<br>资源 ID: 3af8e87a520840819boa3bocb433d822 |       | 待申请   | 未设置标签 🖉       | test.on | 19F      | 2年     | 1    |               |           | 证书中请 详情       |

## (7) 域名、标签模糊筛选

Step1: 输入域名进行筛选。

| 购买证书                                                           |     |       |               |         |          |        | 全部状态   |        | ijut.on | c Q           |
|----------------------------------------------------------------|-----|-------|---------------|---------|----------|--------|--------|--------|---------|---------------|
| 证书名称                                                           | 算法  | 状态    | 标签            | 绑定主域名   | 当前证书有效期限 | 服务有效期限 | 剩余续期次数 | 服务开始时间 | 服务结束时间  | 操作            |
| 国际 減名型 (DV) 多域名 SSL<br>资源 ID: a44ab0ecf88e40c389891c567735e5f8 | RSA | 待申请   | tost2 tost3 2 | t teton | 1年<br>   | 1年     | 0      | **     |         | 证书申请 详情       |
| 国际 城名型 (DV) 多域名 SSL<br>资源 D: 0bc8dc18628a415bac79084c384c63dd  | RSA | 申请审核中 | 未设置标签 🖉       | tillten | 1年<br>   | 2年     | 1      | **     |         | 证书验证 撤回申请 更多~ |
| 国际 域名型 (DV) 多域名 SSL<br>资源 ID: b54a9676eef84b7aa24e871bo489f159 | RSA | 待申请   | 未设置标签 🖉       | tailion | 1年<br>   | 2年     | 1      |        | -       | 证书申请 详循       |
| 国际 城名型 (DV) 多域名 SSL<br>资源 ID: c25fc28e641e4d4bbe4b1142d5538f51 | -   | 待申请   | 未设置标签 🖉       | tillion | 1年       | 2年     | 1      |        |         | 证书申请 详情       |
| 国际 城名型 (DV) 多域名 SSL<br>资源 ID: 3af8e87e520840819bca3bccb433d822 | -   | 待申请   | 未设置标签 🖉       | till.cn | 1年<br>   | 2年     | 1      | **     |         | 证书申请 详情       |
| 国际 減名型 (DV) 多域名 SSL<br>资源 ID: ae2b8a7eb081488e91c25e3bacbde84c | -   | 待申请   | 未设置标签 🦉       | te      | 1年<br>   | 2年     | 1      | -      | -       | 证书申请 详情       |

#### Step2: 输入标签进行筛选。

| 954)201E-18                                                   |     |     |             |          |          |        | 全部状态   | ~      | test2  | c Q     |
|---------------------------------------------------------------|-----|-----|-------------|----------|----------|--------|--------|--------|--------|---------|
| 证书名称                                                          | 算法  | 状态  | 标签          | 期定主域名    | 当前证书有效期限 | 服务有效期限 | 剩余续期次数 | 服务开始时间 | 服务结束时间 | 操作      |
| 国际 域名型 (DV) 多域名 SSL<br>近班 ID: a44ab0ocf68e40c389891c567735e5% | RSA | 待申请 | test2 test3 | 🖉 t 📰 on | 1年<br>   | 120    | 0      |        |        | 证书申请 详情 |

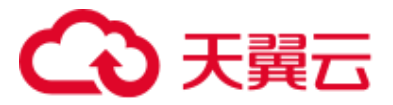

(8) 证书续订

## Step1: 点击"证书续订"。

| 证书管理服务  | ○ 約数量                                                          | A 已版发 |     | 8 可申請<br>10 |               | 8 #8.9.30                  |        | © BDHS1200 |                     | ▲ CHE12M            |               |
|---------|----------------------------------------------------------------|-------|-----|-------------|---------------|----------------------------|--------|------------|---------------------|---------------------|---------------|
| 我的证书    | 29                                                             | 10    |     | 12          |               | 2                          |        | 0          |                     | 3                   |               |
| 征书繁建    |                                                                |       |     |             |               |                            |        |            |                     |                     |               |
| CSR豐邊   | 购买证书                                                           |       |     |             |               |                            |        | 已签发        | ~ 善                 | 潮定域名或标签             | 0 Q           |
| (5巻首連 * | 证书名称                                                           | 算法    | 状态  | 标签          | 明定主城名         | 当前证书有效期限                   | 服务有效期限 | 剩余续期次数     | 服务开始时间              | 服务结束时间              | 操作            |
|         | 国际 城名型 (DV) 多城名 SSL<br>資源 ID: 29afoc03c0024dd0b52a67b590ec29fa | RSA   | 已然发 | 未设置标签。《     | weixinlan.cn  | 1年<br>2025-06-18 16:00:00  | 2年     | 0          | 2023-06-20 08:00:00 | 2025-06-20 08:00:00 | 证书续订 证书下载 要多~ |
|         | 国际 域名型 (DV) 通配符 SSL<br>资源 ID: 27cd0dcb2b3c471a921e7aeb0cabb4d1 | ECC   | 已签发 | 888 bbb 🖉   | *.webónian.cn | 14)<br>2025-05-15 18:00:00 | 3年     | 2          | 2024-05-15 08:00:00 | 2027-05-15 08:00:00 | 证书续订 证书下载 更多~ |
|         | 国际企业型 (OV) 参域名 SSL<br>資源 (D. 1bbet/219c284540bf6a3df7d65133c0  | RSA   | 已签发 | 未設置物签。      | 117.88.94.37  | 1年<br>2025-05-14 16:00:00  | 2年     | 1          | 2024-05-14 08:00:00 | 2026-05-14 08:00:00 | 亚科独门 证书下载 菱多~ |

## Step2: 跳转至证书续订页面,点击"立即购买"。

| 证书管理服务          | 〈 证书续订       |                                                                                                    |                       |
|-----------------|--------------|----------------------------------------------------------------------------------------------------|-----------------------|
| 我的证书            | 配置详情         |                                                                                                    |                       |
| 证书管理            | * 地名名称 ③     | weaking on a wearing on a wearing on a wearing on a wearing on a wearing on a wearing on a wearing on a wearing on a wearing on a wearing on a wearing on a wearing on a wearing on a wearing on a wearing of the angle of the angle of the an |                       |
| CSR管理<br>信息管理 - | * 证书版本       | 6043                                                                                                    |                       |
|                 | * 证书种类       | 全全型 (Or) 地名加 (Dr) 期間間 (EV)                                                                                                    |                       |
|                 | *加密标准        | Intesta Intestat                                                                                                    |                       |
|                 |              |                                                                                                    |                       |
|                 | * 有效期        | 18 -                                                                                                    |                       |
|                 | * 1062       |                                                                                                    |                       |
|                 |              |                                                                                                    |                       |
|                 |              |                                                                                                    |                       |
|                 |              |                                                                                                    |                       |
|                 |              |                                                                                                    |                       |
|                 |              |                                                                                                    |                       |
|                 |              |                                                                                                    |                       |
|                 |              |                                                                                                    |                       |
|                 |              |                                                                                                    |                       |
|                 |              |                                                                                                    |                       |
|                 | a2而用: ¥ 1188 | 8.30 ①                                                                                                    | 150% <u>\$200%</u> 32 |

Step3:点击"提交订单"。

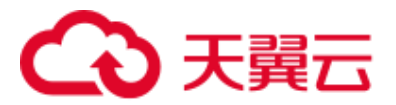

| 证书管理服务  | 〈 证书续订   |                       |                 |          |      |      |      |          |
|---------|----------|-----------------------|-----------------|----------|------|------|------|----------|
| R8)证书 . | 订单详情     |                       |                 |          |      |      |      |          |
| 证书管理    | 商品名称     | 证书版本                  | 加密标准            | 证书种类     | 经名类型 | 计表类型 | 购买时长 | 产品金额 (元) |
| CSRIEI  | 证书管理服务   | 标准版                   | 国际标准            | 矯名型 (DV) | \$ME | 接次   | 1年   | 1188.3   |
| 1010 -  |          |                       |                 |          |      |      |      |          |
|         | * 1942   | 其已间读并同意(天翼云正形管理图务协议)( | (天囊云证书管理服务等级协议) |          |      |      |      |          |
|         |          |                       |                 |          |      |      |      |          |
|         |          |                       |                 |          |      |      |      |          |
| · ·     |          |                       |                 |          |      |      |      |          |
|         |          |                       |                 |          |      |      |      |          |
|         |          |                       |                 |          |      |      |      |          |
|         |          |                       |                 |          |      |      |      |          |
|         |          |                       |                 |          |      |      |      |          |
|         |          |                       |                 |          |      |      |      |          |
|         |          |                       |                 |          |      |      |      |          |
|         |          |                       |                 |          |      |      |      |          |
|         |          |                       |                 |          |      |      |      |          |
|         | 配需费用 ¥11 | 88.30 ⑦               |                 |          |      |      |      | 上一页 提交订单 |
|         |          |                       |                 |          |      |      |      |          |

## Step4:点击"立即支付"。

| 待支付<br>已下单成功,请在2024-06-04 11:2<br>支付,订单将被取消!<br> | 4:08前完成支付,若未及时<br>原新                                                    | 〇<br>已下单 | 待支付   | 3<br>已支付 | ④<br>开通中              | ⑤<br>已完成      |
|--------------------------------------------------|-------------------------------------------------------------------------|----------|-------|----------|-----------------------|---------------|
| 辛品1 待支付                                          |                                                                         |          |       |          |                       | 1,188.30元     |
| 卒品                                               | 配置                                                                      | 订购数量     | 所属资源池 | 周期       | 金额 (元)                |               |
| 王书管理服务多域名5SL证书主单<br>读名                           | 证书版本:标准版<br>加密标准:国际标准<br>证书类型:域名型(DV)<br>域名类型:主单域名<br>有效期:1年<br>域名数量:1  |          |       | 43/2     | 504.15 <del>7</del> 2 |               |
| 1.书管理服务多域名SSL证书附加<br>11域名                        | 证书版本:标准版<br>加密标准:国际标准<br>证书类指:标名型(DV)<br>域名类型:附加单域名<br>有效期:1年<br>标名数量:1 | ţ        | -     | 1/2      | 594.1575              |               |
|                                                  |                                                                         |          |       |          |                       | 费用合计: 1,188.3 |

订单号: 20240530112406720179 订单类型: 订购 创建时间: 2024-05-30 11:24:08 更新时间: 2024-05-30 11:24:08

Step5:支付成功。

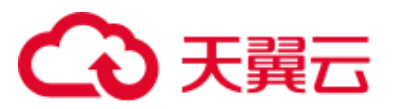

| 我的订单/ <b>支付结果</b>         |                                                                                        |                          |                  |       |                     | 😑 满意度评价        |
|---------------------------|----------------------------------------------------------------------------------------|--------------------------|------------------|-------|---------------------|----------------|
|                           |                                                                                        | ✓ 支付成功                   | 返回订单列表           |       |                     |                |
|                           |                                                                                        |                          |                  |       |                     |                |
| 订单号: 20240530112406720179 | 9 订单类型: 订购 创建时间: 2024-05                                                               | ;-30 11:24:08 更新时间: 2024 | 1-05-30 11:25:10 |       |                     |                |
| 产品1 开通中                   |                                                                                        |                          |                  |       | 1,1                 | 88.30元         |
| 产品                        | 配置                                                                                     | 订购数量                     | 所属资源池            | 周期    | 金额 (元)              |                |
| 证书管理服务多域名SSL证书主单<br>城名    | 证书版本:标准版<br>加密标准:国际标准<br>证书类型:域名型 (DV)<br>域名类型:主单域名<br>有效期::4<br>域名数量:1                |                          |                  | 4.107 | 594.157;            |                |
| 证书管理服务多域名SSL证书附加<br>草域名   | 证书版本:标准版<br>加密标准:回际标准:回际标准<br>证书规型:或各型(DV)<br>综合规型:标合型(DV)<br>转合规则:(f<br>场效期:(f<br>场位) |                          |                  | 194   | 594.157;            |                |
|                           |                                                                                        |                          |                  |       | 费用合计: 1,1           | 188.30元        |
|                           |                                                                                        |                          |                  |       | 支付方式:<br>订单费用: + 1, | 预付费<br>188.30元 |
|                           |                                                                                        |                          |                  |       | 账户余额支付: - 1         | 188.30元        |

## (9) 证书下载

Step1: 点击"证书下载"。

| 证书管理服务 | <ul> <li>② 总数量</li> </ul>                                      | A 已微发 |     | 10 可中请    |                | 10 率极大致                   |        | O RHEIM |                     | A DRIM              |                    |                |
|--------|----------------------------------------------------------------|-------|-----|-----------|----------------|---------------------------|--------|---------|---------------------|---------------------|--------------------|----------------|
| 我的证书   | 40                                                             | 10    |     | 13        |                | 2                         |        | 0       |                     | 3                   |                    |                |
| 证书管理   |                                                                |       |     |           |                |                           |        |         |                     |                     |                    |                |
| CSR管理  | 购买证书                                                           |       |     |           |                |                           |        | 已签发     | ~ 童                 | 國定域名或标签             |                    | 3 Q            |
| 信息管理 - | 证书名称                                                           | 算法    | 秋市  | 释签        | 纲定主域名          | 当前证书有效期限                  | 服务有效期限 | 剩余续期次数  | 服务开始时间              | 服务结束时间              | 操作                 |                |
|        | 國际 域名型 (DV) 多域名 SSL<br>资源 ID: 29afoc03c0824dd0b52a67b590ec29fa | RSA   | 已签发 | 未说遍际签 🖉   | weixinlan.cn   | 1年<br>2025-06-18 16:00:00 | 2年     | 0       | 2023-06-20 08:00:00 | 2025-05-20 08:00:00 | <b>第</b> 719章 订款时至 | t 亚多~          |
|        | 国际 城名型 (DV) 通配符 SSL<br>资源 ID: 27cd0dcb2b3c471a921e7aeb0cabb4d1 | ECC   | 已签发 | aaa bbb 🖉 | * weixinlan.cn | 1年<br>2025-05-15 16:00:00 | 3年     | 2       | 2024-05-15 08:00:00 | 2027-05-15 08:00:00 | 证书输行 证书下载          | t <u>₩</u> \$~ |

## Step2: 弹出证书下载弹窗,点击"下载"。

| 证书管理服务 | ○ 初節量                                                   | A 05%          | 3                 | - 可申請              | \$ #839.00                           |                    | O MARINE |                     | A CARLEN            |                          |
|--------|---------------------------------------------------------|----------------|-------------------|--------------------|--------------------------------------|--------------------|----------|---------------------|---------------------|--------------------------|
| 18965  | 40                                                      | 10             | 1                 | 3                  | 2                                    |                    | 0        |                     | 3                   |                          |
| 证书管理   |                                                         |                | 证书下数 6000000      | 的研究的主要可以工作         | ,                                    |                    |          |                     |                     |                          |
| CSRTH  | MARCAL PR                                               |                | N. 0 1 40 1000000 |                    |                                      | -                  | CMM      | ~ 6                 | RADIERANS           |                          |
| eetu - | 证书名称                                                    | 算法             | 服务器类型             | 证书输式               | 19 <b>1</b> 7                        | <b>化合理 25.48</b> 8 | 财余结期次数   | 服务开始时间              | 服务结束时间              | 18 <b>1</b> 7            |
|        | 國际 第名型 (DV) 多端名 55L                                     | DSA            | APACHE            | pem1               | TR                                   |                    |          | 3023-86-20 08 00 00 | 2025/05/20 08 20 00 | CONTURE -                |
|        | 资惠ID 29micc03c0124a3Cb62m67b6                           |                | NGINX             | pem2               | TE                                   |                    |          |                     |                     |                          |
|        | 国际地名型 (DV) 通配符 58L<br>资用 ID 27cd0cd2b30471a921s7ag      | eGcaste4d1 ECC | HAPROXY           | pem3               | TE                                   | *                  | 2        | 2024-05-15 08 00 00 | 2027-05-15 08 00 00 | UNET USTR ES-            |
|        |                                                         |                | 85                | ptx                | 下間                                   |                    |          |                     |                     |                          |
|        | 国际 企业型 (OV) 多級名 58.<br>売買 (D. 1556521552545465665357)   | 405133c0 RSA   | TOMCATE_4         | JK52               | Ŧŧ                                   |                    |          | 2024-05-14 06 00:00 | 2026-05-14 08:00 00 | is well if a state and - |
| 1      |                                                         |                | TOMCATE_5         | jes                | 下旬                                   |                    |          |                     |                     |                          |
|        | 新聞 (1) (50m220c)/ve4c1686687+4                          | f51c9R11       | ALL               | al                 | Ŧŧ                                   | Ť                  |          | 2024-05-14 08:00:00 | 2025-05-14 08:00:00 | 证书读订 证书下载 肥多~            |
|        | 国际 企业型 (OV) 多地名 SSL<br>仮置 ID - 87336400 104047456542567 | 10dellSc2 RSA  |                   |                    | and the second                       |                    |          | 2024-05-14 08:00 00 | 2025-05-14 08 80 00 | RANKE REALER HIGH        |
|        | 国际企业型 (CV) 多場名 SSL<br>原用1) 156277504ee64155e3af5e6      | 72057104 RSA   | emm               | *##### <u>2</u> 07 | 109-21.183 1≅<br>2025-05-14 16 00 00 | 3/6                |          | 2024-05-14 08:00:00 | 2027-05-14 00 00 00 | UNEL UNTE ER-            |

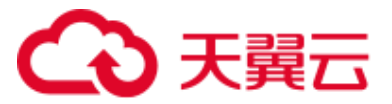

Step3:证书下载成功。

12) 查看证书详情。

| 证书管理服务                                | ④ 約数量                                                                                                    | ん 己族友                                                                                                    | 18 可申請                   | ⑩ 审核失败                                                                                                    | 0 000000000           | A 已经过期                                   |
|---------------------------------------|----------------------------------------------------------------------------------------------------|----------------------------------------------------------------------------------------------------|--------------------------|----------------------------------------------------------------------------------------------------|-----------------------|------------------------------------------|
| 费的证书                                  | 40                                                                                                    | 10                                                                                                    | 13                       | 2                                                                                                    | 0                     | 3                                        |
| 证书管理                                  |                                                                                                    |                                                                                                    |                          |                                                                                                    |                       |                                          |
| CSR管理                                 | 购买证书                                                                                                    |                                                                                                    |                          |                                                                                                    | 222支 ~ 意              | 2)新正城名成称签 C Q                            |
| (19)前端 -                              | 证书名称                                                                                                    | 算法 状态                                                                                                    | 移签 绑定主城名                 | 当前证书有效期限 服务有效期限                                                                                                    | 利余续期次数 服务开始时间         | 服务结束时间 操作                                |
|                                       | 国际 城名型 (DV) 多城名 SSL<br>近原 ID: 29efcc03c0824dd0c52a67b590ec29fa                                                                                                    | RSA 已整发                                                                                                    | 未设置标签 🧶 webbinian.cn     | 1年<br>2025-06-18 16:00:00 2年                                                                                                    | 0 2023-06-20 08:00:00 | 2025-06-20 06:00:00 证书就订 证书下载 更多~        |
|                                       | 国际 城名型 (DV) 通配符 554.<br>资源 ID: 27cd0dcb2b3c471a921e7aeb0cabb4d1                                                                                                    | ECC 已预发                                                                                                    | aaa bbb 🖉 ".weixinian.on | 14E<br>2025-05-15 16:00:00<br>3dE                                                                                                    | 2 2024-05-15 08:00:00 | 317月<br>2027-05-15 06:00:00 证书除过 证书下载 用闭 |
|                                       | 國际 企业型 (OV) 多域名 SSL<br>近距 ID: 18beb219c204546bf6a3df7d65133c0                                                                                                    | RSA 已燃发                                                                                                    | 未设置标签 🖉 117.88.94.37     | 1年<br>2025-05-14 16:00:00<br>2年                                                                                                    | 1 2024-05-14 08:00:00 | 2026-05-14 08:00:00 证书做订 证书下载 更多~        |
| 证书管理服务                                | 证书详情                                                                                                    |                                                                                                    |                          |                                                                                                    |                       |                                          |
| 1957년6 -<br>记957世<br>Coft版理<br>品合教授 - | BARDE         BARDE           BARDE         BARDE           BARDE         BARDE           BARDE         2.0           BARDER         2.0           BARDER         2.0                                                                                                    |                                                                                                    |                          | 888 -<br>290 -<br>1932 Mol<br>1933 Mol<br>1934 -<br>1935 -<br>1934 -<br>1934 - |                       |                                          |
|                                       | техноралной еслоссии то составирати и<br>Самбрандов Самболь Маналов Калана, Калана<br>Малана Сандов Калана Самбола Сандов Маналов<br>Тоттов с от составита самбола Сандов Составита<br>Самбола Сандов Сандов Сандов Составита<br>Самбола Сандов Сандов Сандов Составита<br>Самбола Сандов Сандов Сандов Сандов<br>Сандов Сандов Сандов Сандов Сандов<br>Сандов Сандов Сандов Сандов Сандов<br>Сандов Сандов Сандов Сандов Сандов<br>Сандов Сандов Сандов Сандов Сандов<br>Сандов Сандов Сандов Сандов Сандов<br>Сандов Сандов Сандов Сандов Сандов Сандов<br>Сандов Сандов Сандов Сандов Сандов Сандов<br>Сандов Сандов Сандов Сандов Сандов Сандов Сандов<br>Сандов Сандов Сандов Сандов Сандов Сандов<br>Сандов Сандов Сандов Сандов Сандов Сандов Сандов<br>Сандов Сандов Сандов Сандов Сандов Сандов Сандов<br>Сандов Сандов Сандов Сандов Сандов Сандов Сандов Сандов Сандов<br>Сандов Сандов Сандов Сандов Сандов Сандов Сандов Сандов<br>Сандов Сандов Сандов Сандов Сандов Сандов Сандов Сандов<br>Сандов Сандов Сандов Сандов Сандов Сандов Сандов Сандов<br>Сандов Сандов Сандов<br>Сандов Сандов Сандов Сандов Сандов Сандов Сандов Сандов Сандов Сандов Сандов Сандов Сандов Сандов Сандов Сандов Сандов Сандов Сандов Сандов Сандов Сандов Сандов Сандов Сандов Сандов Сандов Сандов Сандов Сандов Сандов Сандов Сандов Сан | HecysPhysicaells updates/Ug<br>acosticocome:supportacion<br>TUC305pm32=MitHew/BTVeyEnge<br>ContextV055e90(Tvo.JpCoMe+tuV<br>acosticocome:supportacion<br>antuccors) Etox=0 antuajates/etox |                          |                                                                                                    |                       |                                          |

(10)吊销证书

① DV 证书

## Step1: 点击"吊销"。

| 证书管理服务          | 0 DBE                                                        | 局 已整发   |     | 验 可申請     |                 | 10 平核失敗                   |        | () 開時过期 |                    |                       |               |
|-----------------|--------------------------------------------------------------|---------|-----|-----------|-----------------|---------------------------|--------|---------|--------------------|-----------------------|---------------|
| 我的证书            | 40                                                           | 10      |     | 13        |                 | 2                         |        | 0       |                    | 3                     |               |
| 证-45mm<br>CSR管理 | 购买证书                                                         |         |     |           |                 |                           |        | 已签发     |                    | 直线师定域名或标签             | σα            |
| 信息繁建 -          | 证书名称                                                         | 释法      | 状态  | 标签        | 绑定主域名           | 当前证书有效期限                  | 服务有效期限 | 剩余续期次数  | 服务开始时间             | 服务结束时间                | 操作            |
|                 | 国际 域名型 (DV) 多域名 SSL<br>原語 ID 20afcc03c0024d30b52a67b590ec29  | ia RSA  | 已签发 | 未设置标签 🖉   | webönlen.cn     | 1年<br>2025-05-18 16:00:00 | 2年     | 0       | 2023-06-20 08:00:0 | 0 2025-06-20 08:00:00 | 证书续订 证书下载 重多~ |
|                 | 国际 域名型 (DV) 通配符 SSL<br>资质 ID: 27cd3dcb2b3c471a921e7aeb0cabb4 | id1 ECC | 已签发 | aaa bbb 4 | 2 *.webinian.cn | 1年<br>2025-05-15 16:00:00 | 3年     | 2       | 2024-05-15 08:00:0 | 0 2027-05-15 08:00:00 | 计例<br>证书下数 昆射 |
|                 | 國际企业型 (OV) 多城名 SSL<br>资源 ID: 1bbeb219c284548b48a3d7d85133d   | 0 RSA   | 已签发 | 未设置移签 🖉   | 117.88.94.37    | 1年<br>2025-05-14 16:00:00 | 2年     | 1       | 2024-05-14 08:00:0 | 0 2026-05-14 08:00:00 | 证视载了 证书下载 更多~ |
|                 | 国际企业型 (OV) 多域名 SSL<br>密源 ID: 63ds22437co4c168fd687e4f51c993  | ECC     | 已苦发 | 未设置标签 🖉   | weixinian.cn    | 1年<br>2025-05-14 16:00:00 | 2年     | 1       | 2024-05-14 08:00:0 | 0 2026-05-14 08:00:00 | 证明成订 证书下载 更多~ |

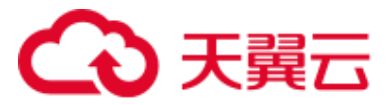

| 证书管理服务        | <ul> <li>② 尽致量</li> <li>40</li> </ul>                         | A 已放发<br>10 | 8 刊中語<br>13                                                | 8 事联大型<br>2         | © REMARKINI  | A EXEDS                                 |               |
|---------------|---------------------------------------------------------------|-------------|------------------------------------------------------------|---------------------|--------------|-----------------------------------------|---------------|
| <b>我的证书</b> . | -10                                                           | 10          | 10                                                         |                     | Ŭ            | Ŭ                                       |               |
| CSRTE         | 90,101 (N                                                     |             | 证书吊销                                                       | ×                   | 己签发          | ~ 直接線定域名成時間                             |               |
| 信息算證 -        | 证书名称                                                          | 1814        | <ul> <li>证书用納是指已签发证书从签发机构注销,证书P</li> <li>信任该证书。</li> </ul> | 日钨后将失去加密效果。刘讫器不再    | 和我和国家 利金成用次数 | 服务结果时间                                  | <b>操作</b>     |
|               | 国际域名型 (DV) 多域名 SSL<br>资源 ID:29afcc03c05246d0b52a67b590ec29fs  | RSA         | 实例名称                                                       | •                   | 0            | 2023-06-20 08:00:00 2025-06-20 08:00:00 | 证书续订 证书下载 更多~ |
|               | 國际域名型 (DV) 通配符 SSL<br>资源 ID: 27cd0dcb2b3c471a921e7aeb0cabb4d1 | ECC         | W2%5                                                       |                     | 2            | 2024-05-15 08:00:00 2027-05-15 08:00:00 | 证书续订 证书下载 菱多~ |
|               | 國际 企业型 (OV) 多域名 SSL<br>资源 ID: 10bbb219c284546bf8a3df7d65133e0 | R5A         | 44周人前相回<br>证书中合订单导                                         |                     |              | 2024-05-14 08:00:00 2026-05-14 08:00:00 | 证书编订 证书下载 更多~ |
|               | 國际 企业型 (OV) 多域名 SSL<br>资源 ID 63dd224437co4c168td687e4f51c5931 | ECC         |                                                            |                     |              | 2024-05-14 08:00:00 2025-05-14 08:00:00 | 证书续订 证书下载 更多~ |
|               | 国际 企业型 (OV) 多域名 SSL<br>资源 ID: 87336681b/94748a542901108a85e3  | RSA         | Lako, Auditora y. att                                      | 2025-05-14 16:00:00 |              | 2024-05-14 08:00:00 2025-05-14 08:00:00 | 亚相缘订 证书下载 至多~ |
|               | 國际 企业型 (0V) 多域名 55L                                           |             |                                                            | 1年                  |              |                                         |               |

Step2: 弹出证书吊销弹窗,点击"确认吊销"。

Step3: 弹出二次确认弹窗提示, 点击"继续吊销"。

| 证书管理服务      | ○ 総裁量                                                           | A 已经发 | 10 时中国                                         |                   | 锄 申报关股                             | © REWEIZER |                     | A DEDA              |               |
|-------------|-----------------------------------------------------------------|-------|------------------------------------------------|-------------------|------------------------------------|------------|---------------------|---------------------|---------------|
| 我的证书        | 40                                                              | 10    | 13                                             |                   | 2                                  | 0          |                     | 3                   |               |
| 证书管理 (50)管理 | AND A                                                           |       | 证书吊销                                           |                   | ×                                  | DMW        |                     |                     |               |
| CREE .      |                                                                 |       |                                                |                   |                                    |            |                     |                     |               |
|             | 证书名称                                                            | 鲜法    | <ul> <li>证书吊销最指已签发证</li> <li>信任该证书。</li> </ul> | (书从签发机构注稿,证书用确后将9 | ·去加密效果。浏览器不再<br>動有效                | 如田田 剩余状期次数 | 服务开始时间              | 服务结束时间              | 銀作            |
|             | 国际 城名型 (DV) 参城名 SSL<br>資源 ID 29efcc03c0824dd0t52e67b590ec291s   | RSA   | 英例名称                                           |                   | ¥                                  | 0          | 2023-06-20 08:00:00 | 2025-06-20 08.00.00 | 证书读订 证书下载 更多~ |
|             | 國际 域名型 (DV) 透影符 SSL<br>资源 ID: 27cd0dcb2b3c471a921e7aeb0cabb4d1  | ECC   | 修正域名                                           |                   |                                    | 2          | 2024-06-15 08:00:00 | 2027-05-15 08:00:00 | 证书款订 证书下载 册多~ |
|             | 国际 企业型 (OV) 多域名 SSL<br>道理 ID: 1bbeb219c284546b/8a3417d65133c0   | RSA   | 甲導入邮稿                                          |                   |                                    |            | 2024-05-14 08:00:00 | 2026-05-14 08:00:00 | 证书做订 证书下载 更多~ |
| 1           | 國际 企业型 (OV) 参域名 SSL<br>资源 ID: 63dd226437cc4c168id687e4f51c9931  | ECC   |                                                |                   | 4                                  |            | 2024-06-14 08:00:00 | 2026-05-14 08:00:00 | 证书教订 证书下载 東多~ |
|             | 関係 企业型 (OV) 多域名 SSL<br>売添 ID: 87336881554768855250f105a85c3     | RSA   | CARO AGENT                                     |                   | 10月<br>400,000<br>日<br>提示          |            | 2024-05-14 08:00:00 | 2026-05-14 08:00:00 | 证书做订 证书下载 图多~ |
|             | 國际 企业型 (OV) 参域名 581.<br>资源 ID: 56277004es94155x3s89e8720571134  | RSA   | 已签发 未设置标                                       | ¥ 2.              | 常發操作將使您的证书无法使用,同<br>不能撤回局销中毒,是否继续? | 2          | 2024-05-14 08:00:00 | 2027-05-14 08:00:00 | 证明读订 证书下载 更多~ |
|             | 国际 域名型 (DV) 単域名 SSL<br>売野 ID = eaa68cdb49c146ad9156c694915ed3b6 | RSA   | 已整发 未设置标                                       | 8 L               | 2025-03-19 16 00:00                | 0          | 2024-03-19 08:00:00 | 2025-03-19 08:00:00 | 证据我订 证书下载 更多~ |

Step4: 配置域名吊销验证值, 等待吊销。

| 证书管理服务                  |   |                                                                 |     |                                       |                    |                               |                       |        |                   |               |            |                             |                 |
|-------------------------|---|-----------------------------------------------------------------|-----|---------------------------------------|--------------------|-------------------------------|-----------------------|--------|-------------------|---------------|------------|-----------------------------|-----------------|
| REVER<br>UNER<br>CSREER |   | <ul> <li>○ 戶約里</li> <li>40</li> </ul>                           | A I | ····································· |                    | ※ 可申請                         |                       | 等 审核失败 | G                 | 80853348<br>× |            | a 291090<br>3               |                 |
| 信息管理 •                  |   | 购买证书                                                            | 6   | 确认用销                                  |                    |                               |                       |        | - <b>2</b> 121668 | 还没            |            | 查找辦定城名或标签                   |                 |
|                         |   | 证书名称                                                            | 9   | 登录到管理<br>如果城名在【                       | 控制台<br>(天興云) ,清雪   | 题录【DNS控制台】操作,如                | 果您使用其他厂育的城名,请显录对应的城   | 古管理控制台 |                   | 聽次世           | 1 服务开始时    | 明期的意志来自由                    | 服件              |
|                         |   | 國际 城名型 (DV) 通配符 SSL<br>密理 ID: 27cd0dcb2b3c471a921e7ax660ca864d1 | •   | 在域名控制<br>清除以下提示                       | 台添加DNS#<br>。在地的城名! | <b>转行记录</b><br>2根给闭动DNS解析配置   |                       |        |                   |               | 2024-05-15 | 08.00.00 2027-05-15 08:00.0 | 0 证书除订 证书下载 更多~ |
|                         |   | 國际 企业型 (OV) 多域名 55L<br>资源 ID: 10beb219c284546bRis3df7d65133c0   |     | 验证类型                                  | 记录类型               | 城名                            | 主机记录                  | 记录值    |                   |               | 2024-05-14 | 08 00:00 2026-05-14 08 00 0 | 0 证书续订 证书下载 更多~ |
|                         | • | 開版企业型 (OV) 多域名 SSL<br>資源 ID: 63d522437co4c16868687e4f51c8831    |     | DNS                                   | CNAME              | wekinlan.cn<br>a.weixinlan.cn | _revoke_7E510 (2)1230 | . 91   | 1                 | 1             | 2024-05-14 | 08:00:00 2026-05-14 08:00:0 | 0 证书除了证书下载 更多~  |
|                         |   | 國际企业型 (OV)多域名 SSL<br>资源 ID: 87336a881bf547d8a5c2r90110da85c3    |     | 审核申请中                                 |                    |                               |                       |        |                   |               | 2024-05-14 | 08:00:00 2026-05-14 08:00:0 | 0 证书除了 证书下载 墨多~ |
|                         |   | 開玩企业型 (OV) 多域名 SSL<br>売請 ID: 156277004ea94155a3a89e8720571134   | L   |                                       |                    |                               |                       |        | 英团                |               | 2024-05-14 | 08:00:00 2027-05-14 08:00:0 | 0 证书除订 证书下载 更多~ |

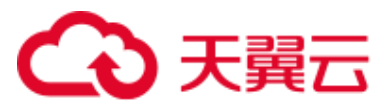

Step5: 吊销成功。

| 证书管理服务    | 证书管理                                                           |                  |                    |             |                                                             |                           |                                             |                                                                    |                             |                                               |           |           |
|-----------|----------------------------------------------------------------|------------------|--------------------|-------------|-------------------------------------------------------------|---------------------------|---------------------------------------------|--------------------------------------------------------------------|-----------------------------|-----------------------------------------------|-----------|-----------|
| 我的证书      |                                                                |                  |                    |             |                                                             |                           |                                             |                                                                    |                             |                                               |           | ① 10和5100 |
| 证书管理      | 流程引导                                                           |                  |                    |             |                                                             |                           |                                             |                                                                    |                             |                                               |           | ×         |
| েরপটেরে - | BERGEBER<br>HERGEBERHER KLANSSELE HALMMUNKER                   | 2 申请<br>项项588.证书 | 正书<br>中请信息,明空地名和P. | 握交申続。       | 3 域名验证<br>能交中语小工作组织。CA会结<br>证。以继续证中语师法的地名起<br>中述如可直接在控制台始定) | 您觉试就件进行编名验<br>所有权。(DV证书元编 | 4 组织检测<br>DV证书无此步骤。<br>证测过后,CA会<br>业组织是否发展了 | E<br>OVEV運動電動行動時<br>始改這動的进行動用給<br>此次運動訂单。                          | 11位记,地名100 11<br>12王,称以金 11 | 5 证书签发<br>5%以上於個別,CA将还需<br>80等待。<br>4美好证书签双词案 | 要一段时间进行地  | 1. 清空     |
| •         | ා කාම<br>40                                                    | A 已然发<br>10      |                    | ə 可中請<br>13 | :                                                           | 9 申核失致<br>2               |                                             | (1)<br>(1)<br>(1)<br>(1)<br>(1)<br>(1)<br>(1)<br>(1)<br>(1)<br>(1) |                             | △ 已经过期<br>3                                   |           |           |
|           | 则又证书                                                           |                  |                    |             |                                                             |                           |                                             | 己用销                                                                | v [                         | 查找哪定地名成标签                                     |           | σ         |
|           | 证书名称                                                           | 转进               | 秋西                 | 标签          | 哪定主城名                                                       | 当前证书有效细胞                  | 服务有效期限                                      | 剩余续期次数                                                             | 服务开始时间                      | 服务结束时间                                        | 操作        |           |
|           | 國际 城名型 (DV) 多域名 SSL<br>近距 ID: 9caa698dtd8c46c3b36d3fca44e60b0f | RSA              | 已用錢                | 未设置标签 🖉     |                                                             | 1年<br>2025-05-15 16:00:00 | 2年                                          | 1                                                                  | 2024-05-15 08:00:0          | 2026-05-15 08:00:00                           | i716 m8k  |           |
|           | 團示 城名至 (DV) 多城名 SSL<br>巡遊 ID: 754f63ac4272478a885b3b08deb4dfBa | RSA              | 己吊销                | 末況實际簽 🧶     |                                                             | 1年<br>2025-05-14 16:00:00 | 14                                          | 0                                                                  | 2024-05-14 08:00:0          | 2025-05-14 08:00.00                           | i¥10 000  |           |
|           | 国际 被名型 (DV) 单域名 SSL<br>资源 ID: 151558ed67742560981a64ea1b25fe5  | ECC              | 己吊销                | 未设置际签 🖉     |                                                             | 1年<br>2025-05-13 16:00:00 | 2年                                          | 1                                                                  | 2024-05-13 08:00:0          | 2026-05-13 08:00:00                           | ifti mitt |           |
|           | 国密 域名型 (DV) 单域名 SSL<br>资源 ID: 32188841cfob45258bcf01b8672286b8 | 5M2              | 己用拍                | test 123    | <b>L</b>                                                    | 1年<br>2025-03-05 20:00:00 | 1.89                                        | 0                                                                  |                             |                                               | 1718 max  |           |
|           |                                                                |                  |                    |             |                                                             |                           |                                             |                                                                    |                             | 10 ~                                          | 共4条 <     |           |

### ② OV/EV 证书

下载吊销函。

Step1: 点击列表操作-更多-"下载吊销函"按钮。

| ③ 章数量<br>40                                                     | A 8550<br>9 |     | le 可中請<br>13 |                | 18 市技失敗<br>2               |        | <ul> <li>BD45;52389</li> <li>BD45;52389</li> </ul> |                     | 스 근원대해<br>3         |                            |
|-----------------------------------------------------------------|-------------|-----|--------------|----------------|----------------------------|--------|----------------------------------------------------|---------------------|---------------------|----------------------------|
|                                                                 |             |     |              |                |                            |        |                                                    |                     |                     |                            |
| 购买证书                                                            |             |     |              |                |                            |        | 已签发                                                | ~ 1                 | 民國定國名威易整            | Q                          |
| 证书名称                                                            | \$\$3.8L    | 秋市  | 标签           | 哪定主述名          | 当前证书有效期限                   | 服务有效期限 | 剩余续期次数                                             | 服务开始时间              | 服务结束时间              | 國作                         |
| 圖际 域名型 (DV) 通配符 SSL<br>资源 ID: 27000dcs2b30471a921e7aeb0cabb4d1  | ECC         | 已然发 | 888 000 2    | ".weixinlan.cn | 19E<br>2025-05-15 16:00:00 | 3年     | 2                                                  | 2024-05-15 08:00:00 | 2027-05-15 08:00:00 | 证书统订 证书下载 更多               |
| 間時 企业型 (OV) 多域名 SSL<br>资源 ID: 11bbeb219c284540bf6a3ef7d05133e0  | RSA         | 已签发 | 未设置标签 🖉      | 117.88.94.37   | 1年<br>2025-05-14 16:00:00  | 2年     | 1                                                  | 2024-05-14 08:00:00 | 2026-05-14 08:00:00 | 证书独订 证书下载 重多               |
| 國际企业型 (OV) 多域名 858.<br>资源 ID: 63dd22437cc4c168fd887e4f51c5931   | ECC         | 已然发 | 未设置标签 🖉      | weixinlan.cn   | 1年<br>2025-05-14 16:00:00  | 2年     | 1                                                  | 2024-05-14 08:00:00 | 2026-05-14 08:00:00 | 年期<br>证书续订 证书下 2010<br>下取开 |
| 国际 企业型 (OV) 多地名 SSL<br>近距 ID: 87336a881bf047d8a5d2990f10da85c3  | RSA         | 已签发 | 未设置标签 🖉      | weixinlan.cn   | 1年<br>2025-05-14 16:00:00  | 2年     | t                                                  | 2024-05-14 08:00:00 | 2026-05-14 08:00:00 | 证书统订 证书下载 重新               |
| 国际企业型 (OV) 多域名 SSL<br>巡邏 ID: 156277004ea94155a3a89e6720571134   | RSA         | 已签发 | 未设置标签 🖉      | 47.109.21.183  | 1年<br>2025-05-14 16:00:00  | 3世     | 2                                                  | 2024-05-14 08:00:00 | 2027-05-14 08:00:00 | 证书编订 证书下载 東京               |
| 國际 域名型 (DV) 草城名 558.<br>资源 ID: eaa68cdx49c148ad9f56c6949f5ed3b6 | RSA         | 已经发 | 未设置标签 🖉      | weixinlan.cn   | 1年<br>2025-03-19 16:00:00  | 170    | 0                                                  | 2024-03-19 08:00:00 | 2025-03-19 08:00:00 | UNKI UNTR R                |
| 國际企业型 (OV) 華崎名 SSL<br>资源 ID: 12072030c5094238abc8b594263bb7f3   | RSA         | 已签发 | 未设置标签 🖉      | weixinlen.cn   | 1年<br>2025-03-11 16:00:00  | 1年     | 0                                                  | 2024-03-11 08:00:00 | 2025-03-11 08:00:00 | 证书独订 证书下载 更多               |
| 國際 企业型 (OV) 単域名 884.<br>資源 ID: 42188841cfeb45258bcf01b867228eb8 | SM2         | 已然发 | test 123 - 2 | weixinlan.cn   | 1年<br>2025-03-07 20:00:00  | 1年     | 0                                                  | 2024-03-07 08:00:00 | 2025-03-07 08:00:00 | 证书续订 证书下载 更多               |
| 国际 塔源型 (EV) 単地名 SSL<br>近原 ID: 52188541cfeb45258bcf01b#67228eb4  | ECC         | 已签发 | test 123 2   | cttttyun on    | 1年<br>2025-03-07 16:00:00  | 1.00   | 0                                                  | 2024-03-07 08:00:00 | 2025-03-07 08:00:00 | 证书院订 证书下载 重新               |
|                                                                 |             |     |              |                |                            |        |                                                    |                     | 10 ~                | 共9条 < 1                    |

Step2: 下载吊销函成功。

## こ 東天 🖸

| ) <u>김정</u> 규 (1949    | Ф <b>О</b> 9 | 438m 👻                                                               |            |     |             |                 | Q. 1924                     |        | 朝田 工業          | 近期的下载记录 ×                                                     |
|------------------------|--------------|----------------------------------------------------------------------|------------|-----|-------------|-----------------|-----------------------------|--------|----------------|---------------------------------------------------------------|
| 正书管理服务                 |              |                                                                      |            |     |             |                 |                             |        |                | ● 用销通-2024-05-30 14_00_21.doc<br>71.0 KB + 完成                 |
| anuta<br>在中間間<br>Con間間 | *            | ∞ ##重<br>40                                                          | A DER<br>9 |     | ə 可申请<br>13 |                 | 9 年8月版<br>2                 |        | o Haritan<br>O | a son - 1 Antel                                               |
| 信息管理                   |              | 與其從书                                                                 |            |     |             |                 |                             |        | 已签发            | 132 KB - 3 小时前                                                |
|                        |              | 证书名称                                                                 | 算法         | 468 | 杨蓝          | 绑定主城名           | 当前正书有效期限                    | 服务有效期限 | 利息增肥次数         | 132 KB + 3 小时前                                                |
|                        |              | 国际域名型 (DV) 通配符 SSL<br>回回 10 270d0dc2050471a021e7aeb0cab04d1          | ECC        | 已签发 | asa tob 🦧   | *.weixinlari.cn | 1年<br>2025-05-15 16:00:00   | 3B     | 2              | 46.3 KB + 6 /vet∰                                             |
|                        |              | 開拓 立业型 (OV) 参域名 858.<br>近期 ID 18668219c2845480/6a367/865133c0        | RSA        | 己签发 | 未设置防旺之      | 117.88.94.37    | 10)<br>2025-05-14 16:00:00  | 28     | а.             |                                                               |
|                        |              | 國际全量型 (OV) 多域名 SSL<br>资源 ID  6388229437cc4c16898887e4851c9831        | ECC        | 已签束 | ≢受賞防器 ₫.    | weixinian on    | 1年<br>2025-05-14 16:00:00   | 2/III  | а.             | 46.3 KB + 6 (De)IN                                            |
|                        |              | 国际企业型 (OV) 多域名 SSL<br>回原 ID 8733868816947486552501104685c3           | R5A        | 已結束 | 未设置标签 2     | websinian.on    | 19)<br>2025-05-14 16:00:00  | 245    | 1              | 54.2 x8.6 小时的<br>完整的下载记录 [2]                                  |
|                        |              | 国际 企业型 (OV) 多域名 588.<br>资源 ID 156277004ead415563a88ie8720571034      | RSA        | 已然发 | 未设置行货 🧶     | 47 109 21 183   | 1年<br>2025-05-14 16:00:00   | 312    | 2              | 2024-05-14 08:00 00 2027-05-14 08:00:00 124(957 12-97-18      |
|                        |              | 国际 城名型 (DV) 単地名 684.<br>空間 ID eae68ctb496148ad356ct0406ed3b6         | RSA        | 已然来 | 来設置物態之      | websinian on    | 1\$]<br>2025-03-19 16:00:00 | 100    | 0              | 2024-03-19 08 00 00 2025-03-19 08 00 00 UEWINST IEWINK        |
|                        |              | 国际 企业型 (OV) 単域名 SSL<br>密課 ID 12072030:5894238abc0e594263bb783        | RSA        | 已签发 | 未設置時間 2     | weixinian on    | 14<br>2025-03-11 16:00:00   | 140    | 0              | 2024-03-11 08:00:00 2025-03-11 08:00:00 证用统订 证书下载             |
|                        |              | 国街企业型 (OV) 鄉域名 584.<br>回源 ID 42108841deb45258bc01b857226eb8          | SM2        | CER | test 123 🖉  | weixinian on    | 1年<br>2025-03-07 20:00 00   | 100    | 0              | 2024-03-07-08-00-00 2025-03-07-08-00-00 12-11/25-7 12-15-7-88 |
|                        |              | 国际 増援型 (EV) 単成名 550.<br>2011 10 - 01100011-0116 (100-0110-0117-01-01 | ECC        | 已签发 | test 123 Ø  | ctttyun.on      | 1年                          | 18     | 0              | 2024-03-07 08:00 00 2025-03-07 08:00 00 2011-02               |

Step3:点击"吊销"按钮。

| ш | 证书管理服务                |   |                                                                |            |     |             |                |                             |        |                |                     |                     |                       |
|---|-----------------------|---|----------------------------------------------------------------|------------|-----|-------------|----------------|-----------------------------|--------|----------------|---------------------|---------------------|-----------------------|
|   | 网的证书<br>证书繁建<br>CSR管理 |   | ා කතුම<br>40                                                   | A 已整度<br>9 |     | ≫ 可申请<br>13 |                | ≫ 申税失败<br>2                 |        | 0 8083208<br>0 |                     | ∆ E48gH<br>3        |                       |
|   | 信息管理                  |   | 购买证书                                                           |            |     |             |                |                             |        | 325            | ~ 1                 | 现用定量名成标签            | c a                   |
|   |                       |   | 证书名称                                                           | 算法         | 状态  | 存签          | 纲定主城名          | 当前证书有效期限                    | 服务有效期限 | 剩余续期次数         | 服务开始时间              | 服务结束时间              | 操作                    |
|   |                       |   | 国际域名型 (DV) 通配符 SSL<br>调源 ID: 270303cb2b30471a921e7aeb0cabb4d1  | ECC        | 已整发 | aaa bbb 🧷   | *.weixinlan.cn | 1年<br>2025-05-15 16:00:00   | 34     | 2              | 2024-05-15 08:00:00 | 2027-05-15 08:00:00 | 证书续订 证书下载 更多~         |
|   |                       |   | 国际企业型 (OV) 多域名 SSL<br>资源 ID: 1bbeb219c284546b68s3d7d65133c0    | RSA        | 已签发 | 未設置物差 🦉     | 117.88.94.37   | 1年<br>2025-05-14 16:00:00   | 2年     | 1              | 2024-05-14 08:00:00 | 2028-05-14 08:00:00 | 证相缘灯 证书下载 更多~         |
|   |                       | 1 | 國际 企业型 (OV) 多城名 SSL<br>資源 ID. 63dd225437co4c16866887e4851c9831 | ECC        | 已整发 | 未祝蕭叔善 🧶     | weixinlan on   | 140.<br>2025-05-14 16:00:00 | 2年     | 1              | 2024-05-14 08:00:00 | 2028-05-14 08:00:00 | 译编<br>证书》 元前<br>下载光纳西 |
|   |                       |   | 國际企业型 (OV) 多城名 SSL<br>资源 ID: 87336a881bf947d8a5d2f90110da85c3  | RSA        | 已整发 | 未設置物签(      | weixinlan.cn   | 1年<br>2025-05-14 16:00:00   | 2年     | 1              | 2024-05-14 08:00:00 | 2028-05-14 08:00:00 | 证书读订 证书下载 贾多兰         |
|   |                       |   | 國际 企业型 (OV) 多城名 SSL<br>资源 ID: 156277034ea04155a3a03e8720571134 | RSA        | 已整发 | 未記置标签 2     | 47.109.21.183  | 1年<br>2025-05-14 16:00:00   | 3年     | 2              | 2024-05-14 08:00:00 | 2027-05-14 08:00:00 | 证书做订 证书下载 董多兰         |

Step4:弹出"证书吊销"弹窗,导入吊销函栏选择文件(吊销函须确认信息无误并 签字保存)。

| <br>证书管理服务              |                                                               |             |                                                            |                              |                   |                                                       |
|-------------------------|---------------------------------------------------------------|-------------|------------------------------------------------------------|------------------------------|-------------------|-------------------------------------------------------|
| 發的區市 。<br>這些問題<br>CSR實證 | ⊙ @##<br>40                                                   | A C252<br>9 | 後 司申请<br>征书昂纳                                              | 3 #83.82<br>×                | © adakticana<br>O | ∆ 090299<br>3                                         |
| 信命算道 -                  | Rotte B                                                       |             | <ul> <li>亚书局朝屋協已签发证书从签发机构注销,证书局翰后将失去<br/>信任该证书。</li> </ul> | 加密效果。到沈器不再                   | 已签发               | <ul> <li> <ul> <li></li></ul></li></ul>               |
|                         | 证书名称                                                          | 算法          | 实制名称                                                       | 8.95 AU 23.70300             | 剩余续期次数            | 服务开始时间 服务结束时间 操作                                      |
|                         | 国际 城名型 (DV) 通配符 SSL<br>密語 ID 27cd0dcb2b3o471a021e7aeb0cabb4d1 | ECC         | 線定域名                                                       |                              |                   | 2024-05-15-08-00-00 2027-05-15-08-00-00 证明起订证书下数 更多~  |
|                         | 国际 企业型 (OV) 多味名 554,<br>回題 ID 15b68219c284548D46a3d7d65133c0  | RSA         | 中美人創造                                                      |                              |                   | 2024-05-14-08:00:00 2026-05-14-08:00:00 证明能订 证明下能 要求~ |
|                         | 医原企业型 (OV) 多域名 58L<br>資源 ID: 63dd22457co4c1681d687e4/51c6931  | ECC         | * 导入示阴函 选择文件                                               | 年                            |                   | 2024-05-14-08-00-00 2028-05-14-08-00-00 证明說了 证明下载 更多~ |
|                         | 國际企业型 (OV) 多球名 558.<br>回题 ID: 87336a8812694708a662501100a85c3 | RSA         |                                                            |                              |                   | 2024-05-14-08-00-00 2028-05-14-08-00-00 证明起灯 证明下数 東部~ |
|                         | 国际企业型 (OV) 多味名 558.<br>密語 ID 556277004es94155e3a89e8720571534 | RSA         |                                                            | 1039 <b>4844369</b>          |                   | 2024-05-14-06:00:00 2027-05-14-06:00:00 证书版订证书下数 更多~  |
|                         | 国际 地名型 (DV) 单地名 SSL<br>亚国 D. esa6bcdb40c148ad)(56c60498ad)b6  | RSA         | 已签发 未设置标签 《 weixinten on                                   | 1年<br>2025-03-19 16 00:00 1年 | 0                 | 2024-03-19-08-00:00 2025-03-19-08-00:00 近期放打 证书下载 要多~ |

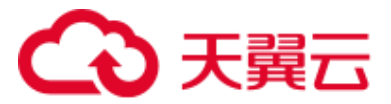

| Step5: | 「「「」」。<br>「」」。<br>「」」。<br>「」」。          | '确认 | 吊销 | "按钮 |
|--------|-----------------------------------------|-----|----|-----|
|        | ••••••••••••••••••••••••••••••••••••••• |     |    |     |

| 证书管理服务                         | 1                                                                    |            |                  |                                        |                                                                    |                            |                 |                     |                     | 1                   |
|--------------------------------|----------------------------------------------------------------------|------------|------------------|----------------------------------------|--------------------------------------------------------------------|----------------------------|-----------------|---------------------|---------------------|---------------------|
| REGIETS .<br>IE THEM<br>CSPIRT | ⊚ 880≣<br>40                                                         | A 058<br>9 | 证书吊销             | 8 193                                  | is silen.<br>X                                                     |                            | © apvreime<br>O |                     | ∆ £reeam<br>3       |                     |
| Gega .                         | NUCES .                                                              |            | ● 证书册据<br>信任读证   | 是指已签发证书从签发机构注销,证书<br>书。                | 印刷后将失去加密效率。浏览器不再                                                   |                            | 己签束             | v ] [8              |                     |                     |
|                                | 证书名称                                                                 | Bit        | 采用名称             |                                        |                                                                    | 制作分别用                      | 對急續期次證          | 服务开始时间              | 服务结束时间              | 1017                |
|                                | 国际 地名型 (DV) 遺配符 SSL<br>売屋 (D 27(00002253c471a02167aeb0cab6401        | ECC        | 增量減名             |                                        |                                                                    | a.                         | 2               | 2024-05-15-06-00-00 | 3027-05-15 08 00:00 | UNEL UST& MR-       |
|                                | 開新企业型 (OV) 参加名 558.<br>回答 (C ) 100%21%2045600%207765535c0            | RSA        | 申请人邮稿<br>证书中O订册句 |                                        |                                                                    | w                          |                 | 2024-05-14 08 00:00 | 2026-05-14 08:00:00 | SAULT FRAME BRA     |
|                                |                                                                      | ECC        | * 导入用销商          | 送援文件 ○ 用摘引-2024-05-30 14 00 .          |                                                                    | Ŧ                          |                 | 2024-05-14 08:00 00 | 2026-05-14-08.00.00 | CORT COTA BA-       |
|                                | 調節 企业型 (OV) 多地名 59.<br>近面 (D 17356811b19476866255011068563           | RSA        |                  |                                        |                                                                    | e.                         |                 | 2024-05-14 08:00:00 | 2026-05-14-08.00.00 | General General Re- |
|                                | 開石 企会型 (OV) 多域名 SSL<br>把型 ID D5277004aa94155a3a85a572057154          | R5A        |                  |                                        | NOM NOLATIO                                                        |                            | 2               | 2024-05-14 08:00:00 | 2027-05-14 08:00:00 | uwali uwya na -     |
|                                | 10時 埼石型 (DV) 単純化 55L<br>回答の maskinkiket illed 2006/034988-6200       | RSA        | 白豆皮              | *##################################### | <ul> <li>提示</li> <li>常物操作转使您的证书无过</li> <li>不影散回用阴中语、暴否地</li> </ul> | (使用)、用助<br>\$ <sup>2</sup> | 0               | 2024-03-19-08-00-00 | 2025-03-19-08-00-00 | UNICI UNTR DA-      |
|                                | 1996年(1:0月) (OV) 単成名 554.<br>同語 (D. 12072030cd0642354cc685042038c703 | RSA        | 已驾发              | 未设置标签 乙                                | 2025-03-11 16:00:00                                                | REL                        | 0               | 2024-03-11 08 00 00 | 2025-03-11 08:00:00 | unni unta me-       |
|                                | 調査 近辺型 (OV) 年間名 581.<br>完置 80 - 421894 toko 452585cd01067728abb      | SI.42      | CRN              | bend 123                               | 188<br>2025-03-07 20 00 00                                         | 10                         | 0               | 2024-03-07-06-00-00 | 2025-03-07 88 00 00 | Saul feid as-       |

Step6: 弹出二次确认弹窗, 点击"继续吊销"按钮, 吊销完成。

(11)删除证书

Step1: 点击"删除"。

| 即服务           | 证书管理            |                                                              |            |                         |          |                                            |                                                            |                            |                                              |                                        |                      |                                             |                           |            |
|---------------|-----------------|--------------------------------------------------------------|------------|-------------------------|----------|--------------------------------------------|------------------------------------------------------------|----------------------------|----------------------------------------------|----------------------------------------|----------------------|---------------------------------------------|---------------------------|------------|
|               |                 |                                                              |            |                         |          |                                            |                                                            |                            |                                              |                                        |                      |                                             |                           | (1),125100 |
| <b>註</b> 理    | 流程5             | 19                                                           |            |                         |          |                                            |                                                            |                            |                                              |                                        |                      |                                             |                           | ×          |
| 1818<br>182 - |                 | 1 BOCTORIA MARKANI AND AND AND AND AND AND AND AND AND AND   |            | 2 申请证书<br>编写SSL证书中请信息,例 | 主城名vbP,提 | 2#46. 8                                    | 3) 域名独证<br>经申请中个工作日后,CA会给<br>L以提供证申请明定的端名的<br>通知可真接在控制台编证) | SISEM件进行域和验<br>所有权。(DV证书元邮 | 4 组织验证<br>DV证书无此导概。<br>证面过后,CA会给<br>业物印刷而数起了 | OVEV证书撒进行组织给<br>您发送单件进行组织给证<br>此次证书订单。 | 王. 地名油<br>和社会<br>和社会 | 证书签发<br>401上步振后,CA将还靠的<br>0等待。<br>98世征书签发派明 | 2—600103 <u>4(732</u> 02) | 请臣         |
|               | ം<br>40         | 0.000                                                        | A CMR<br>9 |                         | 8<br>1   | 可中遭<br>3                                   | 8                                                          | ● 率税先数                     |                                              | © 1849822149<br>0                      |                      | ∆ (2423200)<br>3                            |                           |            |
|               | 5               | 实证书                                                          |            |                         |          |                                            |                                                            |                            |                                              | 已用销                                    | · 道                  | 印刷注诵名或称签                                    | 0                         | 9 Q        |
|               | 证书              | 名称                                                           | 算法         | 状态                      |          | 透                                          | 螺定主道名                                                      | 当前证书有效期限                   | 服务有效期限                                       | 剩余续期次数                                 | 服务开始时间               | 服务结束时间                                      | 操作                        |            |
|               | <b>国际</b><br>近期 | 域名型 (DV) 多域名 SSL<br>ID: Scan898888046c3b36d38ca44e80b0f      | RSA        | 55                      | 摘 🦻      | 形设置标签 🖉                                    | cn                                                         | 1年<br>2025-05-15 16:00:00  | 2年                                           | 1                                      | 2024-05-15 08:00:00  | 2026-05-15 08:00:00                         | 详情 删除                     |            |
|               | 1916<br>1918    | 域名型 (DV) 多域名 SSL<br>ID: 754853eo4272478a885b3b08deb4df8a     | RSA        | EA                      | 崩;       | 化设置标签 🖉                                    | cn                                                         | 1年<br>2025-05-14 16:00:00  | 1年                                           | 0                                      | 2024-05-14 08:00:00  | 2025-05-14 08:00:00                         | 详情 删除                     |            |
|               | 1305元<br>(約28)  | i 城名型 (DV) 单域名 SSL<br>I ID: 151150bed67142569081a64aa1b258e5 | ECC        | 54                      | 摘 🗦      | 的复数 化化合金 化化合金 化化合金 化化合金 化化合金 化化合金 化化合金 化化合 | 'n                                                         | 1年<br>2025-05-13 16:00:00  | 2年                                           | 1                                      | 2024-05-13 08:00:00  | 2026-05-13 08:00:00                         | 详情 删除                     |            |
|               | <b>開始</b><br>例時 | 1城名型 (DV) 単域名 SSL<br>ID: 32188841ckb45258bc101b/67225kb8     | SM2        | BR                      | 拍        | test 123                                   | ¢.                                                         | 1年<br>2025-03-05 20:00:00  | 14                                           | 0                                      |                      |                                             | 评情 删除                     |            |
|               |                 |                                                              |            |                         |          |                                            |                                                            |                            |                                              |                                        |                      | 10 ~                                        |                           | 1          |

Step2: 弹出二次确认弹窗, 点击"确认"。

## こ 美天 🖸

| 证书管理服务      | 1 | E书管理                                                       |            |       |                 |                   |                           |                                     |
|-------------|---|------------------------------------------------------------|------------|-------|-----------------|-------------------|---------------------------|-------------------------------------|
| REFERENCE - | • | A BEER                                                     | а поя<br>2 |       | b indan<br>O    | © mecimi<br>O     | ∆ Encom<br>0              | <ul><li>० व्यास</li><li>7</li></ul> |
| (1999)<br>  |   | NXIE 6                                                     |            |       |                 |                   | SHKS                      | - Bronzelezatives 0 0               |
|             |   | 证书名称                                                       | 即法         | 462   | 师签              | 佛定城名              | 49223月1日                  | Bit .                               |
|             |   | 国密 読名型 (DV) SSL<br>世界 ID 44047237226941bbbce1ccd73681c28a  | SM2        | 已用時   | ★安置行签 点         | ; s.cn            | 1#<br>2025-03-14 20 00:00 | reg ma                              |
|             | 4 | 間密 總名型 (DV) 55L<br>资源 ID: 30d9941717a1486562c6dc5c3ced7842 | 5M2        | esa   | 删除证书            | ×                 | 1#<br>-                   | 近书物证 服用申請 是多~                       |
|             |   | 国密 結名型 (DV) SSL<br>武庫 ID 17c34cf825e74e629021cfb321174e5d  | SM2        | 将半週   | ● 影響出无法依異、清朝以   | RD/H HbLA         | 1#<br>-                   | Econ Va                             |
|             |   | 國际 企业型 (OV) SSL<br>逆避 ID 63030648a6648d586261efe68876618   | RSA        | 日田東   |                 |                   | 1#<br>2025-03-12 16:00:00 | Ethel Ethe Es-                      |
|             |   | 国际 編名型 (DV) 55.<br>世語 ID 75660c382b404000252bb@beoc70ce5   |            | 将带着   | ****** 0.       | 25. · · · · · · · | 1#<br>-                   | Eting rg                            |
|             |   | 国際 編石間 (DV) SSL<br>世語 ID becet2eal41343d7935c807179730e0c  | SM2        | 从映画版中 | *##### <u>2</u> | * yyds.cn         | 1≇<br>2025-03-11 20 00:00 | andre Catha an                      |
|             |   | 國密 線名型 (DV) 55L<br>問題 ID 74188a458a22428855894b6713/0cee   | 5M2        | Base  | test-1 test-1   | d. •              | 1#<br>2025-03-11 20.00.00 | Gael Gara 25-                       |
|             |   |                                                            |            |       |                 |                   |                           | 10 A78 < 1                          |

Step3: 删除成功。

(12)退订证书

前提条件

- 证书要处于"待申请"状态。
- 购买证书的日期要在7天以内才可以进行退订操作。

Step1:选择"证书管理"页面,在选择框中选择"待申请"。

| <b>证书管理服务</b><br>我的证书 |  | 根据您的业务需求选<br>类型                       | 购SSL证书品牌和 | 填写SSL证书申<br>IP,提交审核。 | 请信息,绑定地名或   | 提交申请1个工<br>邮件进行域名制<br>的域名的所有利<br>可直接在控制; | 作日后,CA会给您发送<br>证,以便验证中请哪定<br>2、(DV证书无部件通知<br>验证) | DV证书无意步骤<br>炽强证,域名验<br>送邮件进行组织<br>香发起了此次证 | 8、OV/EV证书3<br>证通过后,CA3<br>验证,确认企业<br>书订单。 | 電进行相<br>純給懲友<br>/組织是 | 完成以上步要<br>进行处理,读<br>各类型证书器 | 后,CA将还5<br>您耐心等待。<br>发周期 | 腰一般时间  |
|-----------------------|--|---------------------------------------|-----------|----------------------|-------------|------------------------------------------|--------------------------------------------------|-------------------------------------------|-------------------------------------------|----------------------|----------------------------|--------------------------|--------|
| CSR管理<br>信応管理 👻       |  | <ul> <li>↔ 母数量</li> <li>40</li> </ul> | & ∈<br>10 | 送发                   | ම 可申請<br>14 |                                          | ම 审核失数<br>2                                      | G                                         | )<br>0.004832100                          |                      | ∆ B<br>3                   | 经过期                      |        |
|                       |  | 购买证书                                  | 算法        | 状态                   | 标签          | 纲定主域名                                    | 当前证书有效期限                                         | 待申请<br>全部状态                               | ^                                         | 查找那定域名<br>服务开始时<br>间 | :成标签<br>服务结束时<br>篇         | 操作                       | ) © Q  |
|                       |  | 31148ø67cf                            |           | 待申请                  | 未设置标签 🖉     | -                                        | 1年<br>                                           | 可申请<br>待申请<br>申请审核中                       |                                           | -                    | -                          | 证书申请 🖗                   | 時 证书退订 |
|                       |  | 4c384c63dd                            | -         | 待申请                  | 未设置标签 🖉     | test.cn                                  | 1年                                               | 审核失数<br>已签发                               |                                           |                      | -                          | 证书申请 计                   | 睛      |
|                       |  | 1bc489f159                            | -         | 待申请                  | 未设置标签 🖉     | test.cn                                  | 1年                                               | 即将过期<br>已过期                               |                                           | -                    | -                          | 证书申请 详                   | FM     |
|                       |  | 12d5536f51                            |           | 待申请                  | 未设置标签 💪     | test.cn                                  | 1年<br>                                           | 2年                                        | 1                                         | -                    | -                          | 证书申请 🕴                   | 110    |
|                       |  | ccb433d822                            |           | 待申请                  | 未设置标签 💪     | test.cn                                  | 1年<br>                                           | 2年                                        | 1                                         | -                    | -                          | 证书申请 🕴                   | 105    |
|                       |  | 3bacbde84c                            | -         | 待申请                  | 未设置标签 🖉     | test.cn                                  | 1年                                               | 2年                                        | 1                                         |                      | -                          | 证书申请 彰                   | 川南     |

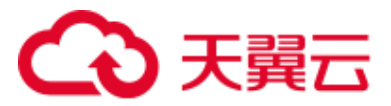

Step 2: 找到待退订的证书,单击"操作"列的"证书退订"。

| 與实证书       |    |     |         |       | 待申请      | ~      | 查找绑定域      | 名或标签       | C Q        |              |
|------------|----|-----|---------|-------|----------|--------|------------|------------|------------|--------------|
|            | 算法 | 状态  | 标签      | 绑定主域名 | 当前证书有效期限 | 服务有效期限 | 剩余续期次<br>数 | 服务开始时<br>间 | 服务结束时<br>间 | 操作           |
| 31148e67cf |    | 待申请 | 未设置标签 🖉 |       | 1年<br>   | 1年     | 0          |            |            | 证书申请 详情 证书退订 |

Step 3: 在弹出的对话框中确认信息内容, 单击"确定"。

| -           |    |     |                 |                |                |        |            |            |            |
|-------------|----|-----|-----------------|----------------|----------------|--------|------------|------------|------------|
| 购买证书        |    |     |                 |                |                | 待申请    |            | 查找绑定域;     |            |
|             | 算法 | 状态  | 标签              | 绑定主域名          | 当前证书有效期限       | 服务有效期限 | 剰余续期次<br>数 | 服务开始时<br>间 | 服务结束时<br>间 |
| 31148e67cf  | -  | 待申请 | 未设置标签 🖉         | -              | 1年<br>         | 1年     | 0          | -          | -          |
| 4c384c63dd  | -  | 待申请 |                 |                | ×              | 2年     | 1,         | -          | -          |
| 1bc489f159  | -  | 待申请 | 您的7天无理由退款次数已用完, | 本次退订可能产生<br>取消 | E一定的手续费。<br>确定 | 2年     | 1          | -          | -          |
| 42d5536f51  |    | 待申请 | AND MEASURE &_  | (Galler)       | **             | 2年     | 1          | -          | -          |
| ccb433d822  | -  | 待申请 | 未设置标签 🖉         | test.cn        | 1年<br>         | 2年     | 1          | -          | -          |
| i3bacbde84c | -  | 待申请 | 未设置标签 2         | test.cn        | 1年<br>         | 2年     | 1          | -          | -          |

注意:天翼云所有服务每年共享三次免费退订次数,超过三次后退订会产生一定 手续费。

Step4:在退订页面中,确认退订信息后,请选择退订原因及勾选"我已确认本次 退订金额及相关费用",选择完成后单击"退订"即可完成退订操作。

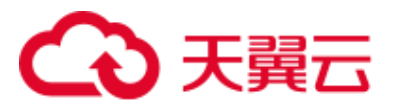

| 退订管理                                  | 里/退订申请                                                                                                    |                                           |                      |      |                                                      |        | 资源被锁定 <b>0 ⊖</b> 満 <sup>應</sup> 度评<br>价 |
|---------------------------------------|----------------------------------------------------------------------------------------------------|-------------------------------------------|----------------------|------|------------------------------------------------------|--------|-----------------------------------------|
| 1 週<br>1、<br>2、<br>3、<br>4、<br>週<br>約 | 订须加:<br>道丁加水质资源不可恢复;<br>确定道订加建议完成数据备份或<br>路特殊约定(云电输,云向高速<br>道订可加给令导致其他停在的关联;<br>订规则请查看:进订规则说明<br>还可以进行0次七天无理由退款 | 者数服迁移:<br>尊尊與內款产品,退订后资源立即释放)以外<br>业务产生影响。 | ,退订后的资源将被以冻结形式保留16天后 | 释放;  |                                                      |        |                                         |
|                                       | 产品名称                                                                                                    | 资源ID                                      | 资源池                  | 资源状态 | 时间                                                   | 产品金额   | 可退订金额                                   |
|                                       | √ 证书管理服务单域名                                                                                                    | 6d74044001f04632abb54831148e67cf          |                      | 退订   | ③ 创建:2024-05-30 09:33:25<br>③ 到期:2024-05-30 09:52:01 | 0.00 元 | 0.00 元                                  |
| 1                                     | 证书管理服务单域名SSL证书<br>证书版本:标准版 加密标准:国际                                                                              | 示标准 证书类型:城名型(DV) 城名类型:!                   | 单域名 有效期:1年 域名数量:1    |      |                                                      |        |                                         |
| •请进                                   | 选择退订原因:                                                                                                    |                                           |                      |      |                                                      |        | 产品金额: ¥0.00 元                           |
| ●<br>○ 云                              | 与买云服务时选错参数(配置、<br>云服务功能不完善,不满足业                                                                                 | 、时长、台数等)<br>务需求                           |                      |      |                                                      |        | 退订金额:¥0.00 元                            |
| ○ 其<br>○ 区<br>○ 云<br>○ 其              | U他云服务商的性价比更高<br>区域选择错误<br>E服务故障无法修复<br>ULLLLLLLLLLLLLLLLLLLLLLLLLLLLLLLLLLLL                                    |                                           |                      |      |                                                      |        | ■ 我已确认本次退订金额和相关费用<br>退订 取消              |

## (13)页面列表数据展示条数修改、跳转

| <b>证书管理服务</b><br>列的证书 。 | <ul> <li>○ ◎数量</li> <li>40</li> </ul>                          | A 2558<br>9 |       | ə 可中请<br>13   |         | 8 审较大败<br>2               |        | 0 804612303 |                    | 스 C4210세<br>3              |                   |
|-------------------------|----------------------------------------------------------------|-------------|-------|---------------|---------|---------------------------|--------|-------------|--------------------|----------------------------|-------------------|
| 证书就理<br>CSR整理<br>信息管理   | <b>能</b> 設证书<br>证书名称                                           | 弊法          | 状态    | 标签            | 明定主城名   | 自動证书有效期限                  | 服务有效期限 | 全部状态        | ~ .                | 查托明定地名成标签<br><b>服务结束时间</b> |                   |
|                         | 国际 域名型 (DV) 多域名 SSL<br>资源 ID: 63782b8c9054d5eac697d0ef21ecc42  |             | 待中请   | 未设置标签 🖉       | n       | 1年<br>                    | 149    | 0           |                    |                            | 证书中调 详细 证书图订      |
|                         | 国际 域名型 (DV) 多域名 SSL<br>资源 ID: e44ab0ec686e40c389691c567735e566 | RSA         | 行申请   | test2 test3 2 | test.on | 1年<br>                    | 1年     | 0           |                    |                            | 12-15-05-08 19-18 |
|                         | 国际 域名型 (DV) 单域名 SSL<br>资源 ID: 09cle191ad204a66ab479200194bb037 | RSA         | 申請审核中 | 未设置标签 🖉       | a.com   | 1年<br>                    | 1年     | 0           |                    |                            | 证书验证 撤回申请 更多~     |
|                         | 国际 域名型 (DV) 多域名 SSL<br>资源 ID: 0bc8dc18628e415bac79084c384e63dd | RSA         | 中清米枝中 | 未設置新签 🖉       | test.cn | 1年<br>                    | 21     | 1           |                    |                            | 证书验证 脱回中情 董多~     |
|                         | 国际 域名型 (DV) 多域名 SSL<br>资源 ID: b54a9576eef84b7aa24e571bo489f159 | RSA         | 待中请   | 未设置标签 🖉       | test.on | 1年<br>                    | 2年     | t           |                    |                            | 证书中谓 详情           |
|                         | 国际域名型 (DV) 多域名 SSL<br>回题 ID: c256c28e641e4548be4b1142d5536f51  |             | 行中请   | 未说删标题 🖉       | test on | 1年<br>                    | 24     | 1           |                    |                            | 12-16-0-08 37488  |
|                         | 国际 域名型 (DV) 多域名 SSL<br>资源 ID: 3afBe87a520840819bca3bccb433d822 |             | 待中请   | 未设置标签 🖉       | test.cn | 1年<br>                    | 2年     | 1           |                    | -                          | 证书申请 详情           |
|                         | 国际 地名型 (DV) 多域名 65L<br>资源 ID: ae2b8a7eb081485e91c25e3bacbde84c |             | 待中请   | 未说置标签 🖉       | test.cn | 1年<br>                    | 2律     | 1           | 10                 |                            | 医中中国 译相           |
|                         | 国际企业型 (OV)多地名 SSL<br>资源 ID: d9364bed7c6e418097528032ea7e97c7   |             | 待中请   | 未设置标签 🖉       | 2n      | 1#<br>                    | 2初     | 1           | 30<br>40           |                            | 证书中请 详情           |
|                         | 国际 域名型 (DV) 多域名 SSL<br>资源 ID: 29afcc03c0824ds0b52a67b590ac29fa | RSA         | 吊街車枝中 | 未说氟肟签 🖉       | 20      | 1年<br>2025-06-18 16:00:00 | 2年     | 0           | 2023-08-20-0<br>10 | >-05-20 08:00(00           | 用胡松莲 证书下载 详细      |
|                         |                                                                |             |       |               |         |                           |        |             | 10                 | ∧ 共40条 <                   | 1 2 3 4 >         |

### 2. CSR 管理

点击菜单"证书管理服务",进入"CSR管理"页面。

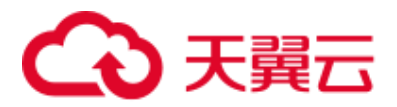

| 6          | 3天翼云 │ 控制中心 | 0 | 内蒙8 👻      |              |         | Q 搜索 | 费用 I | 第 前案             | 对合 韩支     | s************************************* | 9 ଟ ଟ 🚽  |
|------------|-------------|---|------------|--------------|---------|------|------|------------------|-----------|----------------------------------------|----------|
| 181<br>181 | 证书管理服务      | c | SR體理       |              |         |      |      |                  |           |                                        |          |
| ۲          | 我的证书        |   | 创建CSR      |              |         |      | 全部算法 |                  | 输入域名关键词   |                                        | c Q      |
| 70<br>đu   | CSR管理       |   | CSR名称      | CSR来源        | 绸定域名    | 密铜算法 | 1    | 创建时间             |           | 操作                                     |          |
| an<br>D    | 信息管理        |   | csr-sm2    | eist         | wwwcom  | SM2  | -    | 2024/01/24 09:22 | 21        | 计闭 胜险                                  |          |
| •          |             |   | test2      | - Elian      | 122     | SM2  | -    | 2024/01/24 14:36 | :02       | 详情 删除                                  |          |
|            |             |   | tost3      | eisa         | .cn     | RSA  | -    | 2024/01/25 16:27 | :01       | 详情 删除                                  |          |
|            |             |   | test4      | 创建           | com     | SM2  | -    | 2024/01/31 16:13 | :46       | 详情 無餘                                  |          |
|            |             |   | test6      | eint         | de 1.on | ECC  | -    | 2024/01/31 16:34 | 16        | 详情 删除                                  |          |
|            |             | ٠ | csr-test   | 上传           | ww com  | ECC  | -    | 2024/01/31 16:39 | 156       | 详情 删除                                  |          |
|            |             |   | csr-test-1 | 上版           | .cn     | RSA  | -    | 2024/01/31 16:56 | 131       | 详情 删除                                  |          |
|            |             |   | csr-test-2 | 上传           | cn      | RSA  |      | 2024/01/31 17:04 | :51       | 详情 無除                                  |          |
|            |             |   | csr-test-3 | eise         | .com    | RSA  | -    | 2024/02/02 14:52 | :32       | 详细 曲印象                                 |          |
|            |             |   | csr-25930d | <b>Elsit</b> | .com    | RSA  | -    | 2024/02/02 14:55 | :55       | 详情 删除                                  |          |
|            |             |   |            |              |         |      |      |                  | 共13条 10 、 | ~ < 1 2                                | > 前往 1 页 |

(1) 创建 CSR

Step1: 点击"创建 CSR"。

Step2: 填写信息。

| 3 天興石   控制中心 | <b>9</b> Ø | \$18 <b>~</b>    |         |                           | Q 很素       | 費用 3 | Ε¢       | elilecsr ×                                   |
|--------------|------------|------------------|---------|---------------------------|------------|------|----------|----------------------------------------------|
| 证书管理服务       | cs         | R管理              |         |                           |            |      |          | CSR信称                                        |
|              |            |                  |         |                           |            |      |          | test-1                                       |
| 我的证书         |            | êlilicsr Lifecsr |         |                           |            | 全部算法 |          | *城名                                          |
| 证书管理         |            | centre           | C40#3   | and a for                 | (DEGRA) +  |      | -        | 3- 21 ×                                      |
| CSR管理        |            | Cardin           | C STORE | WHERE D                   | 85 99 44 A |      | Carmente | 其他域名                                         |
| 信息管理 *       |            | csr-sm2          | EISR    | www.baidu.com             | SM2        |      | 2024/01  | 请输入内容 🗸                                      |
|              |            | test2            | COR     |                           | SM2        |      | 2024/01  |                                              |
|              |            | test3            | eine    | fest.cn                   | RSA        |      | 2024/01  |                                              |
|              |            | test4            | EISR    | ctyun.com                 | SM2        |      | 2024/01  |                                              |
|              |            | test6            | eliar   | develop-cns.test.ctyun.cn | ECC        |      | 2024/01  | · 쇼비 (1111년~111년~111년~111년~111년~111년~111년~11 |
|              | 4          | csr-test         |         | www.baidu.com             | ECC        |      | 2024/01  | 35114,                                       |
|              |            | csr-test-1       |         | test.cn                   | RSA        |      | 2024/01  | 密明算法                                         |
|              |            | csr-test-2       |         | fest.cn                   | RSA        |      | 2024/01  | RSA                                          |
|              |            | csr-test-3       | ene     | tost.com                  | RSA        |      | 2024/02  | 密钥强度                                         |
|              |            | csr-25930d       | tilit   | test.com                  | RSA        |      | 2024/02  | 2048 ~                                       |
|              |            |                  |         |                           |            |      |          |                                              |
|              |            |                  |         |                           |            |      |          |                                              |
|              |            |                  |         |                           |            |      |          |                                              |
|              |            |                  |         |                           |            |      |          |                                              |
|              |            |                  |         |                           |            |      |          |                                              |
|              |            |                  |         |                           |            |      |          |                                              |
|              |            |                  |         |                           |            |      |          |                                              |
|              |            |                  |         |                           |            |      |          | 生成CSR 取消                                     |

Step3:点击"生成 CSR"。

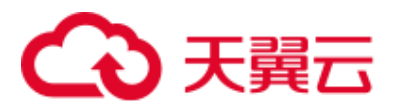

| ◆ 天翼云   控制中心   | 🗸 🗘 Palities 🗸  |               |         | Q #R | 費用 工单 留案 支持 合作      | s             | 0 🖑 |
|----------------|-----------------|---------------|---------|------|---------------------|---------------|-----|
| 证书管理服务         | CSR管理           |               |         |      |                     |               |     |
| 我的证书 .         | Bilitosa Litosa |               |         |      | 全部構法 〜 輸入域名矢        | 9850          | 0 0 |
| u 中居理<br>CSR管理 | CSR名称           | CSR来源         | 螺旋城名    | 密钥算法 | 會員業計劃               | 播作            |     |
| 信息管理           | csr-c956d3      | 014 <b>8</b>  | , est   | RSA  | 2024/02/02 15:18:21 | 1747 889      |     |
|                | csr-4b3b08      | -968 <b>8</b> | te om   | ECC  | 2024/02/19 15:53:12 | 评情 删除         |     |
|                | csr-aa5854      | 合語書           | t :om   | SM2  | 2024/02/19 15:58:51 | 计字句 田田泉       |     |
|                | test-1          | <b>BIR</b>    | 3- 5 cn | RSA  | 2024/03/11 17:28:21 | 详情 删除         |     |
|                | 2               |               |         |      | 共 14 条 10           | - く 1 2 > 10柱 | 2 页 |
|                |                 |               |         |      |                     |               |     |
|                |                 |               |         |      |                     |               |     |
|                |                 |               |         |      |                     |               |     |
|                |                 |               |         |      |                     |               |     |

(2) 上传 CSR

Step1: 点击"上传 CSR"。

| → 天殿云   控制中心 | ♥ 内部 <b>-</b>  |           |        | Q.提来 | 費用 工单   | 上传CSR                                                                               | × |
|--------------|----------------|-----------|--------|------|---------|-------------------------------------------------------------------------------------|---|
| 证书管理服务       | CSR管理          |           |        |      |         | CSR名称                                                                               |   |
| 我的证书 ·       | elitosa Lifosa |           |        |      | 全部算法    | <ul> <li>講論人CSRE2線</li> <li>CSR文件内容</li> <li>1、上後</li> </ul>                        |   |
| CSR管理        | CSR名称          | CSR来源     | 规定结名   | 密钥算法 | 0918350 |                                                                                     |   |
| 信息管理         | csr-c956d3     | <u>ew</u> | test   | RSA  | 2024/02 | CSRCHH型GL                                                                           | · |
|              | csr-4b3b08     | 698       | .com   | ECC  | 2024/02 |                                                                                     |   |
|              | csr-aa9814     | 614       | m      | SM2  | 2024/02 | * 私田内容                                                                              | 6 |
|              | test-1         | 652       | 2 S.Ch | RSA  | 2024/03 | .t. F#                                                                              |   |
|              | •              |           |        |      |         | ETHERROUT-BEON (REALED) REALED REALED REALE REY-THE, DT-END<br>REALED REALE REY-THE |   |

Step2: 填写上传信息。

# €天翼云

| <b>9</b> F | 5款8 👻          |       | 1        | Q 搜索 | 费用   | Tψ      | 上传CSR ×                                                                                                    |   |
|------------|----------------|-------|----------|------|------|---------|----------------------------------------------------------------------------------------------------|---|
| C          | SR管理           |       |          |      |      |         | CSR各称                                                                                                    |   |
|            |                |       |          |      |      |         | test-2                                                                                                    |   |
|            | ©li≣CSR 上f€CSR |       |          |      | 全部算法 |         | * CSR文件内容                                                                                                    |   |
|            | CSR名称          | CSR来源 | 柳建城名     | 密钥算法 |      | enan    | 山 上传                                                                                                    |   |
|            | csr-c956d3     | elia  | itest    | RSA  |      | 2024/02 | MOe<br>XBHdzOTeE7eaEcUhvfCgHgmbammKKU9keR7NP4ujgocEEd3Yn4F/qmQUvHK                                                                                                    |   |
|            | csr-4b3b08     | elst  | com      | ECC  |      | 2024/02 | orr<br>Fn5LEQxmxTNHNu9KZA51zf8i70iZVGev6eaTcD2xTqwlizbr8cFzQW1xTr57fJSK<br>ILIKS8ci INdHodRD0I0Nzibl17AuMvPs8rDARm2kM2rci.HTfordG9vmyYiSsK5til                                                                                                    |   |
|            | csr-aa9814     | 创建    | m        | SM2  |      | 2024/02 | mbjYyxhl/kv+G8dtlQuBrll9gqG/TBXXpveflqYsiXoodV8/4bHojuhatu+nol2/YR<br>uSzZ+b+/kvvQElil6WlbzDY8FvUMRw/WGKygrHQpMktzZQIGmVrK4M18                                                                                                    | ĺ |
|            | test-1         | 创建    | .z ls.cn | RSA  |      | 2024/03 | END CERTIFICATE REQUEST                                                                                                    |   |
|            |                |       |          |      |      |         | Land Hanne     Life     APFIGRU,0H110psLifterVict3RNWodSXCEL.0H8DevogerSHP0xPDQ1Th20m(目<br>SLIDOVMFDKh1g18/bijUolV15plixtg=CVWF500LCgYTW382CTN4pbr/YMM0m+<br>SL<br>JM4C00P4Lc8K-KeBGRW0TeVKEYUEDm2ThY28897400Rd8Lc2pp2EMe52<br>GRP3<br>JM4C20P4Lc8K-KeBGRW0TeVKEYUEDm2ThY28897400Rd8Lc2pp2EMe52<br>GRP3<br>JM4C20P4Lc8K-KeBGRW0TeVKEYUEDm2ThY28897407b2VY72h+15H10xRp4<br>JM4C20P4Lc8K-KeBGRW0TeVKEYUEDm2ThY28897407b2VY72h+15H10xRp4<br>JM4C20P4Lc8K-KeBGRW0TeVKEYUEDm2ThY28897407b2VY72h+15H10xRp4<br>JM4C20P4Lc8K-KeBGRW0TeVKEYUEDm2ThY28897407b2VY72h+15H10xRp4<br>JM4C20P4Lc8K-KeBGRW0TeVKEYUEDm2ThY28897407b2VY72h+15H10xRp4<br>JM4C20P4Lc8K-KeBGRW0TeVKEYUEDm2ThY28847407b2VY72h+15H10xRp4<br>JM4C20P4Lc8K-KeBGRW0TeVKEYUEDm2ThY28847407b2VY72h+15H10xRp4<br>JM4C20P4Lc8K-KeBGRW0TeVKEYUEDm2ThY28847407b2VY72h+15H10xRp4<br>JM4C20P4Lc8K-KeBGRW0TeVKEYUEDm2ThY28847407b2VY72h+15H10xRp4<br>JM4C20P4Lc8K-KeBGRW0TeVKEYUEDm2ThY28847407b2VY72h+15H10xRp4<br>JM4C20P4KEKEYUEDm2ThY28847407b2VY72h+15H10xRp4<br>JM4C20P4KEKEYUEDm2ThY28847407b2VY72h+15H10xRp4<br>JM4C20P4KEKEYUEDm2ThY28847407b2VY72h+15H10xRp4<br>JM4C20P4KEKEYUEDm2ThY28847407b2VY72h+15H10xRp4<br>JM4C20P4KEKEYUEDm2ThY28847407b2VY72h+15H10xRp4<br>JM4C20P4KEKEYUEDm2ThY28847407b2VY72h+15H10xRp4<br>JM4C20P4KEKEYUEDm2ThY28847407b2VY72h+15H10xRp4<br>JM4C20P4KEKEYUEDm2ThY28847407b2VY72h+15H10xRp4<br>JM4C20P4KEKEYUEDm2ThY2884747474747474747474747474747474747474 |   |
|            |                |       |          |      |      |         | - 4000, III III III III III III III III III                                                                                                    |   |

Step3: 点击"确认"。

| 证书管理服务 | CSR管理          |       |           |      |                     |                  |
|--------|----------------|-------|-----------|------|---------------------|------------------|
| 我的证书   | Matcsr Lifecsr |       |           |      | 全部構造 ~ 输入地名美国语      | C Q              |
| CSR管理  | CSR名称          | CSR来源 | 纲定域名      | 密钥算法 | 包括撤回封闭              | 18rts            |
| 信息管理 - | csr-c956d3     | enz   | c est     | RSA  | 2024/02/02 15:18:21 | 洋橋 删除            |
|        | csr-4b3b08     | esse  | com       | ECC  | 2024/02/19 15:53:12 | 详情 删除            |
|        | csr-aa9814     | eine  | t m       | SM2  | 2024/02/19 15:58:51 | 详情 删除            |
|        | test-1         | (Sur  | 3-1 Lon   | RSA  | 2024/03/11 17:28:21 | 计算机 田田会          |
|        | test-2         | 上传    | 3-1 ds.cn | RSA  | 2024/03/11 17:35:27 | 评情 删除            |
|        |                |       |           |      | <b>共15条 10</b>      | ✓ < 1 2 → 約社 2 页 |

(3) 查看 CSR 详情。

点击"详情",右侧边弹窗展示 CSR 详情。

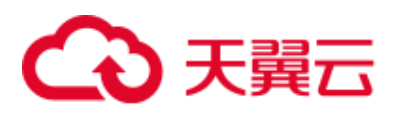

| CSR管理         |                |       |           |      |                   |                                                           |
|---------------|----------------|-------|-----------|------|-------------------|-----------------------------------------------------------|
| <b>BBRCSR</b> | 上传CSR          |       |           |      | 全部算法              | 输入域名关断词 C Q                                               |
| CSR名称         | CSR来源          |       | 柳定域名      | 密铜算法 | 仓归建由于间            | 操作                                                        |
| csr-c956d3    | ()SR           |       | st        | RSA  | 2024/02/02 15:18: | 21 评慎 册除                                                  |
| csr-4b3b08    | eist           |       | te m      | ECC  | 2024/02/19 15:53: | 12 详情 删除                                                  |
| csr-8898f4    | (Sim           |       | moc       | SM2  | 2024/02/19 15:58  | 51 详情 删除                                                  |
| test-1        | 包線             |       | 3-1 i.on  | RSA  | 2024/03/11 17:28: | 21 译碼 删除余                                                 |
| test-2        | 上传             |       | 3-1 Is.cn | RSA  | 2024/03/11 17:35: | 27 详情 删除                                                  |
| •             |                |       |           |      | 3                 | 共15条 10 〜 < 1 2 → 前注 2 页                                  |
| る天岡三   控制中心   | <b>Q</b> 内部3 - |       |           | Q.世杰 | 受用 CSR详情          | ı ×                                                       |
| 证书管理服务        | CSR管理          |       |           |      | CSR名称             | test-1                                                    |
| EDANCT II     |                |       |           |      | 域名                | 3-r ts.on                                                 |
| (1)北管理        | elikosk Elécsk |       |           |      | 全部算法              | -                                                         |
| CSR管理         | CSR名称          | CSR東源 | 纲定域名      | 密明算法 | 密钥温度              | 2048                                                      |
| 信息管理          | csr-c956d3     | GISR  | n test    | RSA  | (1)#11/1          | 2024/03/11 17:28:21                                       |
|               | csr-4b3b08     | 6542  | com       | ECC  | 6588              | víct áa.com                                               |
|               | csr-qa98t4     | fille | m         | SM2  | 公司名称              | 测试                                                        |
|               | test-1         | elist | 3- ds.cn  | RSA  | 8373              | )Hut                                                      |
|               | test-2         |       | 3- ts.on  | RSA  | 详细地址              | 上海市/上海市                                                   |
|               |                |       |           |      | CSR               | 574                                                       |
|               |                |       |           |      |                   | IN CRETINGNE IECOEST                                      |
|               |                |       |           |      | 私期内容<br>BE        | SIN PRIVATE KEY                                           |
|               |                |       |           |      | MIEvo             | BADANBgkqhkiG9w0BAQEFAASCBKcwggSjAgEAAolBAQCeobsuT41dXpl1 |

(4) 删除 CSR。

点击"删除",二次确认弹窗点击"确认",删除成功。

| CARREN     CARREN     CARREN <th>CARRENT         CARRENT         PEDER         PEDER</th> <th>sen.</th> | CARRENT         CARRENT         PEDER         PEDER | sen.         |
|----------------------------------------------------------------------------------------------------|----------------------------------------------------------------------------------------------------|--------------|
| and and and and and and and and and and                                                                                                    | etta - conclined bill bill bill RSA 20240242151821                                                                                                    |              |
| Gor-Hold/GO         Gor         ECC         2024/00/19 (5.512)         First BBS           Gor-Hold/GO         Gor         GOR         GOR                                                                                                    |                                                                                                    | 1745 MUS     |
| Concentified         Conc         SL2         2024/02/19 55651         178         199           Weid 1         201         201         201         199         199         199         199         199         199         199         199         199         199         199         199         199         199         199         199         199         199         199         199         199         199         199         199         199         199         199         199         199         199         199         199         199         199         199         199         199         199         199         199         199         199         199         199         199         199         199         199         199         199         199         199         199         199         199         199         199         199         199         199         199         199         199         199         199         199         199         199         199         199         199         199         199         199         199         199         199         199         199         199         199         199         199         199         199                                                                                                    | CS-40,008 100 202402/19/15/33/12                                                                                                    | 1755 000     |
| Mark1     Mark     Safe and PSA     2004/03/11 / 20.21     研究 部の       Mark2     2.00     1     1     1     1     1     1     1     1     1     1     1     1     1     1     1     1     1     1     1     1     1     1     1     1     1     1     1     1     1     1     1     1     1     1     1     1     1     1     1     1     1     1     1     1     1     1     1     1     1     1     1     1     1     1     1     1     1     1     1     1     1     1     1     1     1     1     1     1     1     1     1     1     1     1     1     1     1     1     1     1     1     1     1     1     1     1     1     1     1     1     1     1     1     1     1     1     1     1     1     1     1     1     1     1     1     1     1     1     1     1     1     1     1     1     1     1     1     1     1     1     1     1     1     1     1                                                                                                    | con addR4 552 com 5542 20241219 15 58 51                                                                                                    | 1746 HB9     |
| 1日示 2 2011<br>● 2014以後的第次(Sold)<br>● 2014以後的第次(Sold)<br>● 2014以後的第次(Sold)<br>● 2014以後的第二(Sold)<br>● 2014以後的第二(Sold)<br>● 2014(Sold)<br>● 2014(S                                                  | 54 on B5A 2004031117/2021                                                                                                    | 计结 田田        |
| ● 2000,00002<br>527 ■ ↓ ↓ ↓ ↓ ↓ ↓ ↓ ↓ ↓ ↓ ↓ ↓ ↓ ↓ ↓ ↓ ↓ ↓                                                                                                    | 1988-2 上市 摄示 × 2004/03/11/7.35.27                                                                                                    | ITO HER      |
|                                                                                                    |                                                                                                    | ○ 1 2 > ME 2 |
|                                                                                                    |                                                                                                    |              |
|                                                                                                    |                                                                                                    |              |
|                                                                                                    |                                                                                                    |              |

33

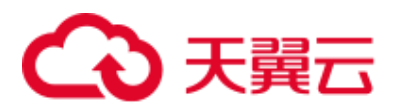

| <b>9</b> P | 5款8        | •            | <ul> <li>● 細胞会成功</li> </ul> | Q 搜索 | 费用 工单 备案 支持 合作      | s************************************* |
|------------|------------|--------------|-----------------------------|------|---------------------|----------------------------------------|
| C          | SR管理       |              |                             |      |                     |                                        |
|            | 创建CSR      | (传CSR        |                             |      | 全部算法 > 输入域名         | 茨織词 C Q                                |
|            | CSR名称      | CSR来源        | 明定域名                        | 密钥算法 | 创建时间                | 操作                                     |
|            | csr-c956d3 | 仓标准          | c st                        | RSA  | 2024/02/02 15:18:21 | 详情 删除                                  |
|            | csr-4b3b08 | Elat         | b xom                       | ECC  | 2024/02/19 15:53:12 | 洋橋 田時                                  |
|            | csr-aa98f4 | <b>(660)</b> | com                         | SM2  | 2024/02/19 15:58:51 | 洋橋 删除                                  |
|            | test-1     | 创建           | ls.cn                       | RSA  | 2024/03/11 17:28:21 | 详情 删除                                  |
| •          |            |              |                             |      | 共 14 条              | 10 ~ 〈 1 2 〉 前注 2 页                    |
|            |            |              |                             |      |                     |                                        |
|            |            |              |                             |      |                     |                                        |
|            |            |              |                             |      |                     |                                        |

## (5) 算法精准筛选。

| 证书管理服务 | C | SR管理       |        |             |      |                     |                         |  |
|--------|---|------------|--------|-------------|------|---------------------|-------------------------|--|
| 我的证书   |   | 创建CSR      |        |             |      | 全部脚法 へ 輸入地名关键词 C    |                         |  |
| CSR管理  |   | CSR名称      | CSR来源  | 绑定域名        | 密钥算法 | 全部算法                | 操作                      |  |
| 信息管理   |   | csr-sm2    | elst   | /trom       | SM2  | RSA                 | 174 <b>8</b> mar        |  |
|        |   | test2      | êlik   | 2.2         | SM2  | ECC                 | 计字句 田田会                 |  |
|        |   | test3      | elia   | cn          | RSA  | SW2                 | 174W H800               |  |
|        |   | test4      | 创建     | n.com       | SM2  | 2024/01/31 16:13:46 | 译情 用除                   |  |
|        |   | test6      | (c)at  | xlop- un.cn | ECC  | 2024/01/31 16:34:16 | 1740 HBR                |  |
|        | ٩ | csr-test   | 上传     | zbi z.com   | ECC  | 2024/01/31 16:39:56 | 译明 田田会                  |  |
|        |   | csr-test-1 | 上版     | cn          | RSA  | 2024/01/31 16:59:31 | 1768 more               |  |
|        |   | csr-test-2 | 上传     | cn          | RSA  | 2024/01/31 17:04:51 | 174 <b>8</b> H08        |  |
|        |   | csr-test-3 | 创建     | com         | RSA  | 2024/02/02 14:52:32 | 译明 出版                   |  |
|        |   | csr-25930d | (1)lik | com         | RSA  | 2024/02/02 14:55:55 | 评慎 用除                   |  |
|        |   |            |        |             |      | Д                   | 14条 10 ~ 〈 1 2 〉 前住 1 页 |  |

## (6) 关键字模糊查询。

| 证书管理服务 | cs | R號頭               |              |              |      |                                            |                     |       |
|--------|----|-------------------|--------------|--------------|------|--------------------------------------------|---------------------|-------|
| 我的证书   | j  | filiatosa Lifeosa |              |              | 3    | 全部算法 · · · · · · · · · · · · · · · · · · · | © C Q               |       |
| CSR管理  |    | CSR名称             | CSR来源        | 期定域名         | 密明算法 | 使国家自力间                                     | 操作                  |       |
| 信息管理 - |    | test3             | état         | b on         | RSA  | 2024/01/25 16:27:01                        | 1768 208            |       |
|        |    | test4             | 创建           | < om         | SM2  | 2024/01/31 16:13:46                        | 计传输 医侧金             |       |
|        |    | testő             | 创建           | dev ztyun.cn | ECC  | 2024/01/31 16:34:16                        | 1768 BBB            |       |
|        |    | csr-test-1        | 上段           | te cn        | RSA  | 2024/01/31 16:59:31                        | 评估 王曰:              |       |
|        |    | csr-test-2        | 上/6          | b cn         | RSA  | 2024/01/31 17:04:51                        | 评情 王明               |       |
|        | 4  | csr-test-3        | ena          | te iom       | RSA  | 2024/02/02 14:52:32                        | 评情 田田永              |       |
|        |    | csr-25930d        | 698 <b>2</b> | b 3000       | RSA  | 2024/02/02 14:55:55                        | 17(5) 200           |       |
|        |    |                   | csr-c956d3   | 250R         | o st | RSA                                        | 2024/02/02 15:18:21 | 计物 田田 |
|        |    | csr-4b3b08        | EIRE         | te om        | ECC  | 2024/02/19 15:53:12                        | 评情 删除               |       |
|        |    |                   |              |              |      | 共9条 1                                      | 0 🗸 ( 1 ) 前任 1 页    |       |

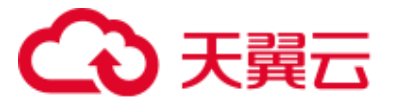

## (7) 页面列表数据展示条数修改、跳转。

| 证书管理服务 | CSR管理      |         |      |               |      |                     |           |                                                                                                    |     |
|--------|------------|---------|------|---------------|------|---------------------|-----------|----------------------------------------------------------------------------------------------------|-----|
| 我的证书 · | fileCSR    | LI¢CSR  |      |               |      | 全部構法                | 输入域名关键词   |                                                                                                    | c   |
| CSR管理  | CSR名称      | CSR来源   | 柳空城名 |               | 密钥算法 | 自由服用力间              | 操作        | i                                                                                                    |     |
| 信息管理 - | csr-sm2    | Eller   | w    | om            | SM2  | 2024/01/24 09:22:21 | 144       | 1 1009                                                                                                    |     |
|        | tost2      | Gilla   | 1:   |               | SM2  | 2024/01/24 14:38:02 | 174       | 1 889                                                                                                    |     |
|        | test3      | esa     | ter  |               | RSA  | 2024/01/25 16:27:01 | 14.00     | 一般除                                                                                                    |     |
|        | test4      | Gian    | ch   |               | SM2  | 2024/01/31 16:13:46 | 1748      | 1 8999                                                                                                    |     |
|        | tost6      | (6)##   | de   | test.ctyun.cn | ECC  | 2024/01/31 16:34:16 | 译研        | ) BIS                                                                                                    |     |
|        | csr-test   | 上90     | w    | om            | ECC  | 2024/01/31 16:39:56 | 124       | j mero                                                                                                    |     |
|        | csr-test-1 | 上市      | ter  |               | RSA  | 2024/01/31 16:59:31 | 详细        | ) B09                                                                                                    |     |
|        | csr-test-2 | 上が      | ter. |               | RSA  | 2024/01/31 17:04:51 | 评切        | ) ###\$                                                                                                    |     |
|        | csr-test-3 | esst    | tor  |               | RSA  | 2024/02/02 14:52:32 | [#48      | 1 2010                                                                                                    |     |
|        | csr-25930d | 693#    | ter  |               | RSA  | 2024/02/02 14:55:55 | 10        | 1 1989 ( 1999 ( 1999) ( 1999) ( 1999) (1999) (1999)))))))))) |     |
|        | csr-c956d3 | (11#    | co   |               | RSA  | 2024/02/02 15 18:21 | 20        | j men                                                                                                    |     |
|        | csr-4b3b08 | (Cliat) | ter  |               | ECC  | 2024/02/19 15:53:12 | 40        | ) ###\$                                                                                                    |     |
|        | csr-aa9814 | etan    | te   |               | SM2  | 2024/02/19 15:58:51 | 50        | 1 B19                                                                                                    |     |
|        | test-1     | Gian    | 3-   | 1.cn          | RSA  | 2024/03/11 17:28:21 | 100       | 898                                                                                                    |     |
|        |            |         |      |               |      |                     | 共14条 20 个 | < 1 > 前往                                                                                                    | 1 页 |

#### 三、信息管理

#### 1. 联系人

点击菜单"证书管理服务",进入"信息管理-联系人"页面。

| 证书管理服务 | 联系人            |                        |              |                   |                          |
|--------|----------------|------------------------|--------------|-------------------|--------------------------|
| 我的证书 · | 新建联系人          |                        |              |                   |                          |
| 联系人    | 联系人名称          | 联系人邮箱                  | 手机号码         | 身份证号码             | 操作                       |
| 公司     | 张山             | v*******@trustasia.com | 157****2044  | 3404******0617    | Signa mark               |
|        | <del>%</del> " | 9*****@qq.com          | 152****5231  | 4312********1021  | 编辑 刑除                    |
|        | zhangsannz*g   | z******@163.com        | 123****8754  | 3654******2544    | Signa matrix             |
|        | 來"             | 1****@163.com          | 188****8887  | 3102********1026  | 编辑 刑除                    |
|        | 亲调             | 1*******@qq.com        | 188****8888  | 3102*********1034 | sian max                 |
|        | 4 test*        | 1*******@qq.com        | 156****6263  | 3102******2126    | 编辑 网络                    |
|        | 张"星            | 6******@qq.com         | 150****88888 | 4312*********1022 | tinta max                |
|        | 亭"             | 9****@qq.com           | 150****2011  | 4312********1021  | 编辑 田原                    |
|        | 孝"微            | 9****@qq.com           | 150****1022  | 4312*********1022 | tinter mitte             |
|        | ₩*             | 8******@qq.com         | 150****8141  | 4312********1022  | 编辑 田原                    |
|        |                |                        |              |                   | 共12条 10 〜 < 1 2 > 前社 1 厚 |

(1) 新建联系人

Step1: 点击"新建联系人"。 35

## こ 美天 🖸

| 证书管理服务 | 联系人            |                 |                                             |                 |                          |
|--------|----------------|-----------------|---------------------------------------------|-----------------|--------------------------|
| 我的证书 · | 新建联系人          |                 | 新建联系人 ×                                     |                 |                          |
| 联系人    | 联系人名称          | 联系人創稿           |                                             | 身份证号码           | 操作                       |
| 公司     | 张山             | v*****@trust    | * 姓名 - 请输入姓氏 / FirstName - 请输入名字 / LastName | 3404******0617  | 9018 M80                 |
|        | <del>张</del> " | 9*****@qq.com   | * 劇精物地址 请指输入邮箱地址                            | 4312*****1021   | 504E H09                 |
|        | zhangsennz*g   | 2*****@163.com  | * 手机号码 请输入手机号码 0/11                         | 3654*****2544   | 1040 HB4                 |
|        | 李'             | 1****@163.com   |                                             | 3102******1026  | SAMA HARA                |
|        | 李明             | 1******@qq.cor  | *身份证号 请输入身份证号码 0/18                         | 3102*******1034 | 9018 M89                 |
|        | 4 test*        | 1*******@qq.cor |                                             | 3102*****2126   | 504E #89                 |
|        | 张"里            | e               | 取消 輸以                                       | 4312******1022  | 1010 BB9                 |
|        | *              | 9****@qq.com    | 150****2011                                 | 4312*****1021   | SNR 1999                 |
|        | 李*做            | 0@dd cou        | 150****1022                                 | 4312*****1022   | 1918 HB9                 |
|        | 张*             | 8******@qq.com  | 150****8141                                 | 4312*****1022   | SAE MOS                  |
|        |                |                 |                                             |                 | 共12条 10 ~ 〈 1 2 〉 前庄 1 页 |

## Step2: 填写必填信息。

| 证书管理服务           | 联系人          |                 |                           |                    |                          |
|------------------|--------------|-----------------|---------------------------|--------------------|--------------------------|
| 我的证书 -<br>信息管理 - | 新建联系人        |                 | 新建联系人 >                   | <                  |                          |
| 联系人              | 联系人名称        | 联系人創箱           |                           | 身份证号码              | 18 <b>1</b> 1            |
| 公司               | неці         | vGrust          | *姓名 张                     | 3404*******0617    | 5948 1999                |
|                  | 张*           | 9*****@qq.com   | * 邮稿地址 victor.zt isia.com | 4312******1021     | 编辑 网络                    |
|                  | zhangsannz*g | 2******@163.com | * 手机号码 15755 ) 11/11      | 3654*****2544      | 5945 HIR                 |
|                  | 李            | 1****@163.com   |                           | 3102**********1026 | KANA MADA                |
|                  | 李'明          | 1*******@qq.cor | ·身份证号 3404; 18/18         | 3102*******1034    | sijati moe               |
|                  | 4 tost*      | 1*******@qq.cor |                           | 3102*****2126      | inia ma                  |
|                  | 张"星          | 6******@qq.com  | 取消 輸入                     | 4312******1022     | signit more              |
|                  | <b>#</b> *   | 9****@qq.com    | 150****2011               | 4312******1021     | 9948 ####                |
|                  | 李'微          | 9****@qq.com    | 150**** 1022              | 4312*******1022    | sam max                  |
|                  | 张*           | 8******@qq.com  | 150****8141               | 4312******1022     | 5949 MD9                 |
|                  |              |                 |                           |                    | 共12条 10 ∨ < 1 2 > 前往 1 页 |

## Step3: 点击"确认"。

| 证书管理服务 | ų | 系人           |                        |             |                   |                    |
|--------|---|--------------|------------------------|-------------|-------------------|--------------------|
| 我的证书 · |   | 新建联系人        |                        |             |                   |                    |
| 联系人    |   | 联系人名称        | 联系人邮箱                  | 手机号码        | 身份证号码             | 操作                 |
| 公司     |   | 张"山          | v*******@trustasia.com | 157****2044 | 3404*******0617   | (ALL MON           |
|        |   | 张"           | 9*****@qq.com          | 152****5231 | 4312******1021    | 编辑 删除              |
|        |   | zhangsannz*g | z******@163.com        | 123****8754 | 3854*******2544   | NAME HERA          |
|        |   | 李            | 1****@163.com          | 188****8887 | 3102*******1026   | 9968 #999:         |
|        |   | 李"明          | 1*******@qq.com        | 188****8888 | 3102******1034    | 编组 删除              |
|        | 4 | test*        | 1*******@qq.com        | 156****6263 | 3102******2126    | 编辑 删除              |
|        |   | 张*星          | 6*******@qq.com        | 150****8888 | 4312******1022    | 1918 HIN           |
|        |   | 李'           | 9****@qq.com           | 150****2011 | 4312******1021    | 编辑 删除              |
|        |   | 李"微          | 9****@qq.com           | 150****1022 | 4312*********1022 | 编辑 删除              |
|        |   | 张*           | 8******@qq.com         | 150****8141 | 4312******1022    | 编辑 删除              |
|        |   |              |                        |             | 共 12 条 11         | ローマーズ 1 2 > 前住 1 页 |

## (2) 编辑联系人

点击"编辑",可修改信息。

# → 天翼云

| 证书管理服务           | 联系人          |                                       |                             |                                          |                          |  |
|------------------|--------------|---------------------------------------|-----------------------------|------------------------------------------|--------------------------|--|
| 我的证书 -<br>信息管理 - | 新建联系人        | 编辑                                    | RRA ×                       | ×                                        |                          |  |
| 服系人              | 联系人名称        | 联系人邮箱                                 |                             | 身份证号码                                    | 操作                       |  |
| 公司               | 黎仙           | v************************************ | *                           | 3404*******0617                          | Militat Hole             |  |
|                  | 张*           | 9*****傻qq.com • 邮料                    | itst: victor.zhang@tr a.com | 4312************************************ | 5040 HON                 |  |
|                  | zhangsannz*g | z******@163.con<br>• 手術               | 明5 1575548 11/11            | 3654******2544                           | tigent seater            |  |
|                  | 李            | 1****@163.com                         |                             | 3102******1026                           | 5740 H0x                 |  |
|                  | 李'明          | 1************************************ | 340421 18 / 18              | 3102*******1034                          | status mana              |  |
|                  | < test*      | 1*******@qq.cor                       | 取消・輸入                       | 3102*******2126                          | 9945 BBA                 |  |
|                  | 张星           | 6@dd cou                              |                             | 4312*******1022                          | Kilont mitok             |  |
|                  | \$°          | 9****@qq.com                          | 150****2011                 | 4312******1021                           | 5948 #895                |  |
|                  | 李'做          | 9****@qq.com                          | 150****1022                 | 4312*******1022                          | kilant tedak             |  |
|                  | *            | 8*****@qq.com                         | 150****8141                 | 4312******1022                           | 1010 HOR                 |  |
|                  |              |                                       |                             |                                          | 共12条 10 ~ 〈 1 2 〉 前住 1 页 |  |

(3) 删除联系人

| 证书管理服务                                                                                                    | Ð  | 关系人                                                                                                    |                                                                                                    |                                                                                                    |                                                                                                    |                                                                                                    |
|----------------------------------------------------------------------------------------------------|----|----------------------------------------------------------------------------------------------------|----------------------------------------------------------------------------------------------------|----------------------------------------------------------------------------------------------------|----------------------------------------------------------------------------------------------------|----------------------------------------------------------------------------------------------------|
| 我的证书 ·                                                                                                    |    | 新建联系人                                                                                                    |                                                                                                    |                                                                                                    |                                                                                                    |                                                                                                    |
| 联系人                                                                                                    |    | 联系人名称                                                                                                    | 联系人邮箱                                                                                                    | 手机号码                                                                                                    | 身份证号码                                                                                                    | 握作                                                                                                    |
| 公司                                                                                                    |    | 张"山                                                                                                    | v*******@trustasia.com                                                                                                    | 157****2044                                                                                                    | 3404*******0617                                                                                                    | \$8\$8 ##*                                                                                                    |
|                                                                                                    |    | 张*                                                                                                    | 9*****@qq.com                                                                                                    | 152****5231                                                                                                    | 4312******1021                                                                                                    | MARE MORE                                                                                                    |
|                                                                                                    |    | zhangsannz*g                                                                                                    | z******@163.com                                                                                                    | 123****8754                                                                                                    | 3654******2544                                                                                                    | 编辑 删除                                                                                                    |
|                                                                                                    |    | 李'                                                                                                    | 1****@163.com                                                                                                    | 188****8887                                                                                                    | 3102***********1026                                                                                                    | KANE BIRG                                                                                                    |
|                                                                                                    |    | 李"明                                                                                                    | 1*******@qq.com                                                                                                    | 188****8888                                                                                                    | 3102**********1034                                                                                                    | 编辑 删除                                                                                                    |
|                                                                                                    | ٩  | test*                                                                                                    | 1*******@qq.com                                                                                                    | 156****6263                                                                                                    | 3102******2126                                                                                                    | 编辑 图除                                                                                                    |
|                                                                                                    |    | 张"星                                                                                                    | 6*******@qq.com                                                                                                    | 150****8888                                                                                                    | 4312*********1022                                                                                                    | 编辑 删除                                                                                                    |
|                                                                                                    |    | <i>₽</i> ′                                                                                                    | 9****@qq.com                                                                                                    | 150****2011                                                                                                    | 4312******1021                                                                                                    | (940 HIP)                                                                                                    |
|                                                                                                    |    | 李'做                                                                                                    | 9****@qq.com                                                                                                    | 150****1022                                                                                                    | 4312************************************                                                                                                    | 编辑 删除                                                                                                    |
|                                                                                                    |    | 张*                                                                                                    | 8******@qq.com                                                                                                    | 150****8141                                                                                                    | 4312********1022                                                                                                    | 编辑 删除                                                                                                    |
|                                                                                                    |    |                                                                                                    |                                                                                                    |                                                                                                    | 共 12 条                                                                                                    | 10 -> ( 1 2 -> 前往 1 页                                                                                                    |
|                                                                                                    |    |                                                                                                    |                                                                                                    |                                                                                                    |                                                                                                    |                                                                                                    |
| 证书管理服务                                                                                                    | ų  | 联系人                                                                                                    |                                                                                                    |                                                                                                    |                                                                                                    |                                                                                                    |
| 证书管理服务           找的证书           结虑哲理                                                                                                    | Đ  | NERA<br>Branzera                                                                                                    |                                                                                                    |                                                                                                    |                                                                                                    |                                                                                                    |
| <ul> <li></li></ul>                                                                                                    |    | R茶人<br>取扱のあ人<br>取扱人名称                                                                                                    | NIS-AMM                                                                                                    | 76.99                                                                                                    | Active                                                                                                    | 57                                                                                                    |
| びまや管理服务     びの正书     で     のの意思     の     の      の      の | 1  | RRA<br>Bartosta<br>Basta<br>Basta<br>Basta<br>Basta                                                                                                    | ESASE<br>v <sup>ennen</sup>                                                                                                    | <b>孝松有明</b><br>157 <sup>m2</sup> 204                                                                                                    | <b>条约证号码</b><br>3454***********************************                                                                                                    | <b>87</b><br>501 203                                                                                                    |
| <ul> <li>証书管理服务</li> <li>地方正常</li> <li>・</li> <li>地方正常</li> <li>・</li> <li>総方正</li> <li>・</li> <li>公司</li> </ul>                                                                                                    |    | 80705.5.<br>80705.5.<br>8751<br>875<br>875                                                                                                    | ESANS<br>v <sup>aranta</sup> ğındası com<br>s <sup>arant</sup> ğışı com                                                                                                    | <b>३१२६छ</b><br>१५७०-४७<br>१५४-४७४                                                                                                    | 条約項等時<br>多64 <sup>40000000</sup> 0017<br>4312 <sup>20000000</sup> 1021                                                                                                    | <b>87</b><br>502 83<br>503 83                                                                                                    |
| <ul> <li>         ・<br/>・<br/>の意思理         ・<br/>・<br/>・</li></ul>                                                                                                    |    | 80000.0.<br>80000.0.<br>80000.0.<br>800<br>800<br>800<br>8                                                                                                    | EEA.000<br>**********************************                                                                                                    | <b>74160</b><br>157 <sup>m2</sup> 044<br>152 <sup>m2</sup> 0231<br>152 <sup>m2</sup> 0254                                                                                                    | #202699           3404***********************************                                                                                                    | 87<br>87<br>80<br>80<br>80<br>80<br>80<br>80<br>80<br>80<br>80                                                                                                    |
| <ul> <li>         ・<br/>・<br/>は気圧性         ・<br/>・<br/>は気圧         ・         ・         ・</li></ul>                                                                                                    | ų  | Ball(0.0.4)           Ball(0.0.4)           Ball(0.                                                                                                    | EEA.000<br>**********************************                                                                                                    | <b>¥4169</b><br>157 <sup>-10</sup> 2044<br>152 <sup>-115</sup> 2211<br>122 <sup>111</sup> 02754                                                                                                    | #902699           3404                                                                                                    | 87<br>87<br>00<br>00<br>00<br>00<br>00<br>00<br>00<br>00<br>00<br>00<br>00<br>00<br>00                                                                                                    |
|                                                                                                    | E  | REA<br>Resolution<br>USARD<br>Strid<br>Strid<br>Str | また人類<br>を で 、 で の 、 の 、 の 、 の 、 の 、 の 、 の 、 の 、 の                                                                                                    | <b>¥4484</b><br>157***2044<br>152***5231<br>123***5754                                                                                                    | #902699           5404           5404           5504           5504           5504           5504                                                                                                    | 87           80           90           90           90           90           90           90           90           90           90           90           90           90           90           90           90           90           90           90           90           90           90           90           90           90           90           90           90           90           90           90           90           90           90           90           90           90           90           90           90           90           90           90           90           90           90           90           90           90           90           90                                             |
| 2492世紀第<br>第252年 -<br>他参照 -<br>記紙人<br>公司                                                                                                    | 10 | Exercise.           EXEADE           EXEADE           Status           Status                                                                                                    | تَعْلَمُهُمْ اللَّهُ اللَّهُ اللَّهُ اللَّهُ اللَّهُ اللَّهُ اللَّهُ اللَّهُ اللَّهُ اللَّهُ اللَّهُ اللَّ<br>تراسم اللَّهُ اللَّهُ اللَّهُ اللَّهُ اللَّهُ اللَّهُ اللَّهُ اللَّهُ اللَّهُ اللَّهُ اللَّهُ اللَّهُ اللَّ<br>الاللَّهُ اللَّهُ اللَّ                                                                                                    | <b>学校協会</b><br>157 <sup></sup> 3044<br>152 <sup></sup> 9274<br>152 <sup></sup> 9274<br>Att. 自時后可能会会授び子列出来。演                                                                                                    | Botalings           3-044           3-044           3-0544           3-0544           3-0544           3-0544           3-0544           3-0544           3-0544           3-0544           3-0544           3-0544           3-0544           3-0544           3-0544           3-0544           3-0544           3-0544           3-0544           3-0544           3-0544           3-0544           3-0544           3-0544           3-0544           3-0544           3-0544           3-0544           3-0544           3-0544           3-0544           3-0544           3-0544           3-0544           3-0544           3-0544           3-0544           3-0544           3-0544           3-0544           3-0544           3-0544           3-0544           3-0544           3-0544           3-0544           3                                                                                                    | BM           500         80           500         80           500         80           500         80           500         80           500         80           500         80           500         80                                                                                                    |
| 249個世紀         -           地の正市         -           地の東京         -           北京大         -           公司         -                                                                                                    |    | Exercise           Exercise                                                                                                    | لا تفکیل استان استان اس<br>استان استان استان استان استان استان استان استان استان استان استان استان استان استان استان استان استان استان استان استان استان استان استان استان استان استان استان استان استان استان استان استان استان استان استان استان استان استان استان استان استان استان استان استان استان استان استان استان استان استان<br>استان استان استان استان استان استان استان استان استان استان استان استان استان استان استان استان استان استان استان استان استان استان استان استان استان استان استان استان استان استان استان استان استان استان استان استان استان استان استان | <b>#89468</b><br>1577***0044<br>152****0231<br>123****0754<br>Жыл. веробутеродек, <b>(</b> #                                                                                                    | B202090           3-024******0017           4-312******021           3-024******0017           3-024******0017           3-024*******0017           3-024*******0017           3-024**********0017           3-024************************************                                                                                                    | BM1           0x0         00           0x0         00           0x0         00           0x0         00           0x0         00           0x0         00           0x0         00           0x0         00           0x0         00           0x0         00           0x0         00                                                                                                    |
| 近年管理服务                                                                                                    |    | まました<br>またのでのでので、<br>またのでので、<br>たたのでので、<br>たたのでので、<br>たたので、<br>たいので、<br>たいので、                                                                                                    |                                                                                                    | <b>学科特核</b><br>157***0064<br>152****0233<br>122****02754<br>本上、自然行行社会理想で予ジスたち、講<br>10271 単化                                                                                                    | Abbate           Abbate                                                                                                    | B/F           000         00           000         00           000         00           000         00           000         00           000         00           000         00           000         00           000         00           000         00           000         00           000         00                                                                                                    |
| 近年管理服务                                                                                                    |    | まました<br>またのでののののでののでののでののでののでののでののでののでののでののでののでのの                                                                                                    |                                                                                                    | <b>単数時間</b><br>157770043<br>1527770053<br>15277700754<br>総2、前時日可能会使な予想にあ、第<br>一数回 単いにの 第二                                                                                                    | Apparent, 1000<br>Apparent, 1000<br>Apparent, 1000 | IAP           SAR           SAR       |
| 通知法书     -       通知法书     -       成果及     -       成果人     -       公司     -                                                                                                    |    | Excepts.k           Excepts.k           Excepts.k <t< td=""><td></td><td>単数等数<br/>15777-7944<br/>15277-7945<br/>15277-7955年<br/>本<br/>本<br/>本<br/>二<br/>、<br/>本<br/>二<br/>、<br/>本<br/>二<br/>、<br/>、<br/>本<br/>二<br/>、<br/>、<br/>二<br/>、<br/>、<br/>二<br/>、<br/>、<br/>、<br/>、<br/>、<br/>、<br/>、<br/>、<br/>、<br/>、<br/>、<br/>、<br/>、</td><td>Approve           Approve           Software           Software</td><td>AP           RAP           RAP      &lt;</td></t<>                                                                                                    |                                                                                                    | 単数等数<br>15777-7944<br>15277-7945<br>15277-7955年<br>本<br>本<br>本<br>二<br>、<br>本<br>二<br>、<br>本<br>二<br>、<br>、<br>本<br>二<br>、<br>、<br>二<br>、<br>、<br>二<br>、<br>、<br>、<br>、<br>、<br>、<br>、<br>、<br>、<br>、<br>、<br>、<br>、 | Approve           Approve           Software           Software                                                                                                    | AP           RAP           RAP      < |

点击"删除",二次确认弹窗点击"确认",删除成功。

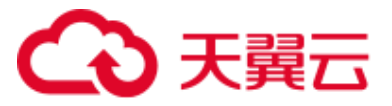

(4) 页面列表数据展示条数修改、跳转

| 证书管理服务 | 联3 | 系人           |                          |             |                    |                       |
|--------|----|--------------|--------------------------|-------------|--------------------|-----------------------|
| 我的证书 · |    | 新建联系人        |                          |             |                    |                       |
| 联系人    |    | 联系人名称        | 联系人邮箱                    | 手机号码        | 身份证号码              | 操作                    |
| 公司     |    | %"山          | v*********@trustasia.com | 157****2044 | 3404*******0617    | Silter Rells          |
|        |    | zhangsannz*g | z******@163.com          | 123****8754 | 3654*******2544    | 编辑 重称                 |
|        |    | ÷.           | 1****@163.com            | 188****8887 | 3102*******1026    | \$\$442 ###0:         |
|        |    | 亲明           | 1******@qq.com           | 188****8888 | 3102******1034     | 6942 #89x             |
|        |    | test*        | 1*******@qq.com          | 156****6263 | 3102******2126     | 9948 #990             |
|        | 1  | 张*瞿          | 6******@qq.com           | 150****8888 | 4312******1022     | \$\$\$E #00           |
|        |    | 李            | 9****@qq.com             | 150****2011 | 4312******1021     | 904E #00¢             |
|        |    | 李傲           | 8@dd cou                 | 150****1022 | 4312**********1022 | 编辑 美国会                |
|        |    | 聚*           | 8*****@qq.com            | 150****8141 | 4312******1022     | 编辑 兼御余                |
|        |    | R21E-88      | 5****@qq.com             | 162****5124 | 4312******1021     | talen Hello           |
|        |    |              |                          |             | 共11                | 条 10 へ く 1 2 → 前住 1 页 |
|        |    |              |                          |             |                    | 10                    |
|        |    |              |                          |             |                    | 20                    |
|        |    |              |                          |             |                    | 40                    |
|        |    |              |                          |             |                    | 50                    |
|        |    |              |                          |             |                    | 100                   |

#### 2. 公司

点击菜单"证书管理服务",进入"信息管理-公司"页面。

|                     | ♥ (5)(8)8                                                                                                    | Q 搜索                                                                                                    | 费用 工单 备案 支持                   | 611 sm   🕁 🕜 🖼                          |
|---------------------|----------------------------------------------------------------------------------------------------|----------------------------------------------------------------------------------------------------|-------------------------------|-----------------------------------------|
| 证书管理服务              | 公司                                                                                                    |                                                                                                    |                               |                                         |
| 我的正书 •              | 新建公司                                                                                                    |                                                                                                    |                               |                                         |
| 信告管理 ·<br>联系人<br>公司 | エリ     エリ     エリ     エリ     エリ     エリ     エリ     マリ     マ |                                                                                                    | 1998年200000 之间                | 記載金址     21-9696699     中部上海市35505社 名 首 |
|                     | (1000000000)<br>(10000000000)<br>中日上市小上市小356/00社 企 白                                                                                                    | Single 2015は公司2時は公司2時は公司2時は…     O2214     中容の支援中か支援中か10000000 企     合     合     日本     日本                            | -90896 & D                    | 31<br>12<br>中 23123 化 回                 |
|                     | 第<br>24<br>中1 12424 名 日                                                                                                    | 41122 000<br>41022 000<br>41022 000<br>4100 1200<br>4100 1200<br>41000<br>4100 1200<br>4100<br>4100<br>4100<br>4100<br>4100<br>4100<br>4100 | :司<br>1<br>比较18:15.878-242426 |                                         |
|                     |                                                                                                    |                                                                                                    |                               | 共11条 20 V < 1 > MHE 1 页                 |

## (1) 新建公司。

Step1: 点击"新建公司"。

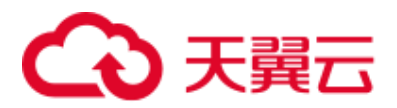

| る 天興石   控制中心 | Q (7)358 | -                                           |      |                                        | Q. 陸索                               |    | 费用 工单                         | 备案 支持 | 合作 s*  | m   🖯                                      | 0   |
|--------------|----------|---------------------------------------------|------|----------------------------------------|-------------------------------------|----|-------------------------------|-------|--------|--------------------------------------------|-----|
| 证书曾理服务       | 公司       |                                             |      |                                        |                                     |    |                               |       |        |                                            |     |
| 我的证书 •       | 新建公司     |                                             |      | 公司信息                                   |                                     | ×  |                               |       |        |                                            |     |
| 信息繁理         | 4        | <b>艾匀信息有限公司</b><br>12345<br>中国活江省杭州市0123566 | 20   | • 公司樂型                                 | 私至个体 商业企业 政府实体 非营利组织                |    | 0<br>乐编/深圳市2000000            | 之前    |        | <b>对试企业</b><br>021-9969669<br>中国生海市上海市领试地。 | 壮之  |
|              |          | <b>到试</b><br>1886888888<br>中国上海市2月近地社       | 2 ①  | * 公司名称<br>* 部门<br>* 公司电话               | 请与蓝业组织中公司法规保持—政<br>·谢翰入内容<br>·胡翰入内容 |    | <b>庆市/徽庆市响响响</b>              | 之前    | 22     | 333<br>123145<br>中国广东省/惠州市/123123          | s Q |
|              | 1        | <b>時讯云</b><br>2424242<br>中国天津市天津市242424     | 2 11 | * 组织机构代码                               | 1月18日入り19日<br>1月16日入り19日            |    | <b>科技有限公司</b><br>东市北东市/242426 | 之前    |        |                                            |     |
|              |          |                                             |      | <ul> <li>详细地址</li> <li>邮政编码</li> </ul> | 请与管业执助中任所信息回号—政<br>]谢翰入内容           |    |                               |       | 共11条 : | 0 ~ < 1 > 1                                | 前往  |
|              |          |                                             |      | 营业快程                                   | + Figure to a start                 |    |                               |       |        |                                            |     |
|              |          |                                             |      | _                                      | 1035 est                            | L. |                               |       |        |                                            |     |

## Step2: 填写必填信息。

|   | 新建公司             | 艾匀信息有限公司                     |                | 公司信息     |                       | × |                     |    |   |   |
|---|------------------|------------------------------|----------------|----------|-----------------------|---|---------------------|----|---|---|
|   |                  | 12345<br>中国浙江省杭州市/0123566    | 企前             | •公司类型    | 私营个体 商业企业 政府实体 非营利组织  |   | 0<br>东省/深圳市/xxxxxxx | Ø. | ۵ |   |
|   |                  |                              | -              | * 公司名称   | 上海测试技有限公司             |   |                     |    |   |   |
|   | / 天藤 /<br>1 郑蓝 。 | <b>测试</b><br>18888888888     | 6 <del>4</del> | * 部门     | test                  |   |                     | Ð  |   |   |
|   |                  | 中国/上海市/上海市/测试地址              | 62 11          | * 公司电话   | 0215 880              |   | 天市/重庆市/吧吧           | 0_ | Ш |   |
| • |                  | 腾讯云                          |                | ▪ 组织机构代码 | 20000000000000        |   | 科技有限公司              |    |   |   |
|   |                  | 2424242<br>中国/天津市/天津市/242424 | ℓ 🗇            | •公司所在区域  | 中国/上海市/上海市            |   | 京市/北京市/242426       | O_ | Û |   |
|   |                  |                              | -              | * 详细地址   | 上海市徐江                 |   |                     |    |   |   |
|   |                  |                              |                | • 邮政编码   | 200233                |   |                     |    |   | 共 |
|   |                  |                              |                | 营业执照     | +                     |   |                     |    |   |   |
|   |                  |                              |                |          | 上传营业执照照片,只支持ipg.png格式 |   |                     |    |   |   |
|   |                  |                              |                |          | 取消。                   |   |                     |    |   |   |
|   |                  |                              |                |          |                       |   |                     |    |   |   |

Step3: 点击"确认",新增公司成功。

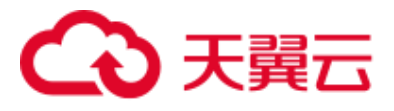

| → 天興云   控制中心            | ♀ 内蒙8                                           |                                                | Q 型素                                                         | \$ 6# \$************   12 <sup>10</sup> () 6 <sup>99</sup>      |
|-------------------------|-------------------------------------------------|------------------------------------------------|--------------------------------------------------------------|-----------------------------------------------------------------|
| 证书管理服务                  | 公司                                              |                                                |                                                              |                                                                 |
| 我的证书 •                  | 新建公司                                            |                                                |                                                              |                                                                 |
| 信思言理 · 联系人<br>联系人<br>公司 | 上海測试技有限公司<br>02158895880<br>中級上海市上海市上海市徐 《 首    | 文分信息有限公司<br>1235<br>中国361室転用市の123566 2 回       |                                                              | ・         0900           1000000         中国/「方品(別別市5000000      |
|                         | 第41全业<br>021-969069<br>中国业1365-1365-386/581 2、② | 28年<br>13250255000<br>中国ンン時行と現在が別になった。<br>2. ② | 第44公司2期は公司2期は公司2期は公司2期は…<br>012314<br>中国5月市市大部市10000000 (2回) | <b>4分明</b><br>132866<br>中国/加大市地区市市地区市<br>(2)回                   |
|                         | 333<br>123145<br>中国の「东南 御州的123123 人 日           | <b>第Ⅲ五</b><br>2434242<br>中国天津市天津市242424 《 ②    | 上纬理想结合产业有限公司     43/122.000     450/2/市市上市市中印刷               | 天興云科技有限公司           12424           中国北京市均北市市242426           名 |
|                         |                                                 |                                                |                                                              | 共12条 20 -> く 1 -> 前住 1 页                                        |
|                         |                                                 |                                                |                                                              |                                                                 |
|                         |                                                 |                                                |                                                              |                                                                 |

## (2) 编辑公司信息。

| 公司   |                                |            |          |        |              |      |       |                                       |   |                           |     |
|------|--------------------------------|------------|----------|--------|--------------|------|-------|---------------------------------------|---|---------------------------|-----|
| 新建公司 |                                |            | 公司信自     |        |              |      |       |                                       | × |                           |     |
|      | 上海测试技有限公司<br>02158895880       |            | ムり旧志     |        |              |      |       |                                       | ^ | 车1                        |     |
|      | 中国/上海市/上海市/上海市徐                | 2 🗇        | * 公司类型   | 私营个体   | 商业企业         | 政府实体 | 非营利组织 |                                       |   | 东省/深圳市/2020202            | Ø_  |
| -    | 测试企业                           |            | * 公司名称   | 上海     | 限公司          |      |       |                                       |   | 司2测试公司2测试公                | 司2测 |
| 0000 | 021-9969669<br>中国/上海市/上海市/测试地址 | <b>企</b> 前 | * 部门     | test   |              |      |       |                                       |   | 津市/天津市/10000000           | Ū.  |
|      |                                |            | *公司电话    | 0215   | )            |      |       |                                       |   |                           |     |
|      | <b>333</b><br>123145           |            | * 组织机构代码 | xxxxx  | XX           |      |       |                                       |   | . <b>想信息产业有限公司</b><br>200 |     |
|      | 中国/广东省/惠州市/123123              | 2 🗇        | * 公司所任区域 | 中国     | / 上海市        |      |       | · · · · · · · · · · · · · · · · · · · |   | 海市/上海市/中国电                | Q   |
|      |                                |            | * 山田地址   | 上海     |              |      |       |                                       |   |                           |     |
|      |                                |            | 营业执照     | 200233 |              |      |       |                                       |   |                           |     |
|      |                                |            |          | +      |              |      |       |                                       |   |                           |     |
|      |                                |            |          | 上传营业执序 | (照片,只支持pg,pr | ng格式 |       |                                       |   |                           |     |
|      |                                |            |          |        |              |      | 取消    | 确认                                    |   |                           |     |
|      |                                |            |          |        |              |      | -6413 |                                       |   |                           |     |
|      |                                |            |          |        |              |      |       |                                       |   |                           |     |

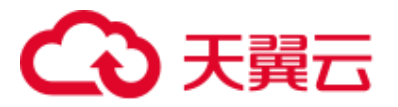

(3) 删除公司。

| 公司                                                                                                    |                                                                 |                                                          |                                                  |
|----------------------------------------------------------------------------------------------------|-----------------------------------------------------------------|----------------------------------------------------------|--------------------------------------------------|
| 新建公司                                                                                                    |                                                                 |                                                          |                                                  |
| 上海附は技有限公司     ロロ     ロロ     ロ     ロロ     ロロ     ロロ     ロロ     ロロ     ロロ     ロロ     ロロ     ロロ     ロロ     ロロ     ロロ     ロロ     ロロ     ロロ     ロロ     ロロ     ロロ     ロロ     ロロ     ロロ     ロロ     ロ     ロ     ロロ     ロ     ロ | <b>艾匀信息有限公司</b><br>1235<br>中国が広い123560 <u>2</u> 自               | /第六年1<br>0115<br>中国广东省201市∞∞∞∞、 人 白                      |                                                  |
| mitch           021-0400000           466_12/861/365/0644                                                                                                    | <b>王城</b><br>Towardson                                          | 新成公司2期成公司2期成公司2期成公司2期成…<br>012314<br>平明天市市天市市1000000 《自  |                                                  |
| 533<br>123145<br>中国广东省時代市123123 《 首                                                                                                    | (#J.8887     (87)8                                              | ★以上海理想信息产业有限公司<br>43/22-000<br>中型上海市上海市中部度 2 首           | 天展四科技有限公司 12424  中国の活動に対応する242428      人      自  |
|                                                                                                    |                                                                 |                                                          | 共12条 20 ∨ ∈ 1 > 単性 1 页                           |
| ♥ 内蒙B ▼                                                                                                    |                                                                 | · 授杰 费用 工单 备案 支持                                         | afe s                                            |
| 公司                                                                                                    |                                                                 |                                                          |                                                  |
| <b>艾匀信息有限公司</b><br>12345<br>中国派江南共称称50123566 2、団                                                                                                    |                                                                 | oppo         1000000           中国が完成が約000000         人ご言 | <b>新は企业</b><br>021-9909809<br>中国と声中と声や声明に知会社 名 団 |
| 1000000000<br>46以上市小上市市2時はCent 2、回                                                                                                    | <b>新航公司2期試公司2期試公司2期試公司2期試…</b><br>012314<br>中国大津市大津市1000000 《 ① | <b>生力明</b><br>13366<br>中国:東市市道大市河(同同) 名 〇                | <b>333</b><br>123145<br>中国广东高徳所作123123 名 回       |
| 第Ⅲ最<br>242422<br>中国大津市天津市242424 ℓ、□                                                                                                    | 上海理想信息产业有限公司     43122 000     中国に当時上半時中国時… 2. ①                | 天翼云科技有限公司           12424           中国小坊市/北京市242428      |                                                  |
|                                                                                                    |                                                                 |                                                          | 共11条 20 🗸 < 1 > 前往 1 页                           |